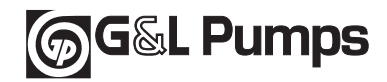

# AQUAVAR® AV II

Controladores de bombas de velocidad variable

Instalación, programación y operación

#### Modelos cubiertos en este manual: Controlador AQUAVAR II Modelo AV2

Revisión de software 120

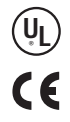

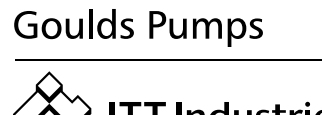

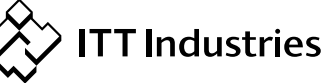

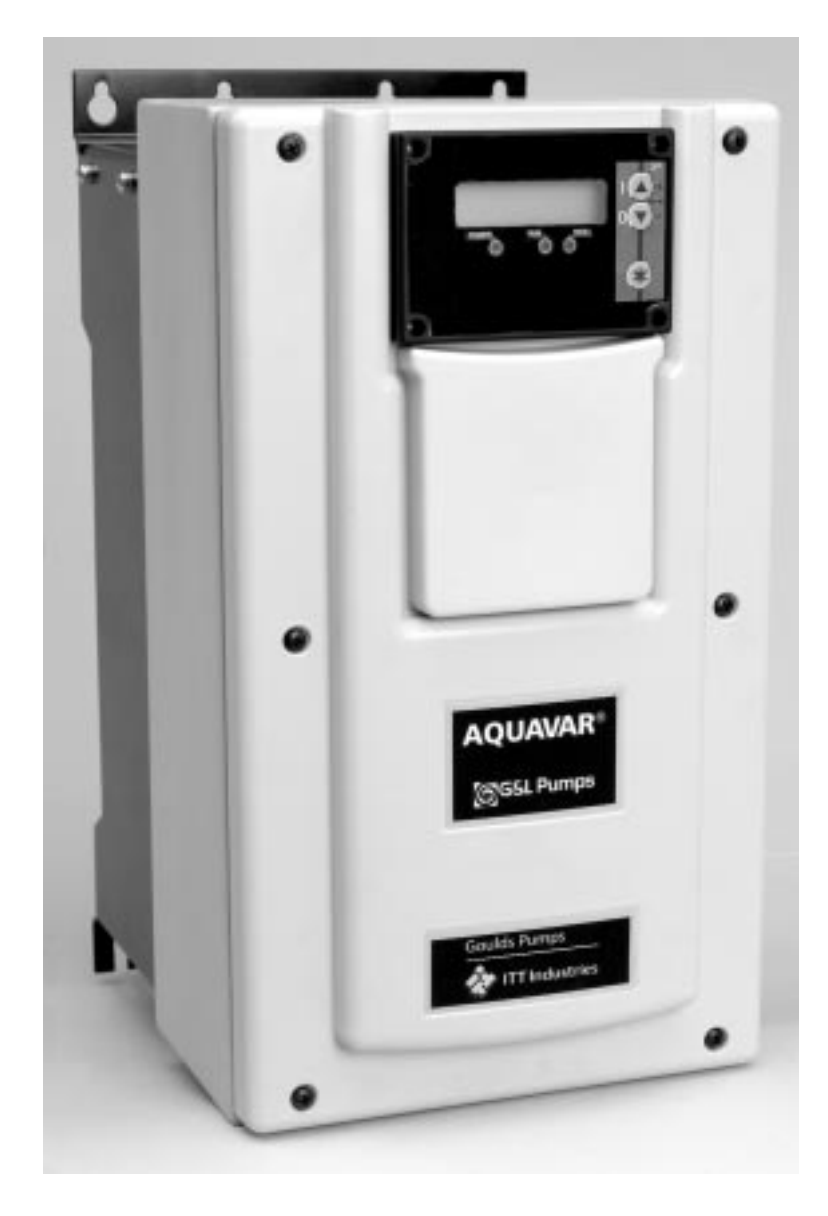

# Información del propietario del controlador AQUAVAR II

| Controlador AQUAVAR II Modelo _ | <br>Transductor Modelo        |
|---------------------------------|-------------------------------|
| AQUAVAR II Número de serie      | <br>Capacidad del transductor |
| Fecha de compra _               |                               |
| Adquirido en                    |                               |
| Bomba Modelo                    | <br>Versión del software      |
| Nro. de código de la bomba _    |                               |

#### Registro de programación

Por favor utilice el siguiente cuadro para registrar los valores finales programados en el controlador AQUAVAR luego de la instalación.

| Valor requerido           | (seleccionar)            |
|---------------------------|--------------------------|
| Autoarranque              | (activado/desactivado)   |
| Contraseña                | (valor)                  |
| Ventana                   | (%)                      |
| Histéresis de rampa       | (%)                      |
| Rampa 1                   | (segundos)               |
| Rampa 2                   | (segundos)               |
| Rampa 3                   | (segundos)               |
| Rampa 4                   | (segundos)               |
| Frecuencia máxima         | (Hz)                     |
| Frecuencia mínima         | (Hz)                     |
| Config. F Min             | (F ->0/F ->F mín.)       |
| Detención - Retardo F Min | (segundos)               |
| Ajuste sensor             | (fuera de rango)         |
| Curva del sensor          | (lineal/cuadrática)      |
| Rango del sensor - 20mA=  | =362.6 (PSI)             |
| Modo                      | (seleccionar)            |
| (actuador/controlador/    | /multicontrolador/sinc.) |
| Modo Regulación           | (normal)                 |
| Valor de arranque         | (PSI)                    |
| Config. segundo valor     | (desactivado)            |
| Config. Relé              | (motor)                  |
| Entrada de desplazamiente | )                        |
| Nivel 1                   | (%)                      |

| Nivel 2                    | (%)                    |
|----------------------------|------------------------|
| Intensidad 1               | (%)                    |
| Intensidad 2               | (%)                    |
| Aumento de presión         | (PSI)                  |
| Disminución de presión     | (PSI)                  |
| Habilitar control de secue | encia (Hz)             |
| Intervalo de alternancia . | (horas)                |
| Valor optativo             |                        |
| Límite sincrónico          | (Hz)                   |
| Ventana sincrónica         | (Hz)                   |
| Dirección de la bomba      | (número o "off")       |
| Referencia ADC             | (seleccionar)          |
| Elevación de frecuencia_   | (Hz)                   |
| Intensidad de elevación _  | (%)                    |
| Salida analógica           | (selecccionar)         |
| Unidad de presión          | (selecccionar)         |
| Operación de prueba des    | pués de (horas)        |
| Frecuencia de prueba       | (Hz)                   |
| Límite del transportador   | (PSI)                  |
| Tiempo de retardo          | (segundos)             |
| Reposicionar error         | (activado/desactivado) |
| Contraste de la pantalla_  | (%)                    |
| Función de bloqueo         | (activado/desactivado) |
|                            |                        |

# Índice Índice Diseño de

|           | Diseño de los sistemas                                                                                                    | 5                                                                                                    |
|-----------|----------------------------------------------------------------------------------------------------|----------------------------------------------------------------------------------------------------|
|           | Instrucciones importantes de seguridad                                                                                                    | 6                                                                                                    |
| <b>\$</b> | Procedimientos de instalación         Identificación de los materiales         1. Montaje del controlador AQUAVAR II         2. Conexiones eléctricas         3. Cebado de la bomba         4. Operación de prueba                                                                                                    | 9<br>9<br>. 10<br>. 12<br>. 27<br>. 27                                                                                                    |
| ¢         | <ul> <li>Programación</li> <li>1. El menú principal – Ajuste de la presión constante con bomba única</li> <li>2. Bomba única – Protección de la bomba</li> <li>Ajuste de la protección por descarga</li> <li>Ajuste de la protección por flujo bajo o nulo</li> <li>3. Bomba única – Compensación de la curva del sistema</li> <li>Cómo ingresar valores de compensación</li> <li>Aplicaciones con circulador</li> <li>4. Bomba única – Caudal constante</li> <li>5. Bomba única – Aplicaciones de control de nivel</li> <li>6. Bomba única – Sumergible</li> <li>7. Establecimiento de un segundo valor requerido</li> <li>8. Segundo valor requerido variable</li> <li>9. Presión constante con bombas múltiples y compensación de la curva del sistema</li> <li>Control sincrónico</li> <li>10. Bombas múltiples – Protección por flujo bajo o nulo</li> </ul> | <ul> <li>. 30</li> <li>. 33</li> <li>. 33</li> <li>. 34</li> <li>. 37</li> <li>. 38</li> <li>. 40</li> <li>. 40</li> <li>. 40</li> <li>. 42</li> <li>. 43</li> <li>. 45</li> <li>. 47</li> <li>. 52</li> <li>. 56</li> <li>. 58</li> <li>. 58</li> </ul> |
|           | Funciones y pantallas personalizadas por el operador         • Modo "Jog"         • Ventana         • Histéresis de rampa         • Configuración de las rampas         • Rampas 1-4         • Frecuencia máxima         • Frecuencia máxima         • Config. F Min         • Detención-Retardo F Min         • Refuerzo de voltaje         • Ajuste de sensores         • Curva del sensor         • Modo         • Valor de arranque         • Configuración del segundo valor requerido         • Configuración de segundo valor requerido         • Submenú Desplazamiento         • Modo de regulación         • Submenú Control de secuencia         • Aumento del valor real                                                                                                    | $\begin{array}{c} . \ 60\\ . \ 60\\ . \ 60\\ . \ 60\\ . \ 60\\ . \ 60\\ . \ 60\\ . \ 60\\ . \ 60\\ . \ 61\\ . \ 62\\ . \ 62\\ . \ 62\\ . \ 62\\ . \ 62\\ . \ 62\\ . \ 62\\ . \ 63\\ . \ 63\\ . \ 63\\ . \ 64\\ . \ 64\\ . \ 64\\ . \ 64\\ \end{array}$   |

# Índice

# Índice (continuación)

|              | Funciones y pantallas personalizadas por el operador (continuación)                         |      |
|--------------|---------------------------------------------------------------------------------------------|------|
|              | Disminución del valor real                                                                  | . 64 |
|              | Habilitar control de secuencia                                                              | . 64 |
|              | Intervalo de alternancia                                                                    | . 64 |
|              | Fuente del valor requerido                                                                  | . 64 |
|              | Submenu Control sincrónico                                                                  | . 64 |
|              | Limite sincronico                                                                           | . 64 |
|              | Ventana sincronica                                                                          | . 64 |
|              | • Secuencia de las bombas                                                                   | . 65 |
|              | • Bus                                                                                       | . 65 |
|              | Bomba - Dirección                                                                           | . 65 |
|              | Referencia del conversor analógico/digital (ADC)                                            | . 65 |
|              | Elevación de la frecuencia                                                                  | . 65 |
|              | Intensidad de elevación                                                                     | . 66 |
|              | • Referencia                                                                                | . 66 |
|              | • Salida analógica                                                                          | . 66 |
|              | Unidades de presión                                                                         | . 66 |
|              | Operación de prueba                                                                         | . 66 |
|              | Submenu Operacion de prueba manual                                                          | . 66 |
|              | Submenu Errores                                                                             | . 66 |
|              | • Borrar errores                                                                            | . 6/ |
|              | Horas de operación                                                                          | . 6/ |
|              | Ilempo total de funcionamiento                                                              | . 6/ |
|              |                                                                                             | . 6/ |
|              | • Establecer contrasena                                                                     | . 6/ |
|              | • Funcion de bloqueo                                                                        | . 68 |
|              | Calentador encendido                                                                        | . 68 |
|              | Valores predeterminados                                                                     | . 68 |
|              | • Guardar ??                                                                                | . 68 |
| 4            | Reparación de fallas y errores                                                              | . 69 |
|              | • Falla de ayua                                                                             | . 09 |
|              |                                                                                             | . 69 |
|              | • Errores 1-8                                                                               | . 69 |
|              | Error del sensor de presión                                                                 | . 69 |
|              | • Error del invertidor                                                                      | . 69 |
|              | Error de dispositivo externo                                                                | . 70 |
|              | Modalidad de advertencia / falla activa e historial de fallas                               | . 70 |
|              | Códigos de fallas eléctricas del controlador AQUAVAR II                                     | . 70 |
| $\checkmark$ | Diagrama del flujo de programación                                                          | . 75 |
| 2            | Ventanas de avuda                                                                           | . 76 |
|              |                                                                                             | 0    |
|              | Apéndice A – Datos del transductor de presión                                               | . 81 |
|              | Características técnicas                                                                    | . 84 |
|              | Apéndice B - Terminales y datos técnicos del cabezal de impulsión del controlador AQUAVAR . | .87  |

# Diseño de los sistemas

# Diseño de los sistemas - Sistemas típicos de presión constante

Nota

Los sistemas DEBEN ser diseñados por técnicos calificados únicamente.

Los diagramas siguientes muestran sistemas típicos de bomba única y bombas múltiples que utilizan el controlador AQUAVAR. La conexión se puede hacer directamente a la fuente de agua, o se puede extraer agua de un pozo o un tanque de suministro. En el caso de los pozos y tanques de suministro, se puede utilizar interruptores de nivel (ítem 10) para detener las bombas cuando el nivel de agua es bajo. En la conexión directa, se puede utilizar un interruptor de presión (ítem 8) en el lado

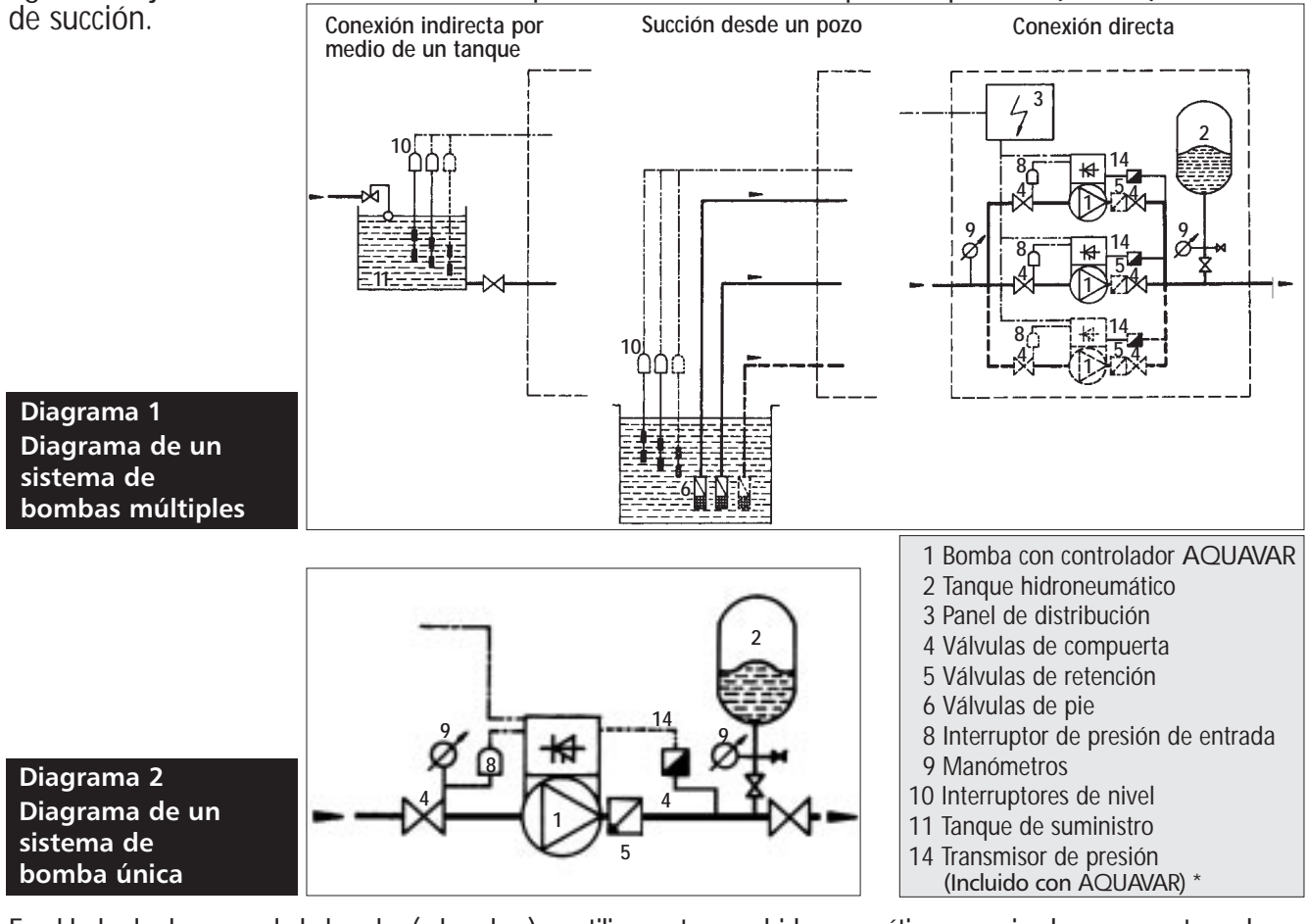

En el lado de descarga de la bomba (o bombas) se utiliza un tanque hidroneumático presurizado para mantener la presión en la línea cuando no hay demanda. Esto evita que las bombas continúen funcionando. Con la unidad de control del controlador AQUAVAR no es necesario contar con un gran tanque de suministro. Al elegir el tanque, asegúrese de que soporte la <u>presión máxima del sistema</u>. El tanque debe tener una capacidad de al menos 10% de la tasa máxima de caudal del sistema en galones por minuto. Precargue el tanque de acuerdo con los valores siguientes: **Presión predeterminada PSI** 15 30 45 60 75 90 105 120 135 150

| Presión predeterminada, PSI | 15 | 30 | 45 | 60 | 75 | 90 | 105 | 120 | 135 | 150 |
|-----------------------------|----|----|----|----|----|----|-----|-----|-----|-----|
| Precarga del tanque, PSI    | 12 | 21 | 37 | 52 | 64 | 77 | 95  | 117 | 125 | 138 |
|                             |    |    |    |    |    |    |     |     |     |     |

#### Nota

Los sistemas de circulación en circuito cerrado pueden no requerir un tanque de presión.

# Instrucciones importantes de seguridad

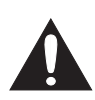

*Importante: Lea toda la información sobre seguridad antes de instalar el controlador AQUAVAR.* 

| Nota  |                                                                                                    |                                                                                                    |  |  |  |  |
|-------|----------------------------------------------------------------------------------------------------|----------------------------------------------------------------------------------------------------|--|--|--|--|
|       | Este es un <b>SÍMBOLO DE ALERTA SOBRE SEGURIDAD</b> . Cuando encuentre este símbolo en la bomba o en el manual, busque alguna de las palabras siguientes y esté alerta a la posibilidad de lesiones personales o daños materiales. |                                                                                                    |  |  |  |  |
|       | GRO                                                                                                    | Advertencias sobre peligros que CAUSARÁN lesiones personales graves o fatales, o serios daños materiales.             |  |  |  |  |
|       | encia                                                                                                    | Advertencias sobre peligros que <b>PUEDEN</b> causar lesiones personales graves o fatales, o serios daños materiales. |  |  |  |  |
|       | JCIÓN                                                                                                    | Advertencias sobre peligros que <b>PUEDEN</b> causar lesiones personales o daños materiales.                          |  |  |  |  |
| AVISO |                                                                                                    | Indica que se trata de instrucciones especiales muy importantes,<br>las cuales deben seguirse con exactitud.          |  |  |  |  |
|       |                                                                                                    |                                                                                                    |  |  |  |  |

1. El propósito de este manual es asistir en la instalación, operación y reparación del controlador AQUAVAR y se debe conservar junto al controlador.

#### Nota

El personal operativo debe leer todas las instrucciones de operación, comprenderlas y aplicarlas. Goulds Pumps no aceptará ninguna responsabilidad por daños o problemas operativos que resulten del incumplimiento de las instrucciones de operación. <u>Si en algún momento tiene dudas, solicite ayuda.</u>

2. A fin de evitar lesiones personales graves o fatales, o daños materiales importantes, lea y siga todas las instrucciones de seguridad de este manual.

# Instrucciones importantes de seguridad

# Instrucciones importantes de seguridad

- **3.** La instalación y el mantenimiento del controlador DEBEN ser efectuados por personal idóneo adecuadamente capacitado.
- 4. Lea todas las instrucciones y advertencias antes de realizar cualquier tarea en el controlador AQUAVAR.
- 5. Todas las calcomanías de seguridad DEBEN conservarse tanto en el controlador como en la bomba.

#### Nota

Inspeccione el controlador AQUAVAR luego de retirarlo de las cajas utilizadas para el embarque y verifique que no haya daños. Informe inmediatamente de cualquier daño a la empresa de transporte o al distribuidor/comerciante.

- 6. Además de cumplir con las instrucciones de este manual, es absolutamente necesario cumplir también con todos los códigos y requisitos locales de seguridad, eléctricos y de plomería. Todas las tareas de instalación, mantenimiento o reparación deben ser llevadas a cabo por personal técnico capacitado y calificado, usando las herramientas adecuadas y la vestimenta y los accesorios de protección apropiados.
- 7. Antes de trabajar en la parte eléctrica o mecánica del sistema se debe desconectar el cabezal de impulsión del controlador AQUAVAR.

#### Nota

Durante la operación, el motor puede detenerse pero la energía eléctrica continúa llegando al cabezal de impulsión. El motor y la bomba pueden arrancar en forma imprevista y causar lesiones graves. Cuando el cabezal de impulsión del controlador AQUAVAR está conectado a la fuente de alimentación principal, la fuente de alimentación del inversor y la unidad de control maestro también están conectadas a la fuente de alimentación principal.

#### 

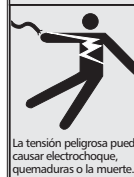

SI NO SE DESCONECTA LA FUENTE DE ALIMENTACIÓN ELÉCTRICA ANTES DE PROCEDER A REALIZAR TAREAS DE MANTENIMIENTO SE CORRERÁN SERIOS RIESGOS DE SACUDIDAS ELÉCTRICAS, QUEMADURAS O INCLUSO MUERTE.

# Instrucciones importantes de seguridad

#### Nota

*iSI TOCA ESTOS COMPONENTES PONDRÁ EN PELIGRO SU VIDA!* El voltaje puede llegar a 800 voltios (o más, si hay alguna falla).

Antes de retirar la cubierta superior del impulsor del controlador AQUAVAR se debe desconectar el sistema de la fuente principal de alimentación eléctrica. Luego de desconectar la fuente de alimentación, deberá esperar al menos 5 minutos para comenzar a trabajar en el cabezal de impulsión del controlador AQUAVAR. Esto permite que los resistores de descarga descarguen los capacitores del circuito.

8. El controlador AQUAVAR tiene dispositivos electrónicos de seguridad que detendrán el motor en caso de fallas eléctricas o térmicas. Esto no detiene la energía que llega del controlador AQUAVAR.

#### 

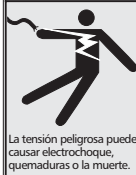

si no se desconecta y bloquea la fuente de alimentación eléctrica y se espera 5 minutos para que se descargue el capacitor antes de proceder a realizar tareas de mantenimiento en el controlador aquavar, se correrán serios riesgos de sacudidas eléctricas, quemaduras o incluso muerte.

#### Nota

Se debe tener cuidado al conectar puentes conectores y cables de control externos para evitar cortocircuitos en los componentes vecinos.

- **9.** La descarga a tierra del sistema debe estar conectada correctamente antes de poner el sistema en funcionamiento. Utilice una descarga a tierra común para todo el sistema.
- 10. Las pruebas de alto voltaje del inversor del controlador AQUAVAR pueden dañar los componentes electrónicos. Antes de llevar a cabo este tipo de pruebas, conecte en puente las terminales de entrada y salida L1 L2 L3 U V –W. Aísle el motor del impulsor del controlador AQUAVAR para evitar la medición incorrecta del capacitor dentro del controlador.

#### Nota

La reparación de fallas eléctricas puede hacer que el motor o la bomba arranquen automáticamente. Es necesario desconectar la línea principal de alimentación eléctrica que llega al controlador AQUAVAR antes de corregir cualquier falla.

# Paso 1- Identificación de los materiales

Los siguientes materiales se proveen con el controlador AQUAVAR. Aconsejamos que se familiarice con cada uno de ellos antes de la instalación.

1

### Pieza

- 1. Controlador AQUAVAR
- 2. Conjunto del transductor de presión
  - a. Transductor de presión 25 bar
  - b. Adaptador para el transductor -(disponible por separado únicamente). Consulte el libro de precios.
  - c. Cable del transductor (30 pies, estándar) para AV II.

### Cantidad

1 ¼ pulg. NPT

Roscado hembra 1/4 pulg. NPT y roscado macho 3/8 B según UNI ISO/228/1 (roscado de caños British Standard)

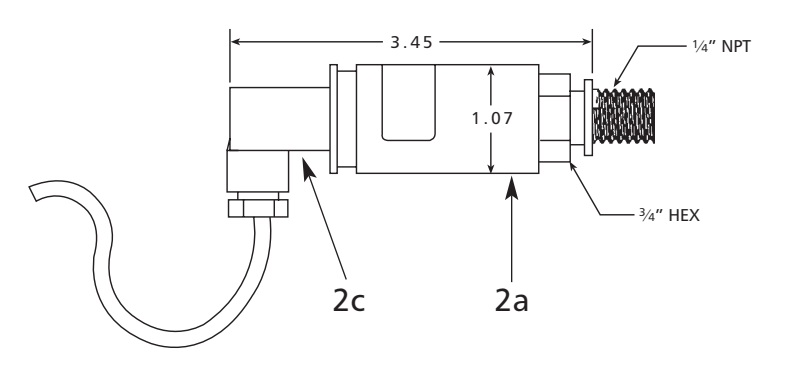

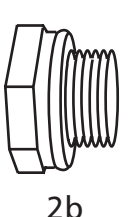

(Si se requiere)

#### Nota

DEBE UTILIZAR EL CABLE PROVISTO CON EL TRANSDUCTOR. NO UTILICE NINGÚN OTRO CABLE.

### ADVERTENCIA

EL CONTROLADOR AQUAVAR Y LA BOMBA DEBEN ESTAR COMPLETAMENTE DESCONECTADOS DE TODAS LAS FUENTES DE ALIMENTACIÓN ELÉCTRICA ANTES DE PROCEDER A LA INSTALACIÓN O REALIZAR REPARACIONES.

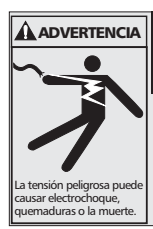

### ADVERTENCIA

SI NO SE DESCONECTA LA FUENTE DE ALIMENTACIÓN ELÉCTRICA ANTES DE PROCEDER A REALIZAR TAREAS DE MANTENIMIENTO SE CORRERÁN SERIOS RIESGOS DE SACUDIDAS ELÉCTRICAS, QUEMADURAS O INCLUSO MUERTE.

## Paso 2 – Montaje del controlador AQUAVAR II:

## Controlador AQUAVAR

El controlador AQUAVAR se puede instalar sobre la pared o sobre un panel a una distancia de hasta 60 pies del motor de la bomba<sup>\*</sup>. En esta configuración, además del motor con cubierta TEFC requerido para el montaje sobre la bomba, se pueden utilizar motores con diferentes tipos de carcasa, tales como ODP, a prueba de explosiones o motores resistentes a lavados.

#### Entre las aplicaciones típicas del controlador AQUAVAR de montaje sobre pared se cuentan:

- 1. Aplicaciones en ambientes de riesgo, como con altas temperaturas, humedad elevada o alta combustibilidad.
- 2. Instalación en un sistema de bombeo existente con motores no estándar.
- 3. Instalaciones en las que el operador desea que todos los controles estén agrupados en un mismo lugar.

#### Montaje del controlador AQUAVAR II

- 1. Cuando el controlador se instala sobre la pared se utiliza un estilo de montaje diferente. Para esta instalación, el controlador AQUAVAR II viene provisto con una base de montaje y un ventilador ya instalados, que permiten montarlo sobre la pared o el panel.
- 2. Los bulones de montaje de todas las unidades deben ser de 1/4 de pulgada. La longitud del bulón y la solidez de la superficie de montaje deben ser adecuadas para soportar el peso del controlador AQUAVAR II.
- 3. El controlador AQUAVAR II se puede instalar a una distancia de hasta 60 pies del motor de la bomba. El motor de la bomba debe ser trifásico. A diferencia del controlador AQUAVAR estándar, el motor puede ser ODP, TEFC o a prueba de explosiones. \*
- 4. Monte el controlador AQUAVAR sobre el panel, la pared o el armazón usando bulones en los puntos indicados en las ilustraciones siguientes. Asegúrese de que la unidad esté nivelada y asegurada a la superficie de montaje antes de continuar.
- 5. Al montar el controlador AQUAVAR; asgúrese de que tenga abundante circulación de aire.
- \*NOTA: Si el controlador AQUAVAR II está a más de 60 pies de cable del motor, es necesario utilizar un reactor de carga (inductor).

### Paso 2 – Montaje del controlador AQUAVAR: (continuación)

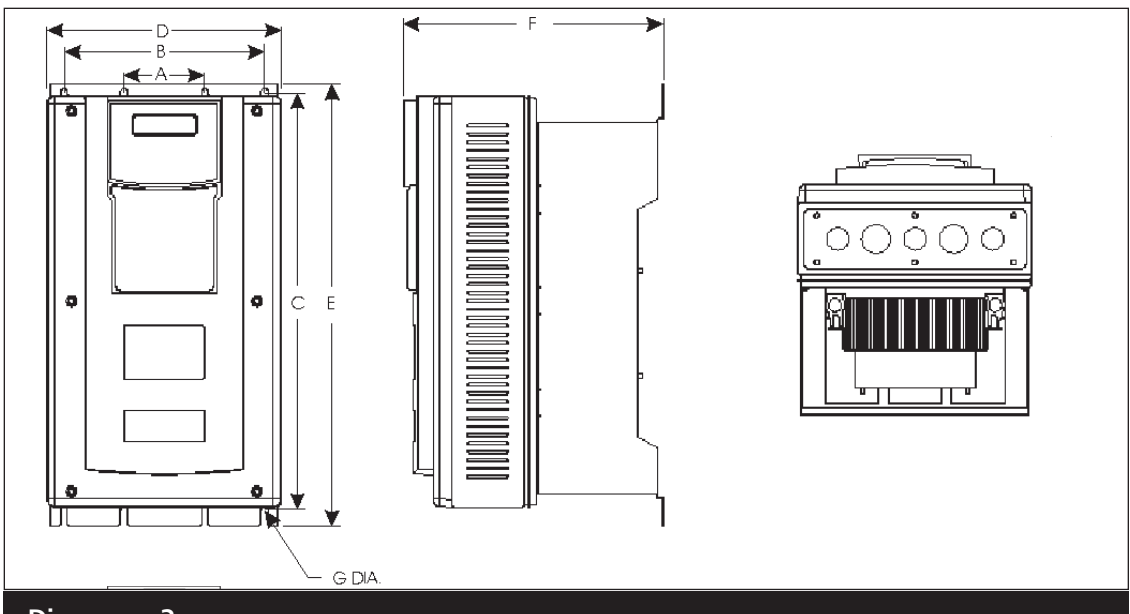

Diagrama 3

| Capacidad                                                                | A               | B                | C                 | D                 | E                 | F                 | G              |
|--------------------------------------------------------------------------|-----------------|------------------|-------------------|-------------------|-------------------|-------------------|----------------|
| nominal HP                                                               | en (mm)         | en (mm)          | en (mm)           | en (mm)           | en (mm)           | en (mm)           | en (mm)        |
| 1 – 10 (230 – 3)<br>1 – 5 (230 – 1)<br>1 – 20 (575)                      | 3.20<br>(81.28) | 7.88<br>(200.15) | 16.50<br>(419.10) | 9.32<br>(236.70)  | 17.44<br>(442.98) | 12.08<br>(306.71) | 0.28<br>(7.11) |
| 15 - 20 (230 - 3)<br>7½ - 10 (230 - 1)<br>25 - 40 (460)<br>25 - 40 (575) | 3.20<br>(81.28) | 7.88<br>(200.15) | 19.25<br>(488.95) | 11.44<br>(290.53) | 20.19<br>(512.83) | 13.51<br>(343.20) | 0.28<br>(7.11) |
| 25 – 75 (460)                                                            | 3.20            | 7.88             | 28.00             | 12.68             | 31.37             | 14.00             | 0.42           |
| 25 – 75 (575)                                                            | (81.28)         | (200.15)         | (711.20)          | (322.07)          | (796.80)          | (355.60)          | (10.67)        |

Nota: la dimensión E en los modelos de 50-75 HP es la altura máxima total hasta la caja de derivación, no hasta la base del pie.

#### PESO DE LOS MODELOS - Tabla 1: NEMA 12

| Potencia nominal | Pe     | SO         |
|------------------|--------|------------|
| НР               | Libras | Kilogramos |
| 1                | 24.0   | 10.9       |
| 2                | 24.0   | 10.9       |
| 3                | 24.0   | 10.9       |
| 5                | 24.0   | 10.9       |
| 71/2             | 24.0   | 10.9       |
| 10               | 24.0   | 10.9       |
| 15               | 28.0   | 12.7       |
| 20               | 28.0   | 12.7       |
| 25               | 52.0   | 23.6       |
| 30               | 52.0   | 23.6       |
| 40               | 60.0   | 27.2       |

#### PESO DE LOS MODELOS - Tabla 1: NEMA 12 (continuación)

| Potencia nominal | Pe     | so         |
|------------------|--------|------------|
| HP               | Libras | Kilogramos |
| 50               | 107.0  | 48.6       |
| 60               | 107.0  | 48.6       |
| 75               | 107.0  | 48.6       |

(1) Consulte a la fábrica.

# **Conexiones eléctricas**

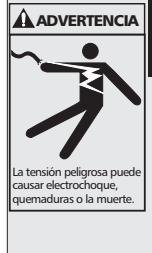

#### **¡ADVERTENCIA!** SI NO SE DESCONECTA Y BLOQUEA LA FUENTE DE ALIMENTACIÓN ELÉCTRICA Y SE ESPERA 5 MINUTOS PARA QUE SE DESCARGUE EL CAPACITOR ANTES DE PROCEDER A REALIZAR TAREAS DE MANTENI-MIENTO EN EL CONTROLADOR AQUAVAR, SE CORRERÁN SERIOS RIESGOS

DE SACUDIDAS ELÉCTRICAS, QUEMADURAS O INCLUSO MUERTE.

#### Nota

La instalación y el mantenimiento deben ser realizados únicamente por personal idóneo capacitado y equipado con las herramientas apropiadas.

#### 

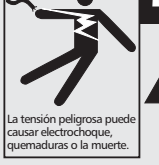

REALICE LA INSTALACIÓN, PUESTA A TIERRA Y CABLEADO DE ACUERDO CON LOS REQUISITOS DE LOS CÓDIGOS ELÉCTRICOS NACIONALES Y LOCALES.

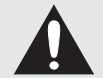

INSTALE UN INTERRUPTOR DE DESCONEXIÓN DE TODOS LOS CIRCUITOS CERCA DEL MOTOR.

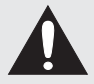

DESCONECTE Y BLOQUEE EL SUMINISTRO ELÉCTRICO ANTES DE PROCEDER CON LA INSTALACIÓN O REALIZAR TAREAS DE MAN-TENIMIENTO O DE SERVICIO.

EL SUMINISTRO ELÉCTRICO DEBE SER IGUAL AL QUE SE ESPECIFICA EN LA PLACA NOMINAL DEL CONTROLADOR AQUAVAR Y EN LA PLACA NOMINAL DE LA BOMBA. EL VOLTAJE O EL CABLEADO INCORRECTOS PUEDEN OCASIONAR UN INCENDIO O CAUSAR DAÑOS Y ADEMÁS ANULARÁN LA GARANTÍA.

LOS MOTORES CON PROTECCIÓN TÉRMICA AUTOMÁTICA PUEDEN ABRIR SU CIRCUITO ELÉCTRICO CUANDO SE PRODUCE UNA SOBRECARGA TÉRMICA. ESTO PUEDE HACER QUE EL MOTOR ARRANQUE DE MANERA SÚBITA Y SIN PREVIO AVISO.

### Conexiones eléctricas (continuación)

### Paso 3 – Inspección preliminar

Antes de instalar o guardar el controlador AQUAVAR, inspeccione cuidadosamente la unidad para verificar que no se hayan producido daños durante el transporte. Al recibir el controlador:

- Retírelo del embalaje e inspeccione el exterior de la unidad para verificar que no se haya dañado durante el transporte. Si observa algún daño, notifique al transportista y a su representante de ventas.
- 2. Retire la cubierta e inspeccione el controlador en busca de daños evidentes u objetos extraños. Asegúrese de que toda la herrería de montaje y las conexiones terminales estén asentadas cor rectamente, ajustadas y en buen estado.
- **3.** Lea la etiqueta con datos técnicos pegada sobre el controlador y verifique que la unidad adquirida cuenta con la potencia y el voltaje de entrada correctos para su aplicación.
- 4. Si va a guardar el controlador, colóquelo en su embalaje original y almacénelo en un lugar limpio y seco, donde no reciba directamente la luz solar ni esté expuesto a gases corrosivos, y donde la temperatura ambiente se encuentre entre -20° C (-4° F) y +65° C (+149° F).

### iPRECAUCIÓN!

ES RIESGOSO OPERAR EQUIPOS DAÑADOS – NO INSTALE NI HAGA FUNCIONAR UN CONTROLADOR QUE APARENTE ESTAR DAÑADO. DE NO CUMPLIRSE ESTA INSTRUCCIÓN SE CORREN RIESGOS DE SUFRIR LESIONES PERSONALES O DAÑOS MATERIALES.

### Paso 4 – Precauciones para la instalación

La instalación incorrecta del controlador AQUAVAR reducirá enormemente su vida útil. Asegúrese de tomar las siguientes precauciones al seleccionar el lugar de montaje. **De no tomarse estas precauciones, se anulará la garantía**.

- No instale el controlador en un lugar expuesto a altas temperaturas, humedad elevada, vibración excesiva, gases o líquidos corrosivos, o donde el aire acarrea partículas metálicas o polvo. Consulte el Apéndice B de datos técnicos para los límites máximos de temperatura, humedad y vibración, <u>o comuníquese con la fábrica</u>.
- 2. No instale el controlador cerca de elementos irradiadores de calor o a la luz directa del sol.
- **3.** Instale el controlador en posición vertical y no restrinja el flujo de aire a las aletas del disipador térmico.
- 4. El controlador genera calor. Deje espacio suficiente alrededor de la unidad para que el calor se disipe.

### Conexiones eléctricas (continuación)

### Paso 5 – Consideraciones para el montaje del controlador AQUAVAR dentro de cubiertas anfitrionas

El controlador AQUAVAR está disponible de fábrica con una variedad de cubiertas que satisfacen los requerimientos de casi todas las aplicaciones. Sin embargo, algunas aplicaciones especiales (como por ejemplo en un ambiente de lavado o dentro de un sistema integrado) pueden hacer que resulte conveniente montar el controlador AQUAVAR dentro de una cubierta anfitriona.

Cuando el controlador AQUAVAR se monta en una cubierta anfitriona, los vatios disipados por los impulsores deben ser disipados por la cubierta anfitriona. De no ser así, se dañará el circuito de control del controlador AQUAVAR.

Existen dos técnicas para montar el controlador AQUAVAR en una cubierta anfitriona:

- El controlador debe estar completamente encerrado dentro de la cubierta anfitriona, o
- El controlador puede montarse con las aletas de enfriamiento fuera de la cubierta anfitriona.

Las secciones siguientes explican estas dos técnicas de montaje en mayor detalle.

#### Modelos encerrados completamente dentro de la cubierta anfitriona

Cuando un controlador AQUAVAR está completamente encerrado dentro de una cubierta anfitriona, esta cubierta debe ser del tamaño apropiado para disipar el calor generado por el controlador y cualquier otra potencia disipada por los distintos modelos del controlador AQUAVAR a varias frecuencias de conmutación. Utilice esta información para determinar correctamente el tamaño de la cubierta anfitriona.

#### Modelos con las aletas fuera de la cubierta anfitriona

Al montar el controlador AQUAVAR con las aletas del disipador térmico fuera de la cubierta anfitriona, el tamaño de la cubierta puede ser menor al que se necesita para la opción anterior. En la mayoría de las aplicaciones con este tipo de montaje, normalmente no será necesario agregar dispositivos de enfriamiento adicionales, tales como ventiladores, intercambiadores de calor o acondicionadores de aire.

La cantidad en la que se reduce la carga de la cubierta anfitriona es la cantidad de vatios disipa dos por el disipador térmico del controlador. La Tabla 3 muestra los vatios disipados por cada modelo de controlador AQUAVAR luego de deducir la cantidad de vatios disipadas por el disipador térmico del modelo. Utilice los valores de la tabla para determinar correctamente el tamaño de la cubierta anfitriona.

### Conexiones eléctricas (continuación)

Tabla 2: Disipación requerida para modelos ubicados completamente dentro de una cubierta anfitriona

|                 | Frecuencia de conmutación   |                             |                              | Frecuencia de conmu-                                |  |
|-----------------|-----------------------------|-----------------------------|------------------------------|-----------------------------------------------------|--|
| Modelo<br>AV2V- | Vatios disipados<br>a 4 kHz | Vatios disipados<br>a 7 kHz | Vatios disipados<br>a 10 kHz | tación máxima<br>para la corriente<br>nominal (kHz) |  |
| 2S010D          | 37                          | 44                          | 51                           | 10                                                  |  |
| 2S020D          | 59                          | 71                          | 81                           | 10                                                  |  |
| 2S030D          | 77                          | 92                          | 106                          | 10                                                  |  |
| 2S050D          | 162                         | 212                         | 220                          | 10                                                  |  |
| 2S075D          | 195                         | 251                         | 271                          | 10                                                  |  |
| 2S100D          | 267                         | 312                         | 354                          | 10                                                  |  |
| 20010D          | 37                          | 44                          | 51                           | 10                                                  |  |
| 20020D          | 59                          | 71                          | 81                           | 10                                                  |  |
| 20030D          | 77                          | 92                          | 106                          | 10                                                  |  |
| 20050D          | 112                         | 135                         | 156                          | 10                                                  |  |
| 20075D          | 162                         | 212                         | 220                          | 10                                                  |  |
| 20100D          | 195                         | 251 (1)                     | _                            | 6                                                   |  |
| 20150D          | (2)                         | (2)                         | (2)                          | (2)                                                 |  |
| 20200D          | (2)                         | (2)                         | (2)                          | (2)                                                 |  |
| 40010D          | 33                          | 43                          | 53                           | 10                                                  |  |
| 40020D          | 52                          | 69                          | 84                           | 10                                                  |  |
| 40030D          | 68                          | 90                          | 110                          | 10                                                  |  |
| 40050D          | 99                          | 131                         | 161                          | 10                                                  |  |
| 40075D          | 112                         | 144                         | 174                          | 10                                                  |  |
| 40100D          | 139                         | 180                         | 217                          | 10                                                  |  |
| 40150D          | 170                         | 210                         | 255 (1)                      | 9                                                   |  |
| 40200D          | 200                         | 245                         |                              | 7                                                   |  |
| 40250D          | 280                         | 383                         | _                            | 7                                                   |  |
| 40300D          | 335                         | 371 (1)                     | _                            | 5                                                   |  |
| 40400D          | 398 (1)                     |                             | _                            | 2.5                                                 |  |
| 40500D          | 600                         | 670 (1)                     | _                            | 5                                                   |  |
| 40600D          | 710 (1)                     |                             | _                            | 4                                                   |  |
| 40750D          | 720 (1)                     |                             | _                            | 2                                                   |  |
| 50010D          | 40                          | 52                          | 64                           | 10                                                  |  |
| 50020D          | 62                          | 83                          | 101                          | 10                                                  |  |
| 50030D          | 82                          | 108                         | 132                          | 10                                                  |  |
| 50050D          | 85                          | 115                         | 155                          | 10                                                  |  |
| 50075D          | 91                          | 131                         | 172                          | 10                                                  |  |
| 50100D          | 112                         | 160                         |                              | 8                                                   |  |
| 50150D          | 164                         |                             | 282 (1)                      | 9                                                   |  |
| 50200D          | 218                         | 277 (1)                     |                              | 6                                                   |  |
| 50250D          | 286                         | 364 (1)                     |                              | 6                                                   |  |
| 50300D          | 343                         | 388 (1)                     |                              | 5                                                   |  |
| 50400D          | 417                         |                             | _                            | 4                                                   |  |
| 50500D          | 700                         |                             |                              | 4                                                   |  |
| 50600D          | 720 (1)                     |                             |                              | 3                                                   |  |
| 50750D          | 745 (1)                     |                             |                              | 2                                                   |  |

(1) Disipación a corriente nominal y máxima frecuencia de conmutación.

### Conexiones eléctricas (continuación)

#### Tabla 3: Disipación requerida cuando las aletas están fuera de la cubierta

| Modelo AQUAVAR | Vatios disipados |
|----------------|------------------|
| AV2V2S010D     | 19               |
| AV2V2S020D     | 20               |
| AV2V2S030D     | 27               |
| AV2V20010D     | 19               |
| AV2V20020D     | 20               |
| AV2V20030D     | 27               |
| AV2V20050D     | 29               |
| AV2V20070D     | 36               |
| AV2V20100D     | 34               |
| AV2V20150D     | 68               |
| AV2V20200D     | 73               |
| AV2V40010D     | 20               |
| AV2V40020D     | 21               |
| AV2V40030D     | 27               |
| AV2V40050D     | 30               |
| AV2V40070D     | 36               |
| AV2V40100D     | 40               |
| AV2V40150D     | 46               |
| AV2V40200D     | 50               |
| AV2V40250D     | 75               |
| AV2V40300D     | 76               |
| AV2V40400D     | 80               |
| AV2V40500D     | 134              |
| AV2V40600D     | 145              |
| AV2V40750D     | 150              |
| AV2V50010D     | 20               |
| AV2V50020D     | 21               |
| AV2V50030D     | 27               |
| AV2V50050D     | 30               |
| AV2V50070D     | 33               |
| AV2V50100D     | 39               |
| AV2V50150D     | 43               |
| AV2V50200D     | 44               |
| AV2V50250D     | 73               |
| AV2V50300D     | 78               |
| AV2V50400D     | 82               |
| AV2V50500D     | 135              |
| AV2V50600D     | 143              |
| AV2V50750D     | 152              |

### Conexiones eléctricas (continuación)

### Paso 6 - Mantenimiento

### Valores de par de torsión mínimo para asegurar las cubiertas

Si quita la cubierta de un controlador AQUAVAR IP55 ó IP66, es imperativo que la cubierta vuelva a cerrarse y asegurarse con suficiente tensión para mantener la integridad del medio ambiente. La tabla siguiente especifica los valores de par de torsión de los bulones que sujetan las cubiertas de los distintos modelos.

|      | Tipo do subjerta $\Lambda/2$     | Valor del par de torsión |                 |  |  |  |
|------|----------------------------------|--------------------------|-----------------|--|--|--|
|      | Tipo de cubierta Avz             | Sistema británico        | Sistema métrico |  |  |  |
|      | 1-20 HP, entrada 230 V CA        | 12 in-lbs                | 1.35 Nm         |  |  |  |
| IP55 | 1-20 HP, entrada 460 y 575 V CA  | 18 in-lbs                | 2.03 Nm         |  |  |  |
|      | 25-75 HP, entrada 460 y 575 V CA | 12 in-lbs                | 1.35 Nm         |  |  |  |

### Paso 7 – Información general sobre cableado

### Prácticas de cableado

Al efectuar las conexiones de alimentación y control tome las siguientes precauciones:

- Observe todos los códigos de electricidad vigentes (locales, estatales, federales y de la Comisión Nacional de Electricidad de Estados Unidos, NEC).
- Nunca conecte la corriente alterna de entrada a las terminales de salida del motor T1/U, T2/V o T3/W – El controlador se dañará.
- El cableado de potencia hasta el motor debe estar lo más separado posible de otros cables de potencia. No tienda otros cables en el mismo conducto, al separarlos se reduce la posibilidad de ruido eléctrico de acoplamiento entre los circuitos.
- Cuando se crucen cables de alimentación con cables de control, realice el cruce de los conductos en ángulo recto.
- Las buenas prácticas de cableado también requieren la separación del cableado de los circuitos de control del cableado de alimentación. Puesto que la potencia que se recibe del controlador contiene frecuencias altas que pueden causar interferencias con otros equipos, no tienda cables de control en el mismo conducto o canal donde se encuentran los cables de alimentación o del motor.

### Consideraciones para el cableado de alimentación de energía eléctrica

El término cableado de alimentación se refiere a las conexiones de línea y carga que se efectúan en las terminales L1/R, L2/S, L3/T y T1/U, T2/V, T3/W respectivamente. Seleccione el cableado de alimentación de la siguiente manera:

- Use únicamente cables reconocidos por UL. (Se recomienda utilizar cables armados o blindados para los cableados de alimentación y del motor.)
- El voltaje nominal de los cables debe ser de por lo menos 300 V para los sistemas de 230 V CA y 600 V (cable Clase 1) para los sistemas de 460 y 575 V CA.

### Conexiones eléctricas (continuación)

- Use interruptores de circuito en las líneas de alimentación de entrada.
- La conexión a tierra debe cumplir con los requisitos de NEC y CEC. Si se instalan varios controladores AQUAVAR uno cerca del otro, cada uno de ellos debe tener conexión a tierra. Tenga cuidado de no formar un camino cerrado de tierra. Mantenga una descarga a tierra común.
- Los cables deben ser de cobre con especificación para 60 / 75° C (a menos que se indique de otra manera en la tabla siguiente). Consulte las tablas 4, 5 y 6 para las especificaciones recomendadas en cuanto a temperatura y calibre.

#### Consideraciones para el cableado de control

El término cableado de control se refiere a los cables conectados a la regleta de terminales de control. Seleccione el cableado de control de la siguiente manera:

- Se recomienda el uso de cables blindados para evitar que la intereferencia de ruido eléctrico ocasione el malfuncionamiento de la unidad o el disparo por perturbación.
- Use únicamente cables reconocidos por UL™.
- El voltaje nominal de los cables debe ser de por lo menos 300 V para los sistemas de 230 V CA.

| Modelo     | Tamaño del ca         | able 208 V CA     | Tamaño del cable 230 V CA |                   |  |
|------------|-----------------------|-------------------|---------------------------|-------------------|--|
| número     | AWG                   | mm <sup>2</sup>   | AWG                       | mm <sup>2</sup>   |  |
| AV2V2S010D | 14                    | 2.5               | 14                        | 2.5               |  |
| AV2V2S020D | 12                    | 4.0               | 12                        | 4.0               |  |
| AV2V2S030D | 10                    | 6.0               | 10                        | 6.0               |  |
| AV2V2S050D | 8                     | 10.0              | 8                         | 10.0              |  |
| AV2V2S075D | 6                     | 16.0              | 6                         | 16.0              |  |
| AV2V2S100D | 4                     | 25.0              | 4                         | 25.0              |  |
| AV2V20010D | 14                    | 2.5               | 14                        | 2.5               |  |
| AV2V20020D | 14                    | 2.5               | 14                        | 2.5               |  |
| AV2V20030D | 12                    | 4.0               | 14                        | 2.5               |  |
| AV2V20050D | 10                    | 6.0               | 10                        | 6.0               |  |
| AV2V20070D | 8                     | 10.0              | 8                         | 10.0              |  |
| AV2V20100D | 8 <sup>1</sup>        | 10.0 <sup>1</sup> | 8                         | 10.0              |  |
| AV2V20150D | <b>6</b> <sup>1</sup> | 16.0 <sup>1</sup> | 6 <sup>1</sup>            | 16.0 <sup>1</sup> |  |
| AV2V20200D | <b>6</b> <sup>1</sup> | 16.0 <sup>1</sup> | 6 <sup>1</sup>            | 16.0 <sup>1</sup> |  |

#### Tabla 4: Calibre de cable recomendado (modelos de 230 V CA)

(1) Use cables con especificación para 90° C en lugares donde la temperatura ambiente es mayor a 40° C (122° F).

### Conexiones eléctricas (continuación)

#### Tabla 5: Calibre de cable recomendado (modelos de 460 V CA)

| Modelo número | Tamaño          | del cable         |
|---------------|-----------------|-------------------|
|               | AWG             | mm <sup>2</sup>   |
| AV2V40010D    | 14              | 2.5               |
| AV2V40020D    | 14              | 2.5               |
| AV2V40030D    | 14              | 2.5               |
| AV2V40050D    | 14              | 2.5               |
| AV2V40075D    | 12              | 4.0               |
| AV2V40100D    | 12              | 4.0               |
| AV2V40150D    | 10              | 6.0               |
| AV2V40200D    | 10 <sup>1</sup> | 6.0 <sup>1</sup>  |
| AV2V40250D    | 8 <sup>1</sup>  | 10.0 <sup>1</sup> |
| AV2V40300D    | 61              | 16.0 <sup>1</sup> |
| AV2V40400D    | 6 <sup>1</sup>  | 16.0 <sup>1</sup> |
| AV2V40500D    | 3 <sup>1</sup>  | 35.0              |
| AV2V40600D    | 2 <sup>1</sup>  | 35.0 <sup>1</sup> |
| AV2V40750D    | 11              | 50.0 <sup>1</sup> |

(1) Use cables con especificación para 90° C en lugares donde la temperatura ambiente es mayor a 40° C (122° F).

#### Tabla 6: Calibre de cable recomendado (modelos de 575 V CA)

| Modelo número | Tamaño         | del cable         |
|---------------|----------------|-------------------|
|               | AWG            | mm <sup>2</sup>   |
| AV2V50010D    | 14             | 2.5               |
| AV2V50020D    | 14             | 2.5               |
| AV2V50030D    | 14             | 2.5               |
| AV2V50050D    | 14             | 2.5               |
| AV2V50075D    | 14             | 2.5               |
| AV2V50100D    | 12             | 4.0               |
| AV2V50150D    | 10             | 6.0               |
| AV2V50200D    | 8              | 10.0              |
| AV2V50250D    | 8              | 10.0              |
| AV2V50300D    | 8              | 10.0              |
| AV2V50400D    | 6 <sup>1</sup> | 16.0 <sup>1</sup> |
| AV2V50500D    | 4 <sup>1</sup> | 25.0 <sup>1</sup> |
| AV2V50600D    | 4 <sup>1</sup> | 25.0 <sup>1</sup> |
| AV2V50750D    | 21             | 35.0 <sup>1</sup> |

(1) Use cables con especificación para 90° C en lugares donde la temperatura ambiente es mayor a 40° C (122° F).

### Conexiones eléctricas (continuación)

### Paso 8 – Requisitos de la línea de entrada

#### Voltaje de línea

Consulte en la tabla de especificación de potencia y corriente la fluctuación de voltaje permitida en la línea de corriente alterna para su modelo específico. Un voltaje de alimentación por encima o por debajo de los límites indicados en la tabla hará que la unidad se dispare con una falla de sobre o bajo voltaje.

Si se proveen voltajes de línea diferentes a los valores predeterminados en la fábrica (230 V CA, 460 V CA ó 575 V CA, dependiendo del modelo), configure el parámetro **Supply Voltage** (voltaje de alimentación) con el valor apropiado.

Sea precavido al aplicar el controlador AQUAVAR en condiciones de línea baja.

Por ejemplo, un controlador AQUAVAR funcionará correctamente con una línea de 208 V CA, pero el voltaje máximo de salida estará limitado a 208 V CA. Por lo tanto, si este impulsor está controlando un motor con capacidad nominal para un voltaje de línea de 230 V CA, causará corrientes del motor más elevadas y mayor calentamiento.

En consecuencia, usted debe asegurarse de que la clasificación nominal de voltaje del motor coincida con el voltaje de la línea aplicada. Si desea una salida distinta a 60 Hz, la relación adecuada V/Hz puede programarse en el AVII configurando los parámetros **Nom Mtr Voltage** y **Nom Mtr Freq** (voltaje y frecuencia nominal del motor, respectivamente).

#### Uso de transformadores aisladores y reactores de línea

El controlador AQUAVAR se adapta perfectamente en la mayoría de los casos para una conexión directa a la fuente de alimentación según se especifica en este manual y en la placa técnica adosada a la unidad. Sin embargo, hay unas pocas situaciones en las que es aconsejable utilizar un reactor de línea o un transformador aislador del tamaño apropiado para minimizar el riesgo de malfuncionamiento del impulsor o daños o disparos por interferencia:

- Como se indica en la *tabla 7* de especificación de tamaño del transformador, cuando la capacidad de la línea es más de 10 veces el valor nominal de KVA del impulsor. Consulte a la fábrica para determinar el tamaño del reactor.
- Cuando se emplean capacitores de corrección del factor de potencia en la fuente de alimentación del impulsor.
- Cuando se sabe que la fuente de alimentación experimenta interrupciones transitorias o picos de voltaje significativos.
- Cuando la fuente de alimentación del impulsor también alimenta otros dispositivos grandes, como impulsores de CC que contienen rectificadores de controlador.

#### Tabla 7: Tamaño de transformador para el controlador AQUAVAR

| Controlador HP    | 1 | 2 | 3 | 5 | 7.5 | 10 | 15 | 20 | 25 | 30 | 40 | 50 | 60 | 75  |
|-------------------|---|---|---|---|-----|----|----|----|----|----|----|----|----|-----|
| Transformador kVA | 2 | 4 | 5 | 9 | 13  | 18 | 23 | 28 | 36 | 42 | 56 | 70 | 90 | 112 |

### Conexiones eléctricas (continuación)

### Desequilibrio de fase

El desequilibrio del voltaje de fase en la fuente de CA de entrada puede causar corrientes desbalanceadas y calor excesivo en los diodos rectificadores de entrada del impulsor y en los capacitores del bus de CC. El desequilibrio de fase también puede dañar los motores que operan directamente a través de la línea.

### iPRECAUCIÓN!

ES RIESGOSO OPERAR EQUIPOS DAÑADOS – NUNCA USE CAPACITORES DE CORRECCIÓN DEL FACTOR DE POTENCIA EN LAS TERMINALES DEL MOTOR T1/U, T2/V Ó T3/W, YA QUE SE DAÑARÁN LOS SEMICONDUCTORES. DE NO CUMPLIRSE ESTA INSTRUCCIÓN SE CORREN RIESGOS DE SUFRIR LESIONES PERSONALES O DAÑOS MATERIALES.

### Paso 9 – Terminales que se encuentran en el tablero de distribución

### Descripción de las terminales

El diagrama 4 muestra las terminales de fuerza para el controlador AQUAVAR. La tabla 8 describe las terminales.

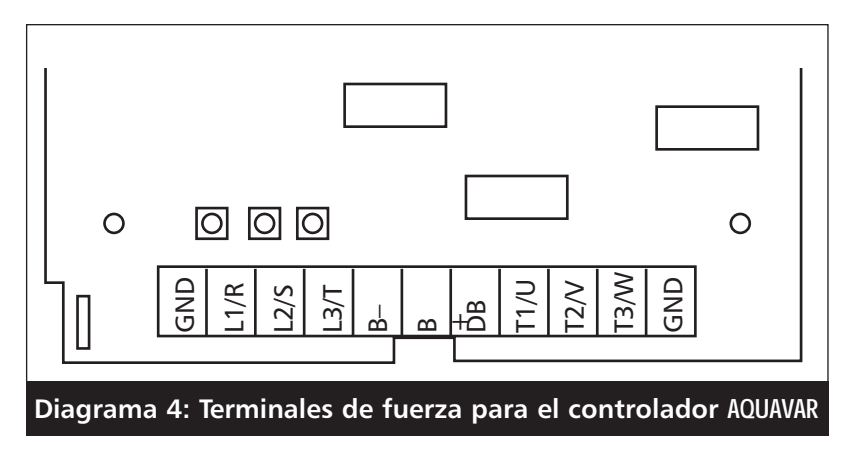

#### Tabla 8: Descripción de las terminales de fuerza

| Terminal                | Descripción                                                                         |  |  |  |
|-------------------------|-------------------------------------------------------------------------------------|--|--|--|
| Grupo de terminales TB1 |                                                                                     |  |  |  |
| GND                     | Tierra física.                                                                      |  |  |  |
| L1/R                    | Estas terminales son las conexiones de línea para modelos trifásicos. (Los modelos  |  |  |  |
| L2/S                    | monofásicos sólo tienen la terminal L1/R, las otras dos terminales son reemplazadas |  |  |  |
| L3/T                    | por una terminal identificada como N.)                                              |  |  |  |
| T1/U                    |                                                                                     |  |  |  |
| T2/V                    | Estas terminales son para las conexiones del motor.                                 |  |  |  |
| T3W                     |                                                                                     |  |  |  |

### Conexiones eléctricas (continuación)

### Conexiones de alimentación típicas

El diagrama 5 muestra las conexiones de terminales para la potencia de línea y la salida del motor. Consulte el paso 8 para los requisitos de la línea de entrada.

Note que al realizar pruebas de falla de puesta a tierra no debe poner en cortocircuito ningún cable del motor (T1/U, T2/V o T3/W) de vuelta a una fase de entrada (L1/R, L2/S o L3/T).

Como se ve en el diagrama 5, es necesario proveer fusibles y un conmutador de desconexión para la línea de CA de entrada, de acuerdo con todos los códigos eléctricos vigentes. El impulsor puede soportar una sobrecarga de 110% por 60 s. Para la máxima protección del impulsor, use los fusibles indicados en las tablas 9, 10 y 11 a continuación y en la página siguiente. El proveedor recomendado es Bussman.

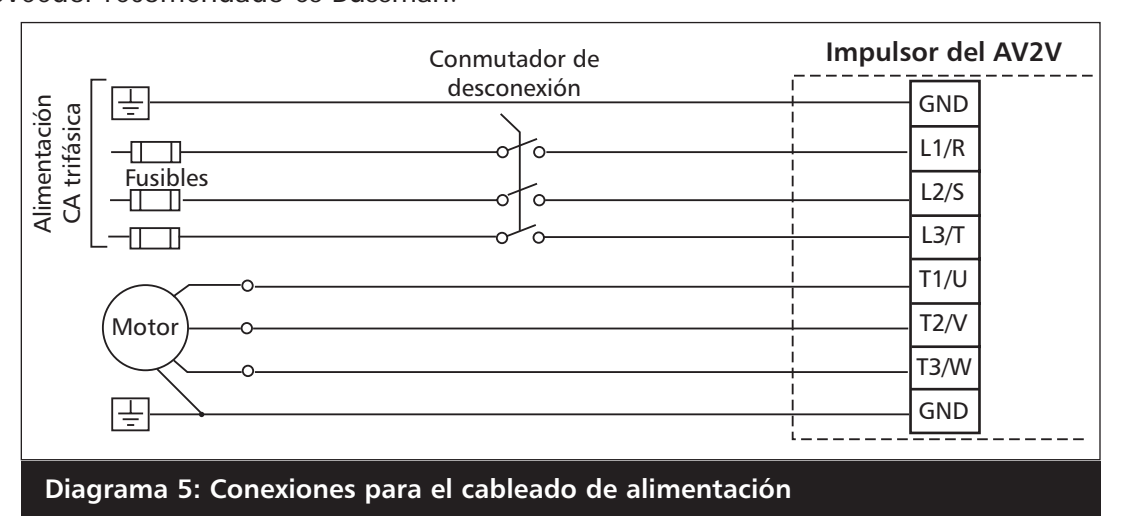

Tabla 9: Fusibles recomendados (modelos de 230 V CA)

| Modelo número | Tamaño fusible 208 V CA<br>JJS/JJN <sup>1</sup> | Tamaño fusible 230 V CA<br>JJS/JJN <sup>1</sup> |
|---------------|-------------------------------------------------|-------------------------------------------------|
| AV2V2S010D    | 15                                              | 10                                              |
| AV2V2S020D    | 20                                              | 20                                              |
| AV2V2S030D    | 30                                              | 30                                              |
| AV2V2S050D    | 45                                              | 45                                              |
| AV2V2S075D    | 60                                              | 60                                              |
| AV2V2S100D    | 80                                              | 80                                              |
| AV2V20010D    | 10                                              | 6                                               |
| AV2V20020D    | 15                                              | 10                                              |
| AV2V20030D    | 20                                              | 15                                              |
| AV2V20050D    | 30                                              | 25                                              |
| AV2V20075D    | 40                                              | 35                                              |
| AV2V20100D    | 50                                              | 40                                              |
| AV2V20150D    | 70                                              | 60                                              |
| AV2V20200D    | 70                                              | 60                                              |

(1) Para tamaños de hasta 30 A se pueden utilizar fusibles KTK.

### Conexiones eléctricas (continuación)

#### Tabla 10: Fusibles recomendados (modelos de 460 V CA)

| Modelo número | Tamaño fusible 380 V CA<br>JJS/JJN <sup>1</sup> | Tamaño fusible 460 V CA<br>JJS/JJN <sup>1</sup> |
|---------------|-------------------------------------------------|-------------------------------------------------|
| AV2V40010D    | 6                                               | 6                                               |
| AV2V40020D    | 6                                               | 6                                               |
| AV2V40030D    | 10                                              | 10                                              |
| AV2V40050D    | 15                                              | 15                                              |
| AV2V40075D    | 20                                              | 20                                              |
| AV2V40100D    | 20                                              | 20                                              |
| AV2V40150D    | 40                                              | 35                                              |
| AV2V40200D    | 50                                              | 40                                              |
| AV2V40250D    | 60                                              | 50                                              |
| AV2V40300D    | 70                                              | 60                                              |
| AV2V40400D    | 80                                              | 60                                              |
| AV2V40500D    | 90                                              | 90                                              |
| AV2V40600D    | 110                                             | 110                                             |
| AV2V40750D    | 150                                             | 150                                             |

(1) Para tamaños de hasta 30 A se pueden utilizar fusibles KTK.

(2) Consulte a la fábrica.

#### Tabla 11: Fusibles recomendados (modelos de 575 V CA)

| Modelo número | Tamaño fusible 575 V CA<br>JJS/JJN <sup>1</sup> |
|---------------|-------------------------------------------------|
| AV2V50010D    | 6                                               |
| AV2V50020D    | 6                                               |
| AV2V50030D    | 10                                              |
| AV2V50050D    | 10                                              |
| AV2V50075D    | 15                                              |
| AV2V50100D    | 20                                              |
| AV2V50150D    | 30                                              |
| AV2V50200D    | 35                                              |
| AV2V50250D    | 50                                              |
| AV2V50300D    | 50                                              |
| AV2V50400D    | 70                                              |
| AV2V50500D    | 70                                              |
| AV2V50600D    | 80                                              |
| AV2V50750D    | 100                                             |

(1) Para tamaños de hasta 30 A se pueden utilizar fusibles KTK.

#### Conexiones eléctricas (continuación)

- Los cables tendidos desde el bloque de terminales U, V, W y el tornillo de tierra se deben conectar ahora a los hilos del motor utilizando como referencia la placa nominal del motor y el diagrama 6. Siempre consulte la placa nominal de cableado del motor.
- 2. Instalación y cableado del transductor de presión

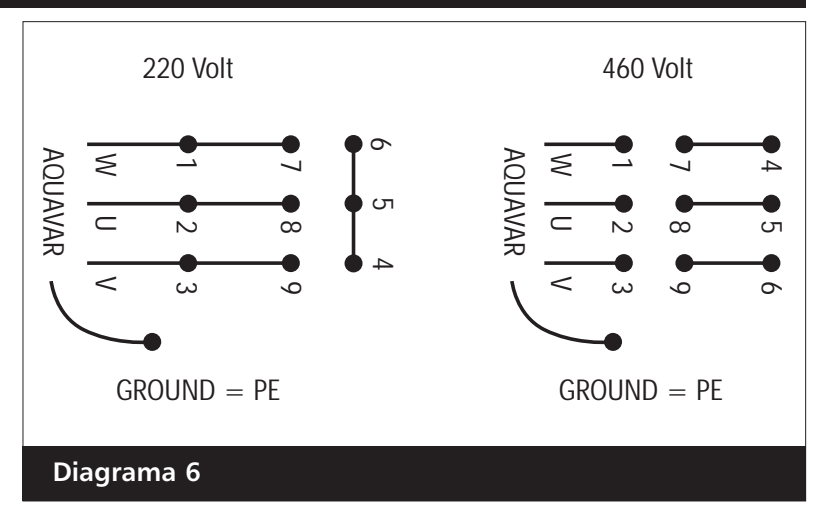

Se recomienda instalar el trans-

ductor en la tubería de descarga. La ubicación debe ser en un segmento recto y sin turbulencias de la tubería. Observe la disposición en la página 5. Ubique el adaptador para el transductor de presión. Ubique el adaptador del transductor de presión, si fuera necesario.

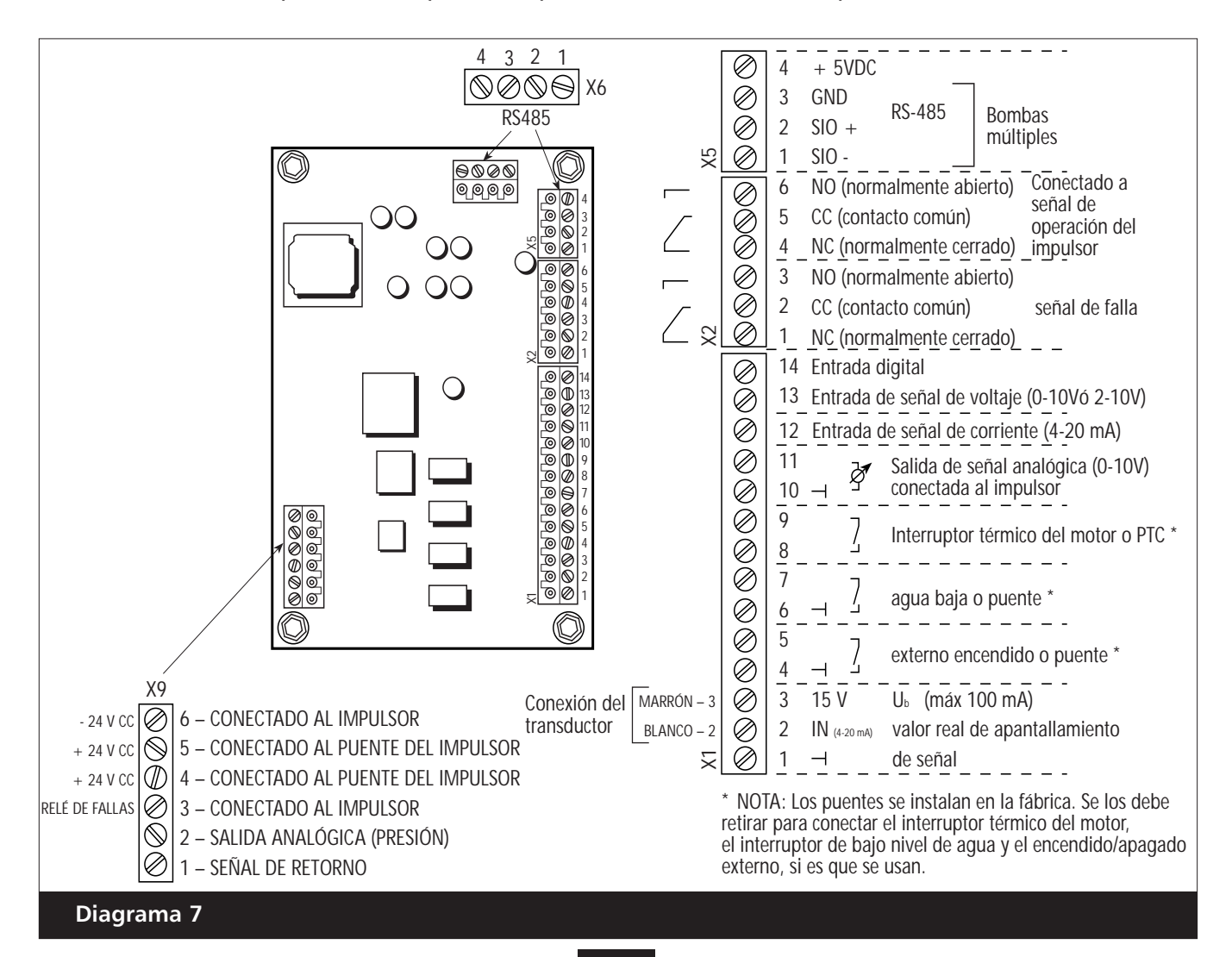

### Conexiones eléctricas (continuación)

- 3. Coloque la junta cuadrada sobre el extremo del transductor, enchufe el conector del cable y ajuste el tornillo.
  - El transductor está provisto con roscado NPT para el montaje directo en la tubería de descarga.

#### Nota

iEl conector del cable calza de una sola manera! No lo fuerce, podría causar daños.

- 4. Seleccione ahora uno de los puertos que queda libre en el controlador AQUAVAR para tender el cable del transductor. Haga pasar el cable del transductor por la abrazadera de anclaje, córtelo a la longitud apropiada y conéctelo a los puntos X1 #2 y #3 tal como se muestra en el diagrama 8. (Nota: el tablero de control está montado en el interior de la parte delantera de la cubierta del impulsor.) El cable marrón se conecta a X1 #3 y el cable blanco se conecta a X1 #2. Ajuste la abrazadera de anclaje.
- 5. Terminales del tablero de control del impulsor AV II (impulsor interno) Descripción de las terminales de control: La figura 8 muestra las terminales de control que se encuentran en el tablero de E/S del impulsor AV II. (El usuario no tiene acceso directo al tablero de control mismo). Estas terminales vienen precableadas desde la fábrica con los cables de colores que se detallan abajo.

Note que debido a limitaciones de identificación, las etiquetas de identificación de algunas terminales comienzan a la izquierda (ya sea al costado o arriba del bloque de terminales), se interrumpen en el tornillo de la terminal y luego se completan en el lado derecho (ya sea al costado o arriba del bloque de terminales). Por ejemplo, la terminal A11 está identificada con la letra "A" a la izquierda del bloque y "11" a la derecha del tornillo encima de la terminal. De manera similar, la terminal NC2 está identificada con la letra "N" a la

izquierda del tornillo de la terminal encima del bloque y con "C2" a la derecha del bloque.

Como lo ilustra la figura, las terminales están divididas en cuatro bloques. Estos bloques se pueden sacar fuera para facilitar el cableado.

- TB1 Terminales de entradas y salidas analógicas.
- TB2 Relé de salida 1 (R1).
- TB3 Relé de salida 2 (R2).
- TB4 Terminales de entradas digitales.

La tabla 12 de la página siguiente describe las terminales de control.

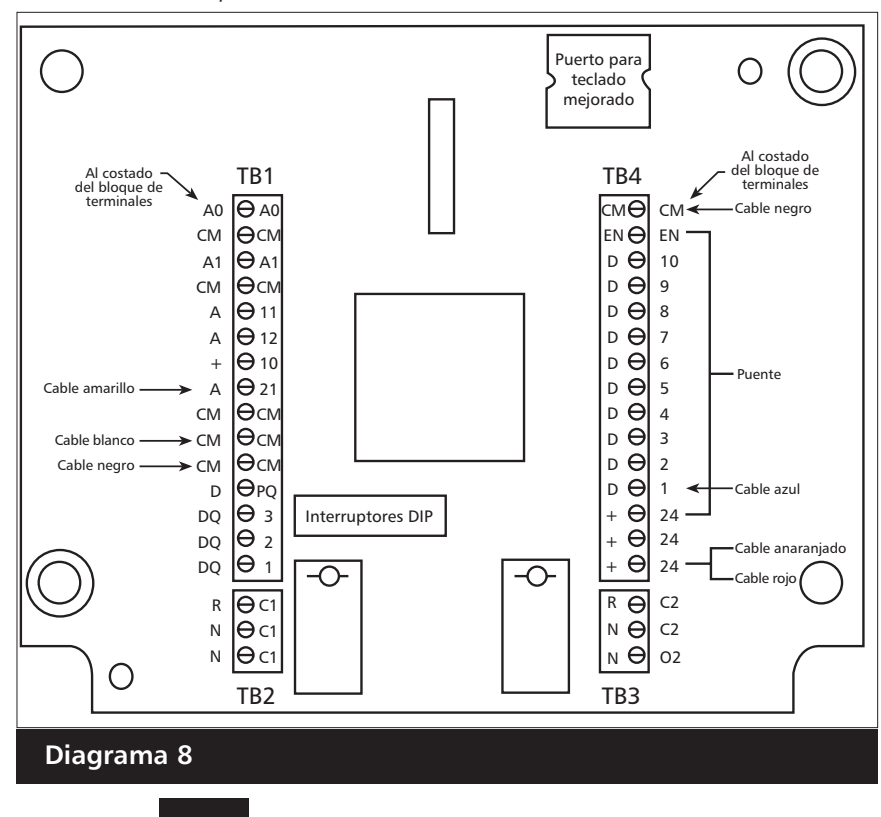

25

### Conexiones eléctricas (continuación)

Tabla 12: Descripción de las terminales de control del impulsor AV II (impulsor interno)

| Terminal | Descripción                                                                                                    |
|----------|----------------------------------------------------------------------------------------------------|
|          | Bloque de terminales TB2                                                                                                    |
| RC1      | Terminal común para el primer relé auxiliar. La función del relé es RC1<br>establecida por el parámetro R1 Configure. La configuración por defecto<br>es que el relé se active cuando se detecta una falla (Drv Flted).                                                                                                    |
| NC1      | Contacto normalmente cerrado para el primer relé auxiliar. Se abrirá al activarse el relé.                                                                                                    |
| NO1      | Contacto normalmente abierto para el primer relé auxiliar. Se cerrará al activarse el relé.                                                                                                    |
|          | Bloque de terminales TB3 (Contactos de operación del impulsor)                                                                                                    |
| RC2      | Terminal común para el segundo relé auxiliar. La función del relé es RC2,<br>establecida por el parámetro ROUT R2 Config. La configuración por<br>defecto es que el relé se active cuando el impulsor está en funcionamiento.                                                                                                    |
|          | Los valores nominales del contacto son 115 VCA a 1 A ó 230 VCA a 0.5 A.                                                                                                    |
| NC2      | Contacto normalmente cerrado para el segundo relé auxiliar. Se abrirá al activarse el relé.                                                                                                    |
| NO2      | Contacto normalmente abierto para el segundo relé auxiliar. Se cerrará al activarse el relé.                                                                                                    |
|          | Bloque de terminales TB4                                                                                                    |
| EN       | <ul> <li>Terminal de habilitación ("EN"). En la fábrica se coloca un cable puente entre esta terminal y la terminal +2. Puede reemplazarlo con un contacto si así lo desea. El circuito EN desde EN hasta +24 debe estar cerrado para que el impulsor funcione.</li> <li>Note que, a diferencia de las demás terminales, esta terminal no puede ser configurada para la lógica "pull-down." Es decir que una entrada alta en esta terminal es siempre considerada verdadera, y debe estar presente para que funcione el impulsor.</li> </ul> |
| D3 a D10 | Entradas digitales. La función de una entrada digital está configurada por el parámetro del mismo nombre en el grupo de parámetros DI Configure.                                                                                                    |
| D2       | Entrada digital. En controles de tres cables, ésta debe ser una entrada de detención. En controles de dos cables D2, se la puede configurar para otra función con el parámetro <b>D2 Configure</b> .                                                                                                    |
| D1       | Entrada digital D1. Debe ser una entrada de Arranque o Funcionamiento.                                                                                                    |

### Conexiones eléctricas (continuación)

- 6. Para sistemas de bombas múltiples: Use un cable tripolar blindado para conectar las terminales 1, 2 y 3 en X5 entre las unidades del controlador AQUAVAR. Éstas son las conexiones de la interfaz RS-485. (Consulte los diagramas 9 y 11). Nota: puede usar cualquiera de los puertos RS485.
  - Conecte la bomba 1 a la bomba 2, la bomba 2 a la bomba 3 y la bomba 3 a la bomba 4.

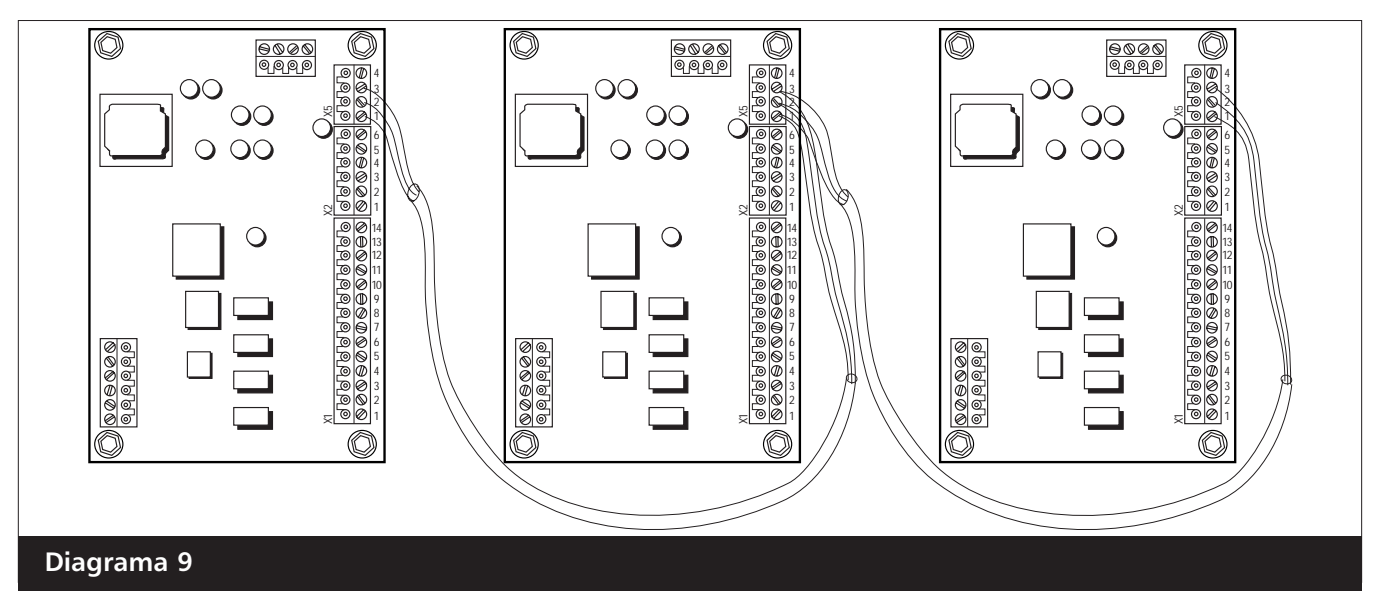

7. Interruptor de presión externo o interruptor flotante - (si se usan) para controlar la presión de entrada y la succión baja o nula. Conectar al bloque de terminales X1 en los puntos 6 y 7. Consulte el diagrama 11. Al utilizar un interruptor por presión de succión, establezca el punto de interrupción al nivel de la NPSH máxima requerida por la bomba.

#### Nota

Si NO SE UTILIZA un interruptor externo, haga un puente entre los puntos 4 y 5 de X1.

- 8. Encendido/Apagado externo Si se utiliza para encender y apagar el controlador AQUAVAR desde un panel o un controlador externo, conecte al bloque de terminales X1 en los puntos 4 y 5 (consulte el diagrama 8, página 25).
- **9. Salida analógica de presión** Se puede conectar un medidor a los pines 2 y 1 de X9 para la visualización remota de la presión real del sistema. El medidor debe ser de entre 0 y 10 V CC con no más de 2 mA.
- 10. Entrada de un segundo sensor El pin de puesta a tierra (X1-10) que se utiliza para la salida analógica puede también usarse para puentear una conexión para un segundo sensor. Éste puede ser digital (on/off), que se instalaría entre los puntos X1-10 y X1-14. Otra opción es un sensor con una señal de voltaje de 0-10V ó 2-10V, que se conectaría a X1-10 y X1-13. La última opción es un sensor de corriente de 4-20 mA, que se conectaría a los pines X1-10 y X1-12.

#### Nota

Los suministros de energía que usan interruptores de circuito G.F.I. causarán detenciones por perturbación y harán que el controlador AQUAVAR anuncie una falla de "bajo voltaje".

# Cebado de la bomba

Consulte el manual de operación de la bomba para las instrucciones de cebado. Deberá destornillar el transductor de presión y el adaptador si usó el tapón de llenado de la bomba para el montaje. Una vez que haya completado el cebado, vuelva a colocar el transductor de presión. Una vez completado el cebado, reemplace el transductor de presión y verifique que no haya pérdidas.

### **ADVERTENCIA**

NO APLIQUE ENERGÍA ELÉCTRICA AL CONTROLADOR AQUAVAR O A LA BOMBA HASTA QUE LA CONEXIONES ELÉCTRICAS HAYAN SIDO INSPECCIONADAS POR UN ELECTRICISTA CALIFICADO Y SE VERIFIQUE QUE CUMPLEN CON TODOS LOS REQUISITOS APLICABLES, TANTO ESTATALES COMO LOCALES.

### Operación de prueba Instrucciones

1. Verifique todo el cableado.

Todos los motores que se usan con el controlador AQUAVAR son trifásicos. Deberá verificar el sentido de rotación de la flecha del motor. Si ha seguido cuidadosamente todos los pasos anteriores, ahora estará listo para suministrar energía eléctrica a la unidad del controlador AQUAVAR.

- Cierre la válvula de descarga. Asegúrese de que la válvula de descarga esté cerrada. Conecte la alimentación eléctrica al controlador AQUAVAR: Aparecerá la primera pantalla por 2 segundos, indicando la versión del software y la fecha de fabricación. La pantalla siguiente aparecerá automáticamente.
   \* Si el arranque automático está preprogramado en "ON" (activado), la bomba arrancará in<u>media</u>tamente.
- 3. Verifique la luz de encendido

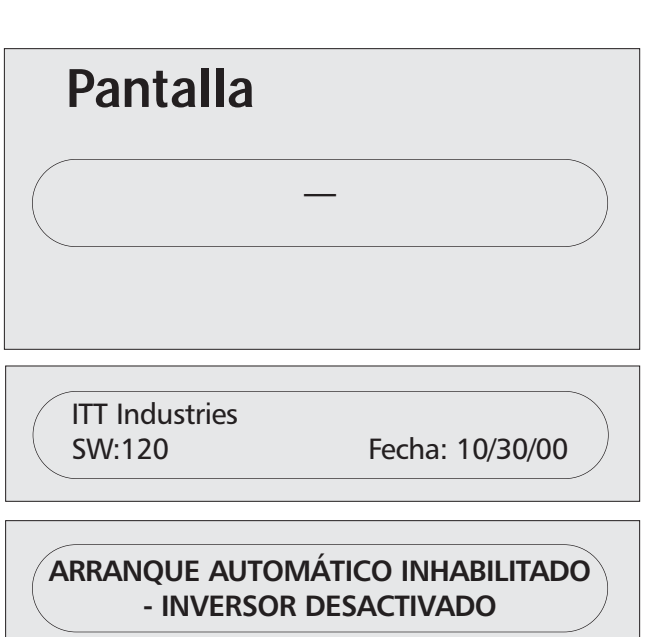

Examine el panel del controlador AQUAVAR. La luz indicadora de encendido "povver on" debe estar iluminada y la pantalla debe indicar "No Autostart -disabled inverter" (arranque automático desactivado – inversor inhabilitado). De no ser así, desconecte toda alimentación eléctrica al controlador y revise todas las conexiones.

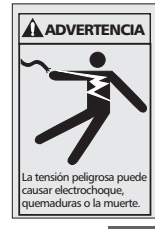

### iADVERTENCIA!

SI NO SE DESCONECTA Y BLOQUEA LA FUENTE DE ALIMENTACIÓN ELÉCTRICA Y SE ESPERA 5 MINUTOS PARA QUE SE DESCARGUE EL CAPACITOR ANTES DE PROCEDER A REALIZAR TAREAS DE MANTENIMIENTO EN EL CONTROLADOR AQUAVAR, SE CORRERÁN SERIOS RIESGOS DE SACUDIDAS ELÉCTRICAS, QUEMADURAS O INCLUSO MUERTE.

#### Nota

Para cambiar el idioma de los mensajes presione al mismo tiempo la tecla "★"y la flecha de desplazamiento vertical hacia arriba. Aparecerá una línea desplazándose al pie de la pantalla que le indicará qué botón apretar para el idioma que desea. Una vez seleccionado el idioma, presione la flecha hacia arriba para volver a la pantalla principal.

4. Verifique la información de la pantalla. \*Si se dan estas condiciones, puede proceder. DE LO CONTRARIO, verifique completamente las instalaciones del cableado.

## Pantalla

#### 5. Tablero del componente de impulsión (impulsor interno)

Las unidades AQUAVAR II cuentan con un teclado adicional ubicado dentro del gabinete. Deberá usar este teclado una sola vez para la configuración inicial del sistema. Una vez configurado el sistema, todas las demás funciones se programan con la pantalla principal en el panel frontal. A continuación se dan las instrucciones para la programación inicial del tablero interno.

Este tablero brinda acceso a una serie completa de parámetros que permiten que el impulsor AV II se adapte a las necesidades de casi todas las aplicaciones. Para facilitar lo más posible la configuración específica para cada necesidad, la programación se efectúa en dos niveles.

#### Modo de programación

- A. Se accede al modo de programación presionando la tecla PROG.
- **B.** Para programar el valor de un parámetro, siga estos pasos:
- C. Oprima PROG para iniciar la programación.

# Pantalla de 2 líneas y 16 caracteres RUN WARNING FAULT PROG POWER WD REV SHIFT ENTER PROG STOP STOP Diagrama 10

ARRANQUE AUTOMÁTICO DESACTIVADO -

**INVERSOR INHABILITADO** 

- D. La pantalla Operate cambiará y presentará una lista de parámetros. Una flecha indica cuál de ellos está seleccionado.
- E. Si el parámetro que desea configurar ya está indicado por la flecha, oprima ENTER para ver su valor actual. Si el parámetro que desea configurar no está indicado por la flecha, use las teclas de flecha hacia arriba o hacia abajo para llevar la flecha indicadora de la pantalla hasta el parámetro deseado y presione ENTER para ver el valor actual.
- F. Al presionar la tecla ENTER se verá el valor del parámetro seleccionado. Por ejemplo, el parámetro Motor voltage (voltaje del motor) puede variar entre 100 y 690 V, y usted lo

puede configurar en cualquier valor dentro de esos límites según lo indique la placa nominal del motor.

|           | Ejemplo de parámetro con<br>un valor asignado         |                                              | Ejemplo de parámetro con<br>una función asignada         |
|-----------|-------------------------------------------------------|----------------------------------------------|----------------------------------------------------------|
| ier<br>ro | MIN FREQUENCY                                         | <ul> <li>Nombre del parámetro ———</li> </ul> | STOP TYPE<br>P0403 CST to Stp                            |
| gún<br>Ta | Dirección Valor Unidad<br>de del<br>memoria parámetro | ذSe puede modificar<br>el parámetro?         | Dirección de<br>memoria                                  |
| el        |                                                       | P Desbloqueado — Sí.<br>V Bloqueado — No.    | Descripción de la<br>función asignada<br>(10 caracteres) |
|           | Diagrama 11                                           |                                              |                                                          |
|           |                                                       |                                              |                                                          |

# Procedimientos de instalación (continuación)

- **G.** Use las teclas de flecha hacia arriba o hacia abajo para modificar el valor del parámetro hasta llegar al valor deseado.
- H. Presione ENTER para guardar el nuevo valor. (Si no desea guardar el nuevo valor, presione SHIFT.)
- I. El nuevo valor es almacenado o desechado y la lista de parámetros aparece nuevamente.
- J. Ahora puede seleccionar otro parámetro o volver a la modalidad Operate (de operación) presionando la tecla PROG.
- 6. El controlador AQUAVAR debe ser configurado para el tipo de bomba que va a controlar. Presione la tecla PROG para visualizar la lista de funciones. Use las teclas de flecha hacia arriba o hacia abajo para desplazarse hasta el parámetro NOM MTR current (corriente nominal del motor).
- 7. Presione ENTER y luego las flechas hacia arriba y hacia abajo para modificar el valor de manera que coincida con el SFA (Service Factor Amps, o amperes del factor de servicio) indicado en la placa nominal del motor de la bomba. Una vez hecho esto, presione ENTER otra vez. (El valor máximo de SFA es 10% por encima del amperaje nominal de salida del controlador.) Consulte las páginas 86 y 87.
- 8. Avance hasta el parámetro NOM MTR voltage (voltaje nominal del motor) y presione ENTER. Utilice las flechas hacia arriba y hacia abajo para ingresar el voltaje que aparece en la placa nominal. Presione ENTER para guardar el valor.
- 9. Avance hasta el parámetro NOM MTR FREQ (frecuencia nominal del motor) y presione ENTER. Utilice las flechas hacia arriba y hacia abajo para ingresar la frecuencia máxima para los diseños de motor que está usando. Ésta será 50 Hz o 60 Hz. Presione ENTER para guardar el valor.
- **10.** Avance hasta el parámetro NOM MTR RPM (RPM nominales del motor) y presione ENTER. Utilice las flechas hacia arriba y hacia abajo para ingresar las RPM máximas para el motor que está usando. Presione ENTER para guardar el valor.
- 11. Avance hasta el parámetro SUPPLY voltage (voltaje de alimentación) y presione ENTER. Utilice las flechas hacia arriba y hacia abajo para ingresar el voltaje disponible en la línea de entrada. Presione ENTER para guardar el valor.
- **12.** Avance hasta el parámetro Language (idioma) y presione ENTER. Utilice las flechas hacia arriba y hacia abajo para cambiar el idioma de la pantalla si fuera necesario. Presione ENTER para guardar el valor.
- 13. Presione nuevamente la tecla PROG, cierre la puerta del panel y vuelva a la pantalla principal del AQUAVAR.
- 14. Presione la tecla de flecha hacia abajo La pantalla siguiente será:
- 15. Presione la tecla de flecha hacia arriba Apara encender el controlador AQUAVARII.
- Abra lentamente la válvula de descarga hasta que la bomba arranque. Observe la rotación del eje de la bomba o del ventilador del motor.
- 17. Cierre la válvula de descarga.
- **18.** Presione la flecha hacia abajo **V** para apagar el controlador AQUAVARII.

INVERSOR DETENIDO -PARA ARRANCAR - > START

#### LUZ DE OPERACIÓN ENCENDIDA

30

### Procedimientos de instalación (continuación)

- **19.** Si la dirección de rotación fue correcta, proceda con la sección **Programación** que comienza en la página siguiente.
- 20. Si la dirección de rotación no fue la correcta, desconecte toda la alimentación eléctrica del controlador AQUAVARII y espere cinco minutos.

Abra la caja de derivación del motor e intercambie dos cualesquiera de los tres hilos conductores del motor. Cierre la caja de derivación.

Repita los pasos 15 a 18 para comprobar la dirección de rotación del eje del motor.

# Programación

La programación del controlador AQUAVAR II se realiza con los tres botones del panel de control y los mensajes de la pantalla LCD de dos renglones.

El proceso de programación está estructurado con una serie de menús entre los cuales es posible desplazarse presionando el botón de selección "**S**". Cada una de las pantallas brinda información sobre el funcionamiento del sistema para modificar uno o más parámetros de operación.

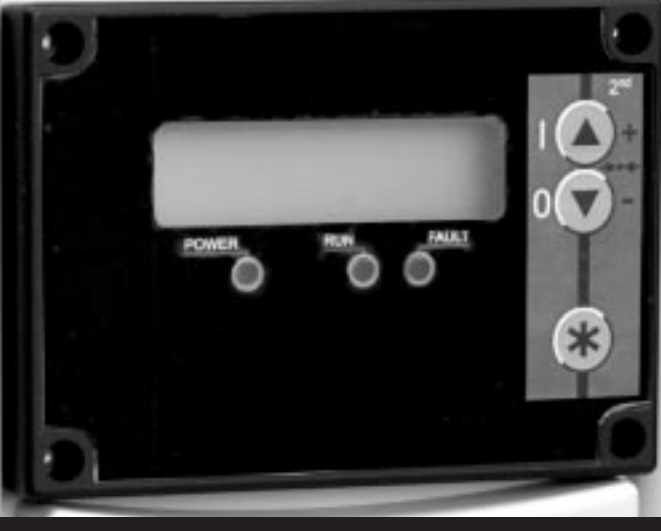

Diagrama 12

Los parámetros se modifican oprimiendo las flechas de desplazamiento vertical hacia arriba y hacia abajo.

# I. El menú principal – Ajuste de la presión constante de la bomba única

El diagrama 12 muestra las pantallas en forma de diagrama de flujo. Consulte este diagrama en los 6 pasos siguientes.

El menú principal contiene diez pantallas que le permiten establecer la presión que requiere el sistema, guardarla y poner el sistema en funcionamiento. Varias de estas pantallas ya se utilizaron durante la prueba de ensayo. Una vez que se ha encendido el sistema, la luz indicadora **"Power on"** debe estar iluminada y la pantalla debe mostrar brevemente la versión de software y la fecha, y luego indicar **"No Autostart -disable inverter"**.

### Instrucciones

1. Verifique la luz de encendido

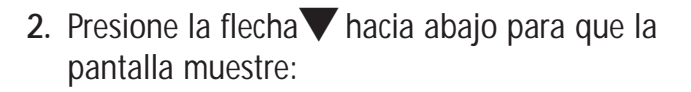

Pantalla

ARRANQUE AUTOMÁTICO INHABILITADO - INV. DESACTIVADO

> INVERSOR DETENIDO -PARA ARRANCAR - > START

VALOR REQUERIDO XXX PSI

#### Nota

Este tiempo de retardo también se aplica al interruptor por baja presión de aspiración en la terminal X1, 4 y 5 conectados en puente.

4. Ingrese la presión vque desea que la bomba mantenga en el sistema (presión constante).

Presione la tecla A hasta llegar al valor deseado. Si se excedió, use la flecha hacia abajo para retroceder.

Por ejemplo: si necesita que el sistema mantenga una presión constante de 50 PSI con diferentes niveles de demanda, ingrese el valor 50 usando las flechas  $\blacktriangle$  y  $\checkmark$ .

5. Ajuste del arranque automático

Presione para avanzar la pantalla a: (Esta pantalla indica la situación del arrangue automático.)

Oprima A para activar la función de arranque automático.

Pantalla VÁLVULA REQUERIDA - XXX PSI 50 ARRANQUE AUTOMÁTICO DESACTIVADO ARRANQUE AUTOMÁTICO ACTIVADO

Si la función de arranque automático está activada (ON), el controlador AQUAVAR II arrancará automáticamente y retomará su actividad cuando se restablezca el suministro eléctrico luego de una falla. Si el arranque automático está desactivado (OFF), el operador deberá encender manualmente el controlador luego de una falla de energía. Asegúrese de que la válvula de descarga esté cerrada para evitar el arranque de la bomba.

#### Nota

Si avanzó demasiado en las pantallas y desea retornar a alguna de las que ya visitó, presione  $\checkmark$  y  $\checkmark$  al mismo tiempo para retroceder.

- 6. Presione registrado o la última falla que encontró el controlador.
- Presione para avanzar la pantalla a: Este es el error que se produjo antes del error 1.
- 8. Presione **\*** para avanzar la pantalla a: El error anterior al error 2.
- 9. Presione **\*** para avanzar la pantalla a: El error anterior al error 3.
- **10.** Presione **\*** para avanzar la pantalla a: El error anterior al error 4.
- 11. Presione para avanzar la pantalla a: Este es el tiempo total de operación del motor. Se puede reajustar utilizando un método que se describe más adelante.
- **12. Cómo guardar las modificaciones**Presione**★** para avanzar la pantalla a:
- Presione y mantenga apretadas <u>AMBAS</u> flechas al mismo tiempo hasta que la pantalla cambie a: Así guardará los cambios que ha hecho en la memoria del microprocesador.
- 14. Luego de aproximadamente cinco segundos la pantalla retornará a:

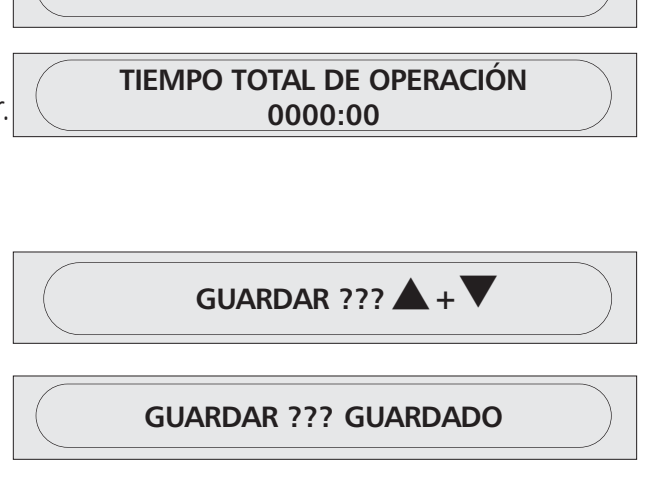

**ERROR 1** 

ERROR 2

ERROR 3

ERROR 4

**ERROR 5** 

INVERSOR DETENIDO -PARA ARRANCAR - > START

Presione **A**. El controlador AQUAVAR comenzará automáticamente a mantener la presión del sistema en el nivel seleccionado y la pantalla mostrará el punto de presión fijado.

#### Nota

Si el controlador AQUAVAR no mantiene la presión al nivel seleccionado, verifique los procedimientos de ajuste del sensor en la página 60.

# Diagrama de la secuencia de programación del controlador AQUAVAR, Bomba única, presión constante

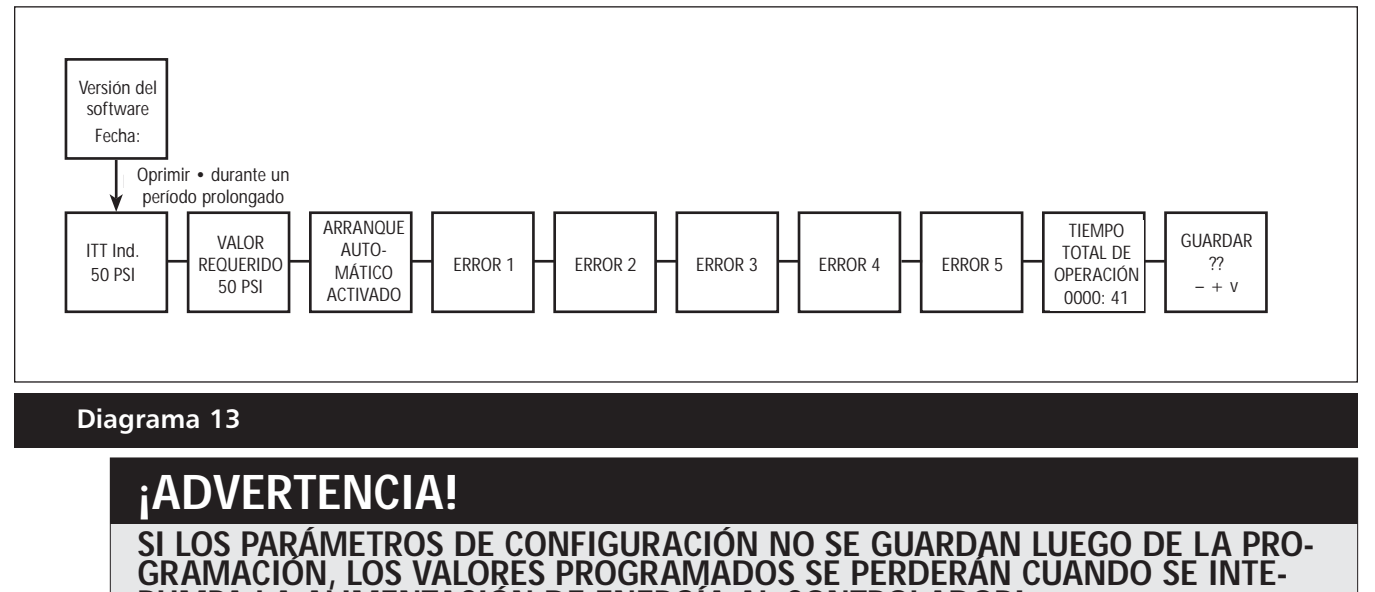

RUMPA LA ALIMENTACIÓN DE ENERGÍA AL CONTROLADOR!

# II. Bomba única – Protección de la bomba

El controlador AQUAVAR tiene la capacidad de proteger la bomba deteniéndola en condiciones de aspiración baja o nula o en condiciones de descarga ("run out").

#### Nota

La protección contra aspiración nula o baja puede administrarse con la instalación de un interruptor de presión en la línea de succión o un interruptor flotante en el caso de un tanque. Este interruptor se conecta al controlador AQUAVAR según se explicó en la sección Instalación eléctrica. El punto de cierre para este interruptor debe ser la carga de succión positiva neta máxima (NPSH) requerida por la bomba.

# Ajuste de la protección por aspiración baja o nula y de la protección por descarga:

Para los pasos 1 a 8, consulte el diagrama de flujo de la página 28.

### Instrucciones

- 1. Contraseña La contraseña brinda protección al evitar que personal no capacitado modifique accidentalmente el valor de base fijado.
  - Desde el menú principal, mantenga oprimida la tecla por 2 ó 3 segundos hasta que la pantalla indique:
- Presione la tecla hasta llegar al número 66. Ahora tendrá acceso a todos los menús alternativos que cubren los controles optativos del controlador AQUAVAR.
- 3. Presione **\*** para avanzar a la pantalla siguiente:

El modo "jog" de intervención manual es muy útil porque permite controlar la frecuencia de salida real y la presión del sistema. Pulsando

cualquiera de las flechas,  $\nabla o \blacktriangle$ , el controlador pasa a manual y usted puede modificar la frecuencia para establecer cualquier velocidad constante. El AQUAVAR retorna a la operación automática normal cuando usted sale de la ventana de modo "jog".

- 4. Continúe oprimiendo brevemente la tecla
   para desplazarse por todas las ventanas y submenús hasta llegar a:
- 5. Mantenga oprimida la tecla **\*** por 2 ó 3 segundos hasta que la pantalla muestre:
- 6. Establezca la presión mínima que el sistema puede mantener antes de apagarse. Por ejemplo, si el punto de ajuste del sistema es 50 PSI y el operador permitirá presiones superiores a 41 PSI, entonces el límite del transportador se establecerá en 40 PSI. Esta función también puede desactivarse presionando ▼ hasta que aparezca "disabled".

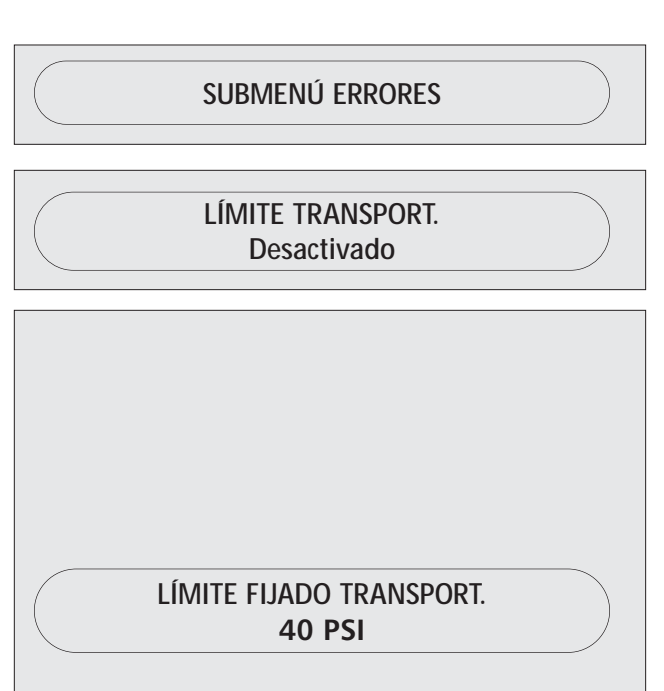

Pantalla CONTRASEÑA 0000

0066

MODO JOG
9

su distribuidor.

### Para establecer la protección en base al tiempo:

7. **Delay Time (Tiempo de retardo)** Ingrese el período de tiempo por el cual permitirá que la bomba funcione a la frecuencia máxima

después de que la presión comience a disminuir por

debajo del límite del transportador. Esto no debería ocurrir nunca si el sistema es del tamaño apropiado para la tarea y no existen fugas en el mismo. **Nota:** Este tiempo de retardo también se aplica al interruptor por baja presión de aspiración en la terminal X1, 6 y 7.

Presione **V** para ingresar la cantidad de segundos que la bomba funcionará luego de que la presión comience a disminuir ante la descarga de la bomba o se active un interruptor de aspiración.

borrar ingresando una contraseña provista por

8. Error Reset (Reposicionar error) Al activar este control se permite que el controlador AQUAVAR vuelva a intentar la operación hasta 5 veces cuando se da una condición de falla. Si este control se coloca en "off" el controlador AQUAVAR se detendrá la primera vez que ocurra una falla. Seleccione la modalidad deseada presionando la flecha hacia arriba o la flecha hacia abajo.

| Nota                                                                                           |                               |
|------------------------------------------------------------------------------------------------|-------------------------------|
| Los errores fatales siempre detendrán el sis                                                   | tema en la primera instancia. |
| Presione \star para avanzar la pantalla a:                                                     | REPOSIC. ERROR                |
| Presione▲ para fijar el tiempo entre los intentos de arranque o▼ para desactivar esta función. |                               |
| Borrar error. La memoria de errores se puede                                                   | BORRAR ERRORES                |

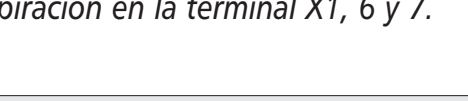

15 SEG.

0000

TIEMPO RETARDO

### Para volver a la operación normal:

- 10. Mantenga oprimida la tecla **\*** por 2 ó 3 segundos hasta que la pantalla muestre:
- 11. Oprima brevemente la tecla 📩 para desplazarse hasta llegar a la pantalla:
- 12. Presione ▲ y ▼al mismo tiempo hasta que la pantalla muestre:

Luego de un momento, la pantalla retornará automáticamente a la posición inicial del menú principal. Pantalla SUBMENÚ ERRORES

GUARDAR ??? GUARDADO

GUARDAR ??? +

# Programación – Protección de la bomba única

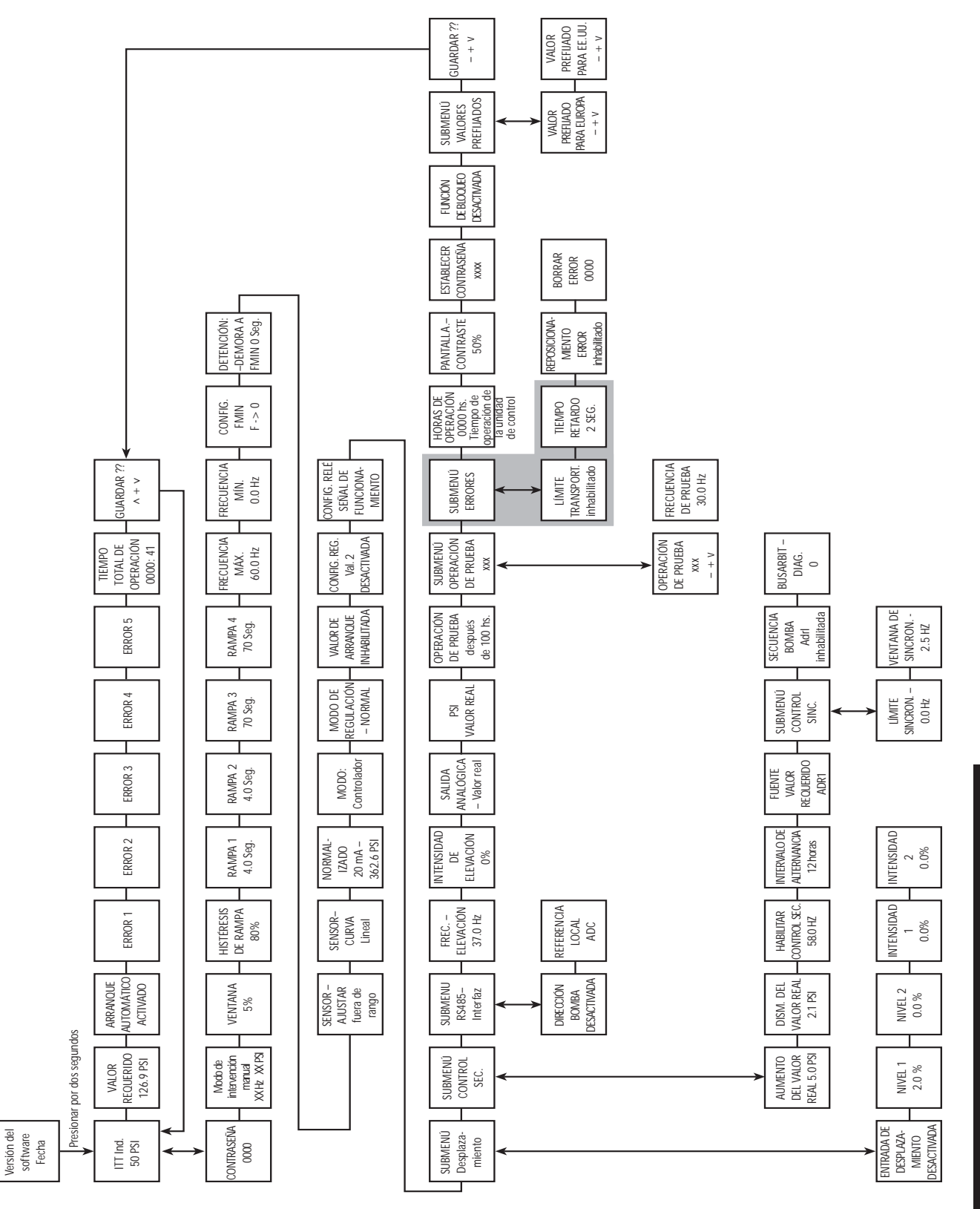

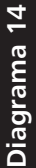

# III. Bomba única – Compensación de la curva del sistema

El controlador AQUAVAR puede compensar automáticamente las pérdidas por fricción del sistema ocasionadas por el aumento del caudal. La mayoría de los catálogos de bombas contienen tablas indicadoras de las pérdidas por fricción que pueden esperarse con varios tamaños de tuberías a diferentes niveles de caudal. Utilice esas tablas para determinar la pérdida por fricción que corresponde al tamaño de tubería de su sistema a la tasa de caudal máxima.

El diagrama 14 muestra una curva de sistema típica. El punto de ajuste de la presión del sistema se indica al nivel de cierre, y el aumento de presión se indica para niveles crecientes de caudal.

Calcule el aumento de presión requerido para anular la pérdida por fricción en condiciones de caudal máximo como un porcentaje del punto de ajuste.

Por ejemplo, si la presión requerida por su sistema es de 30 PSI y la pérdida por fricción al caudal máximo es de 3 PSI, el aumento porcentual es 10%.

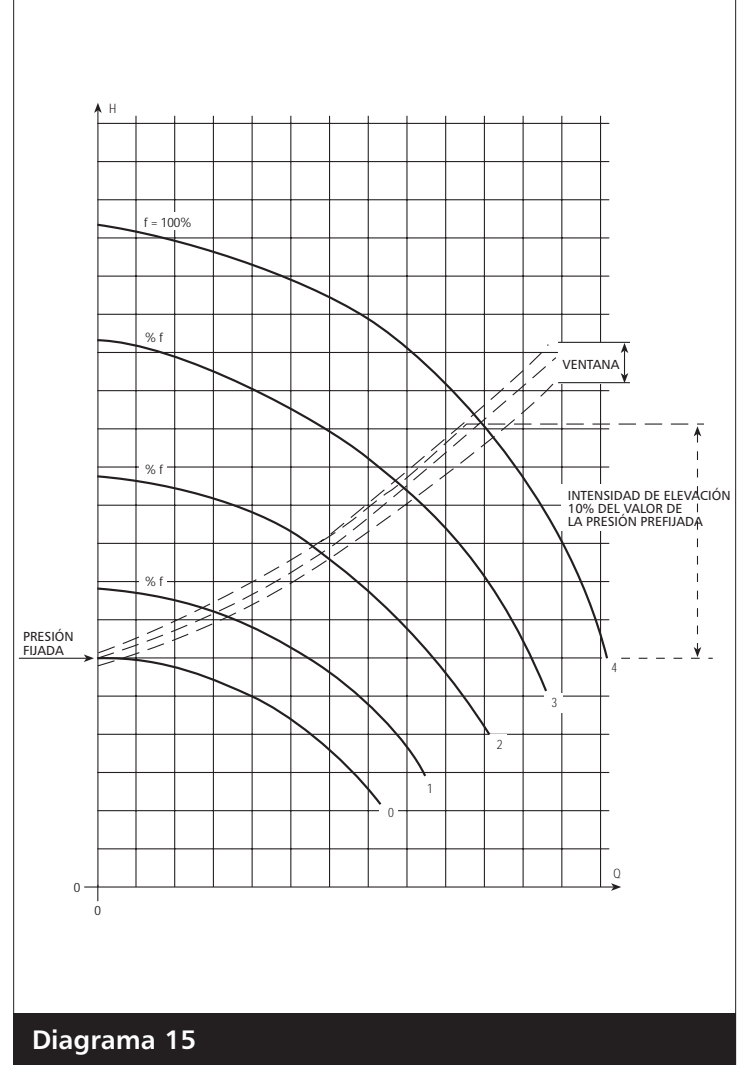

### Cómo ingresar valores de compensación:

Para los pasos 1 a 4, consulte el diagrama de flujo.

### Instrucciones

 Desde el menú principal, mantenga oprimida la tecla por 2 ó 3 segundos hasta que la pantalla indique:

# Pantalla CONTRASEÑA 0000 0066

- Ingrese 66 presionando la flecha **▲**
- 2. Freq.- Lifting 30.0 hz Esto indica la velocidad (tasa de caudal) a la cual se desea que comience la compensación de presión. En un sistema de 60 Hz, no hay virtualmente flujo a menos de 40 Hz. Ajuste esta frecuencia con la flecha hacia arriba. En un sistema de 50 Hz el punto de inicio normal sería 30 Hz.
  - Use la tecla para navegar por las pantallas de menús hasta llegar a: Cambie si fuera necesario.
- 3. Use la tecla 📩 para avanzar a la pantalla siguiente:
  - Use ▲ y ▼ para ingresar el porcentaje de aumento de presión calculado en la página 37.

Los valores de aumento recomendados son de 0 a 20%. Si su pérdida por fricción es mayor al 20% de su presión prefijada, comuníquese con su distribuidor AQUAVAR o con la fábrica para solicitar ayuda. 0-99.9% real.

- 4. Guarde los nuevos valores.
  - Use la tecla 📩 para avanzar a la pantalla:
  - Presione las flechas ▲ y ▼ hasta que la pantalla indique que se completó el proceso de guardar la información.

La pantalla retornará automáticamente al menú principal.

FREC. – ELEVACIÓN 40.0 HZ

ELEVACIÓN – INTENS. 0.0%

ELEVACIÓN – INTENS. 3.0 %

GUARDAR ???▲ +▼

**GUARDAR ??? GUARDADO** 

# Programación – Compensación de la curva del sistema

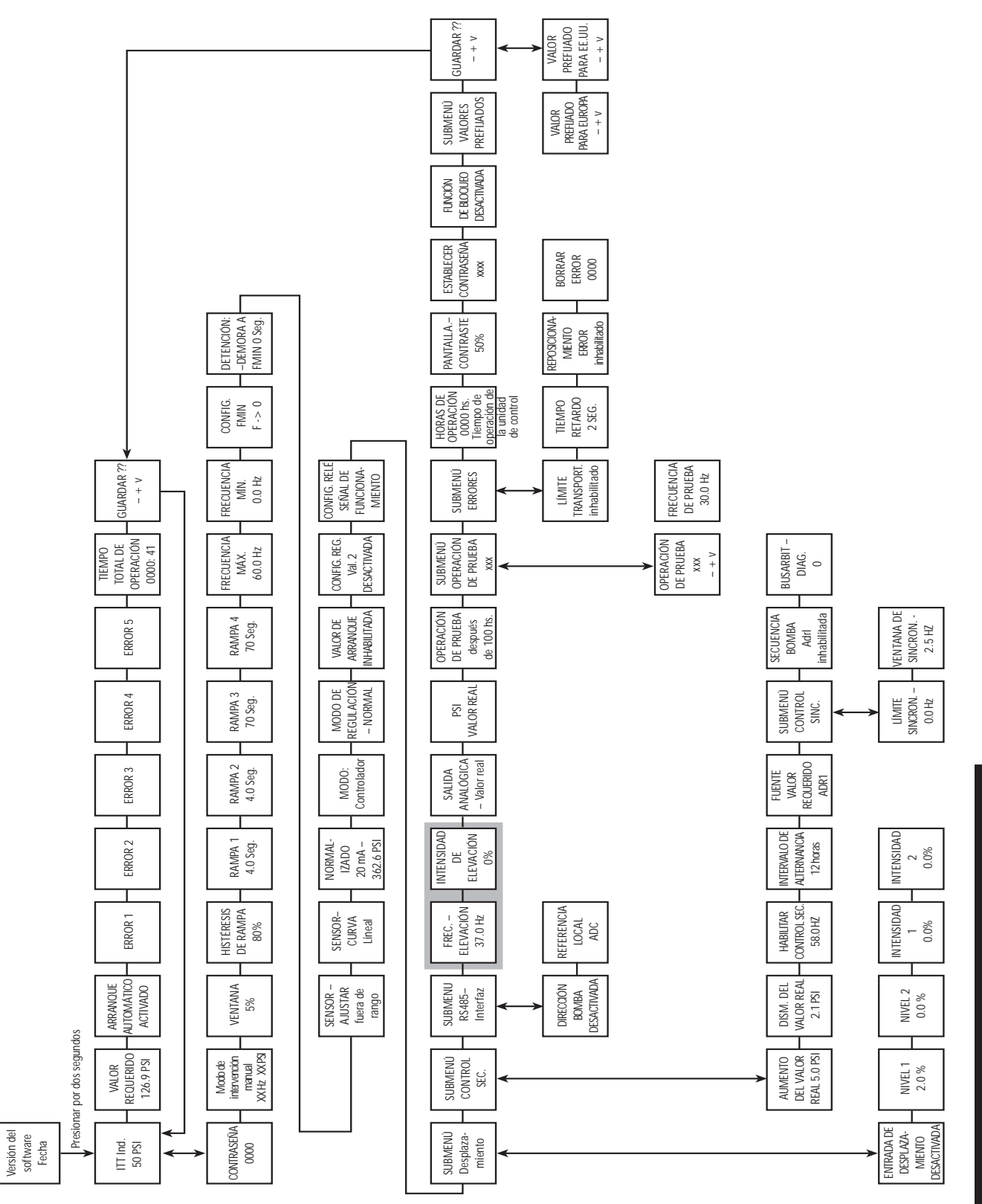

Diagrama 16

# Aplicaciones con circulador

En las bombas de circulación, la curva del sistema se puede seguir automáticamente con el uso de un transductor de presión diferencial. Este transductor de presión lee la presión de descarga saliente y la presión de retorno entrante, y compensa las diferencias de presión a medida que la demanda y la velocidad aumentan. La programación es igual a la que se acaba de explicar para la versión de transductor único. Encontrará datos sobre el transductor de presión diferencial en el Apéndice A.

# IV. Bomba única, caudal constante

Un sistema de controlador AQUAVAR con bomba única también puede programarse para mantener un caudal constante variando la velocidad del motor para crear más o menos presión cuando cambia la demanda. La bomba se debe seleccionar de manera que la tasa de caudal requerida esté aproximadamente en la mitad de la curva de la bomba y la presión máxima esté dentro del rendimiento de la bomba a velocidad máxima. En general, las bombas no se diseñan para ser conectadas en serie con tuberías (descarga a aspiración), debido a las limitaciones de la presión máxima de operación. Elija una bomba única capaz de satisfacer los requisitos del sistema ya sea por medio de un mayor número de etapas o un impulsor de diámetro más grande.

Para aplicaciones de caudal constante se puede usar una placa de orificio calibrado con el transduc-

tor diferencial, o un transductor de caudal. Siga las instrucciones provistas con la placa de orificio calibrado/transductor o con el transductor de caudal para la instalación y las conexiones eléctricas.

### Instrucciones

Al utilizar el conjunto de orificio calibrado/transductor en aplicaciones de caudal, cambie la curva del sensor de lineal a cuadrática, y las unidades de PSI a %. Puede hacerlo manteniendo apretada la tecla tecla

- 1. Ingrese el número 66.
- 2. Oprima brevemente la tecla 🛠 para desplazarse hasta llegar a la pantalla:
- Use para cambiar a Quadratic. Nota: Si está usando un transductor de caudal en vez del orificio calibrado, deje la curva del sensor como lineal.

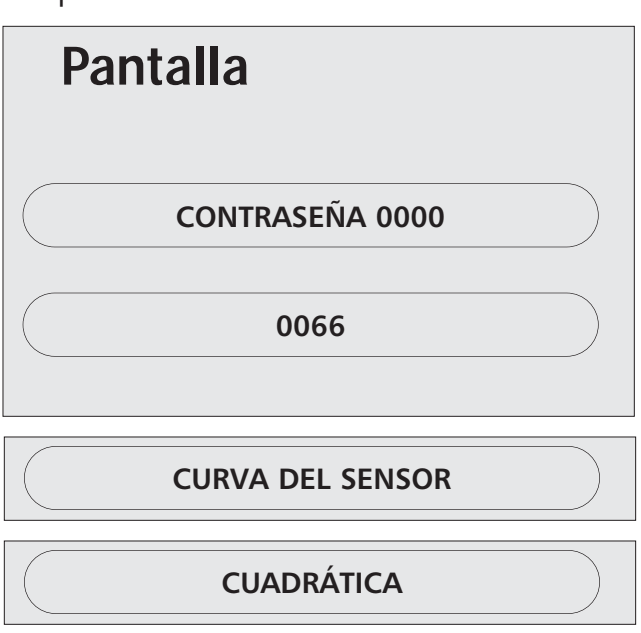

### Bomba única, caudal constante (continuación)

- 4. Presione brevemente la tecla 📩 para desplazarse hasta llegar a la pantalla:
- 5. Use **A** para cambiar la unidad de medida a GPM si está utilizando un sensor de caudal o a % si está usando el orificio calibrado.
- 6. Mantenga oprimida la tecla 😾 hasta que aparezca la pantalla:
- 7. Mantenga oprimida la tecla \star hasta que aparezca la pantalla:
- 8. Ingrese 37 psi para la aplicación con orificio calibrado o el valor máximo del rango de caudal de su sensor de caudal en gpm.
- 9. Mantenga oprimidas  $\blacktriangle$  y  $\checkmark$  al mismo tiempo hasta ver:

La pantalla retornará automáticamente al menú principal.

**10.** Avance hasta la pantalla:

Tamaño Nominal

de la tubería

1"

1"

1 <sup>1</sup>/<sub>2</sub>"

 $1 \frac{1}{2}$ 

2 1/2"

Orificio

1

2

3

4

5

11. Use ovpara ingresar el caudal que desea mantener en el controlador AQUAVAR (vea el ejemplo). En aplicaciones con orificio calibrado, use la tabla siguiente para

> Rango de caudal, GPM

> > 12-35

18-52

20-62

32-90

35-105

determinar el % requerido. Seleccione el tamaño del orificio en el cuadro siguiente. Seleccione el orificio de acuerdo con el caudal máximo de la bomba. Tomoño Nominal 

| Orificio | de la tubería      | caudal, GPM |
|----------|--------------------|-------------|
| 6        | 2 <sup>1</sup> /2" | 52-160      |
| 7        | 3                  | 52-160      |
| 8        | 3                  | 70-210      |
| 9        | 3                  | 120-350     |

Basándose en el caudal máximo indicado para el orificio seleccionado, calcule el porcentaje del caudal máximo que desea mantener. Por ejemplo, para mantener un caudal de 20 GPM con un orificio de tamaño #1, seleccione 57% (20 ÷ 35).

**Pantalla GUARDAR ??? GUARDADO** 

VALOR REQUERIDO

VALOR REQUERIDO 35 GPM

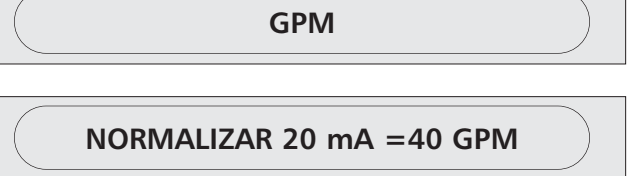

UNIDAD DE MEDIDA PSI

### V. Bomba única – Aplicaciones de control de nivel

En las aplicaciones de drenaje con una bomba de superficie, el transductor generalmente se necesita para medir la presión en la línea de succión. A medida que la cuenca de recepción o el tanque se vacían, la presión disminuye y la bomba necesita frenarse y, finalmente, detenerse. Esta es la manera opuesta a la que respondería normalmente el controlador AQUAVAR II. Para cambiar la medición al lado de succión:

1. En el menú principal, ingrese el valor en PSI **Pantalla** del líquido al nivel MÁS BAJO que desea mantener. Por ejemplo, usted puede guerer dejar 3 ó 4 pies de agua en un tangue, que es igual a 2-3 PSI. Desde el menú principal, mantenga oprimida 2. **VALOR REQUERIDO – PSI** la tecla 🗴 por 2 ó 3 segundos hasta que la pantalla cambie a: Ingrese 66 presionando la tecla ▲ **CONTRASEÑA 2000** 3. Use la tecla \star para avanzar a: 0066 • Use la tecla **A** para cambiar a inverso. 4. Presione brevemente la tecla **\*** hasta que MODO DE REGULACIÓN – NORMAL aparezca la pantalla: 5. Mantenga oprimidas  $\blacktriangle$  y  $\nabla$ al mismo tiempo MODO DE REGULACIÓN – INVERSO hasta ver: La pantalla retornará automáticamente GUARDAR ??? al menú principal. Durante la operación, la bomba arrancará siempre **GUARDAR ??? GUARDADO** que la presión en el lado de succión esté por encima del punto de ajuste, y se frenará y detendrá cuando la presión de succión se reduzca al punto

de ajuste y se mantenga allí.

#### Nota

La operación de programación para el control del nivel de descarga es igual a la de un sistema de presión de descarga constante.

# VI. Bomba única – Aplicaciones sumergibles y frecuencia mínima

La versión de montaje sobre pared del controlador AQUAVAR II puede usarse con una bomba sumergible. \*Nunca intente montar un controlador AQUAVAR II directamente sobre la bomba en este tipo de aplicaciones ya que el controlador no es sumergible. La distancia estándar permitida entre la bomba y el controlador es de hasta 60 pies. Si necesita una conexión más larga, asegúrese de hablar con su distribuidor para obtener un filtro para colocar en el impulsor.

La bomba sumergible a menudo utilizará el factor de servicio del motor y sobrecargará al controlador AQUAVAR II a velocidad máxima. Para evitar esto, elija un controlador AQUAVAR II basándose en la capacidad nominal de amperaje a carga máxima del motor y el amperaje máximo permitido por el AQUAVAR II: Si tiene dudas con respecto a los requisitos de la bomba sumergible y qué controlador AQUAVAR II usar, comuníquese con su distribuidor AQUAVAR II o con la fábrica de Goulds Pumps.

La bomba sumergible se puede acomodar para aplicaciones de presión constante o de control de nivel, según se describe en las secciones I y V del capítulo de programación. Normalmente, la aplicación de presión constante usa bombas de pozo o turbinas con una fuente de agua estable y uniforme. Las aplicaciones de drenaje normalmente utilizarán una bomba de sumidero, de efluente o de aguas residuales.

#### Frecuencia mínima

Muchas bombas de pozo sumergibles requieren una frecuencia mínima para mantener los cojinetes del motor lubricados. Para evitar hacer funcionar el motor a frecuencias muy bajas, puede establecer una frecuencia mínima en la programación. Para la mayoría de los motores sumergibles Franklin el mínimo es 30 Hz, por lo que un valor de 35 Hz es bueno.

#### PELIGRO – RIESGO DE ELECTROCUCIÓN

Las bombas centrífugas con bocas de succión en el extremo también pueden usarse en sistemas de control de nivel en aplicaciones de drenaje o llenado. El control de nivel también se puede realizar con múltiples bombas de succión por el extremo o sistemas sumergibles.

En la ventana de estado, mantenga apretada la tecla \* hasta llegar a la pantalla de la contraseña. Ingrese su contraseña.

Use la tecla \star para avanzar a:

Use▲ y▼para fijar la frecuencia mínima deseada (en el ejemplo, 35 Hz).

Use la tecla \star para avanzar a:

Use las flechas  $\blacktriangle$  y  $\nabla$  para cambiar a: Esto permite que el controlador AQUAVAR II llegue hasta la frecuencia mínima deseada pero no disminuya por debajo de ella.

**CONTRASEÑA 0066** 

FRECUENCIA MÍNIMA 0 Hz

FRECUENCIA MÍNIMA 35 Hz

CONFIG. FMIN F-> FMIN

> **CONFIG. FMIN** F => 0

Nota En la configuración f -> Fmin el controlador AQUAVAR II funcionará solamente entre la frecuencia mínima y la frecuencia máxima. La detención automática no es posible, pero la detención manual puede realizarse con un control de encendido externo conectado a X1/4 y X1/5.

Use la tecla 🔀 para avanzar a:

Use las flechas  $\blacktriangle$  y  $\nabla$  para ingresar la cantidad de segundos que el controlador operará a velocidad mínima antes de detenerse cuando no hay demanda.

Avance hasta la misma ventana y guarde todos los valores.

DETENCIÓN – RETARDO FMIN OS

DETENCIÓN – RETARDO FMIN 10

GUARDAR ??? ▲+▼

### VII. Para establecer un segundo valor requerido fijo

El controlador AQUAVAR II también se puede usar en aplicaciones en las que el valor requerido cambia. Por ejemplo, un sistema de bomba única podría usarse en una granja para suministrar tanto agua para uso general como agua para riego. Cuando se usa el sistema de riego, la presión que se debe mantener es mayor que la presión para el suministro normal de agua. El controlador AQUAVAR II hace posible programar este punto de ajuste más alto, cambiar a él automáticamente cuando se enciende el sistema de riego y volver al punto de ajuste anterior cuando el sistema de riego se apaga.

#### Conexión eléctrica

El cableado del interruptor que cambia de un punto de ajuste al otro se ilustra a continuación. Este interruptor puede ser un interruptor común o uno temporizado para la operación automática. Conecte los cables del interruptor a X1-14 y X1-10 (a tierra). Cuando el interruptor está abierto, se usa el punto de ajuste Nro. 1. Al cerrarse el interruptor se activa el punto de ajuste Nro. 2.

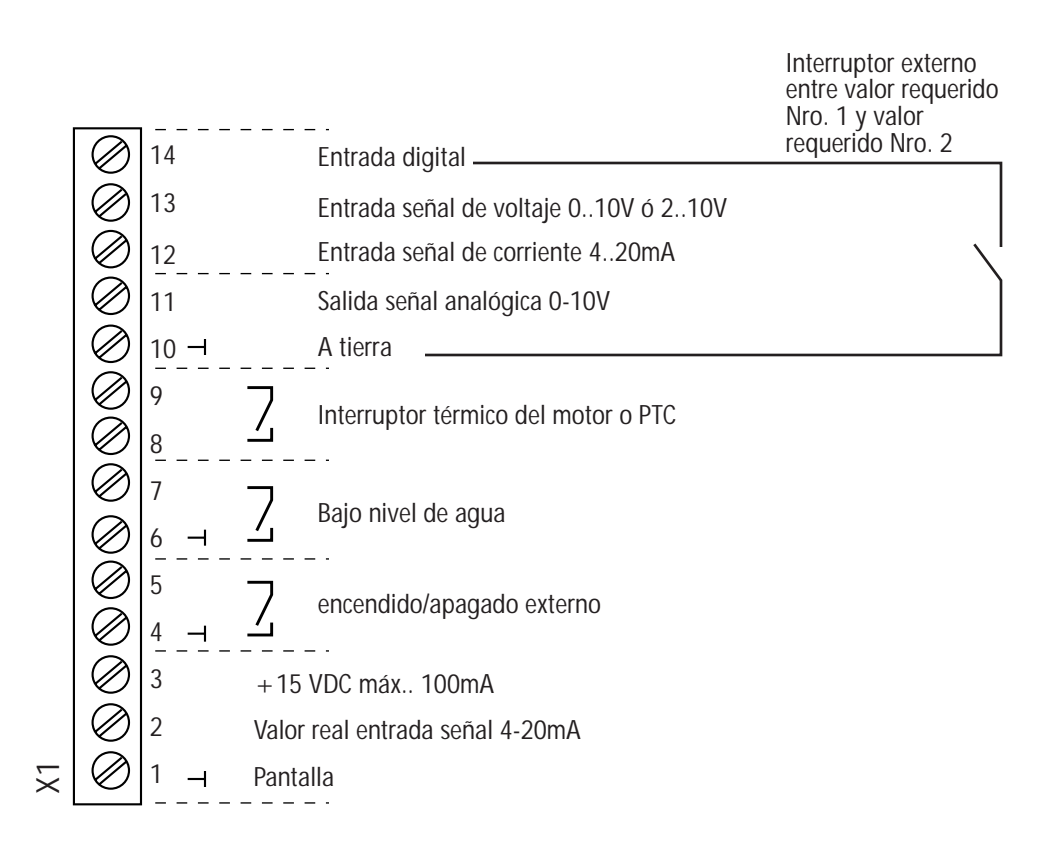

\*Consulte el Apéndice B para una explicación de las terminales.

| Programación                                                                                                    |                                                                                                    |
|----------------------------------------------------------------------------------------------------|----------------------------------------------------------------------------------------------------|
| Acceda al submenú manteniendo<br>apretada la tecla                                                                                                    | ITT INDUSTRIES<br>20 PSI                                                                                        |
| Ingrese la contraseña y oprima la tecla 📩                                                                                                    | CONTRASEÑA<br>0066                                                                                              |
| Presione la tecla \star hasta que aparezca la pantalla:                                                                                                    | CONFIG. 2° VALOR REQUERIDO<br>APAGADO                                                                           |
| Use las flechas▲ y▼para cambiar la selección a:                                                                                                    | CONFIG. 2° VALOR REQUERIDO<br>INT                                                                               |
| Nota<br>Las demás posibilidades (Ext.ADC-1, Ext ADC-U<br>secundarios variables controlados por un segun                                                               | 0-10V, Ext ADC-V 2-10V) requieren valores<br>do sensor. Se describen en la sección siguiente.                   |
| Con la tecla \star , adelante la pantalla hasta:<br>Acceda al submenú manteniendo apretada<br>la tecla 🗙 .                                                            | SUBMENÚ<br>CONTROL DE SECUENCIA                                                                                 |
| Presione la tecla 🔀 para avanzar a:                                                                                                    | FUENTE VALOR REQUERIDO<br>APAGADA                                                                               |
| Use las flechas para cambiar a:                                                                                                    | FUENTE VALOR REQUERIDO<br>ADR1                                                                                  |
| Mantenga oprimida la tecla 🛠 para salir del submenú y luego avance a:                                                                                                 | GUARDAR ??? ▲+▼                                                                                                 |
| Oprima ambos botones hasta que la pantalla muestre:                                                                                                    | GUARDAR ??? GUARDADO                                                                                            |
| Presione la tecla \star para avanzar a:                                                                                                    | VALOR REQUERIDO 1<br>XXX PSI                                                                                    |
| Use las flechas ▲ y ▼para fijar el primer valor reque                                                                                                    | rido.                                                                                                    |
| Cierre el interruptor conectado a X1-10 y X1-14 para activar el segundo punto de ajuste. La pantalla cambia a:                                                        | VALOR REQUERIDO 2<br>INT XXX PSI                                                                                |
| Use las flechas ▲ y ▼ para fijar el segundo valor req                                                                                                    | uerido.                                                                                                    |
| Avance hasta la ventana Save y guarde todos los valores.                                                                                                    | GUARDAR ??? GUARDADO                                                                                            |
| La memoria contiene ahora dos valores requeridos. El<br>interruptor en X1/10 - X1/14. Como se indicó anterior<br>automático controlador por un dispositivo temporizad | valor requerido activo está determinado por el<br>mente, éste puede ser un interruptor manual o<br>lor o timer. |

### VIII. Segundo valor requerido variable

En esta sección nos ocuparemos de la configuración y programación del controlador AQUAVAR II con entrada de un segundo sensor. Este sensor puede ser un dispositivo de 4-20mA ó 0/2-10V, como un transductor de presión, un transductor de caudal, un sensor térmico, etc. Cuando se conecta al AQUAVAR II, la salida de este segundo sensor se convierte en el nuevo punto de ajuste. A medida que cambia la entrada del segundo sensor, también cambia el punto de ajuste.

**Por ejemplo:** Si el segundo sensor fuera un transductor de presión de 150 psi y 4-20mA, y la entrada al controlador AQUAVAR fuera de 10mA, el punto de ajuste sería 62 psi. Si la entrada cayera a 8mA, el punto de ajuste pasaría a 94 psi. Se debe tener presente que este cambio sólo desplaza el punto de ajuste. La velocidad del motor continúa siendo modificada por la lectura que hace el transductor primario de los cambios en la demanda. Esta función podría utilizarse para la inyección de cloro o fertilizantes, donde un sensor de caudal en la tubería principal vigilaría la demanda del sistema y ajustaría el punto de ajuste de caudal de la bomba para mantener inalterado el porcentaje de la mezcla.

#### Conexión eléctrica

Conecte el segundo sensor a X1/10 y X1/12 para 4-20mA, ó a X1/10 y X1/13 para 0/2-10V.

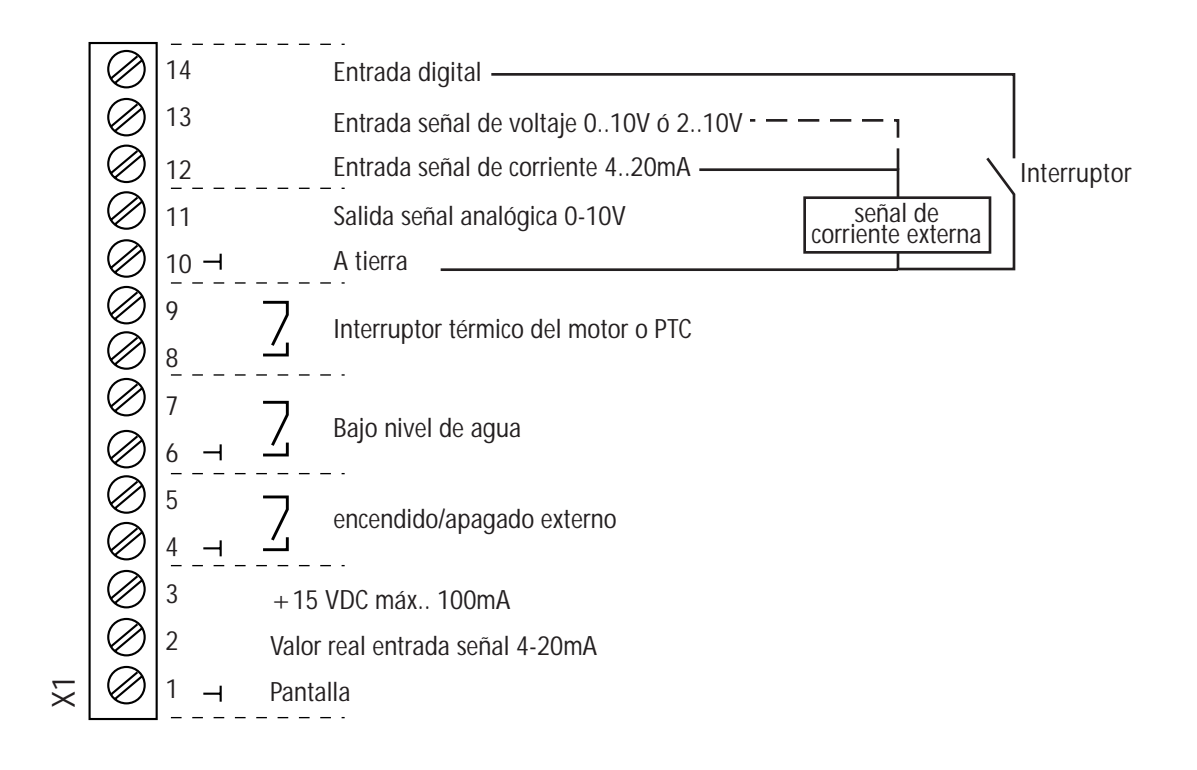

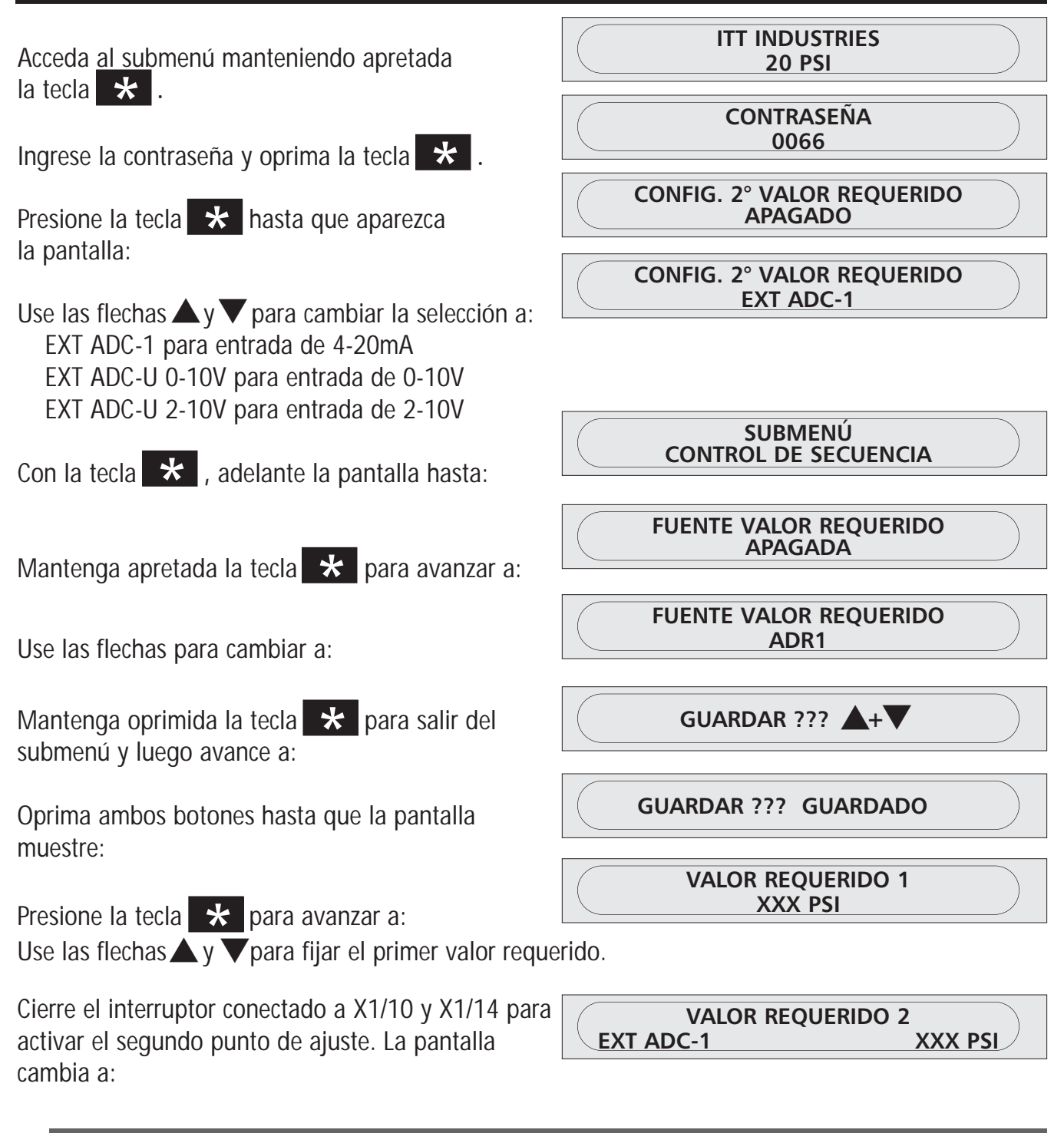

#### Nota

Ahora la pantalla es de lectura solamente. El punto de ajuste real llega de la señal externa.

## Desplazamientos

También es posible usar la entrada de un segundo sensor como un desplazamiento del valor requerido primario. Un ejemplo sería colocar el segundo sensor en un pozo o tanque de suministro y configurar un desplazamiento de manera que cuando el nivel de agua descienda demasiado, el valor fijado para la presión de descarga de la bomba se reduzca hasta que el pozo o el tanque se hayan recuperado.

Otro ejemplo sería el uso de un sensor de presión y un sensor de caudal en la línea de descarga, de manera que si el caudal resultara muy elevado para la bomba, el desplazamiento reduciría el punto de ajuste de la presión de descarga para evitar la cavitación de la bomba.

### Programación

Para implementar la función de desplazamiento:

Acceda al submenú manteniendo apretada la tecla 😽 .

Ingrese la contraseña y oprima la tecla 🗶 .

Presione la tecla 📩 hasta que aparezca la pantalla:

Acceda al submenú manteniendo apretada la tecla 😽 .

Use las flechas  $\checkmark$  y vara seleccionar la fuente del segundo valor:

EXT ADC-1 para entrada de 4-20mA EXT ADC-U 0-10V para entrada de 0-10V EXT ADC-U 2-10V para entrada de 2-10V

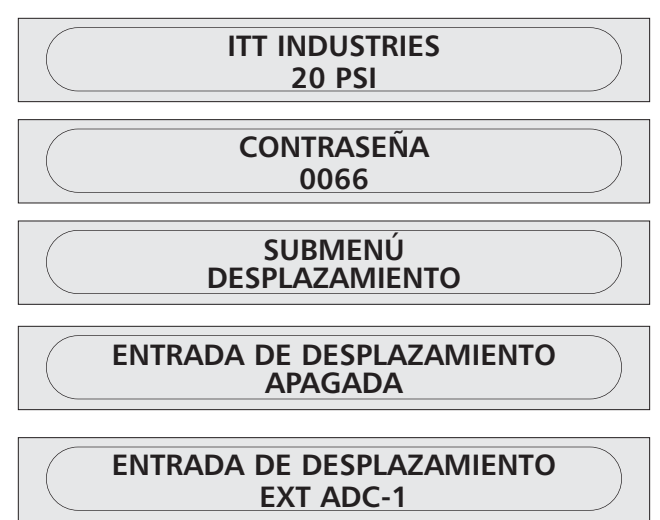

Consulte la página siguiente para determinar las variables e intensidades de los desplazamientos que puede usar con su aplicación.

#### Ejemplo de desplazamiento:

Rango del sensor: 20mA ≙ 150 PSI

Valor requerido: 75 PSI

Nivel 1: 20% de la segunda entrada adicional Nivel 2: 80% de la segunda entrada adicional

Intensidad 1: -10% ≙ -15 PSI (ver el valor requerido) Intensidad 2: -20% ≙ -30 PSI (ver el valor requerido)

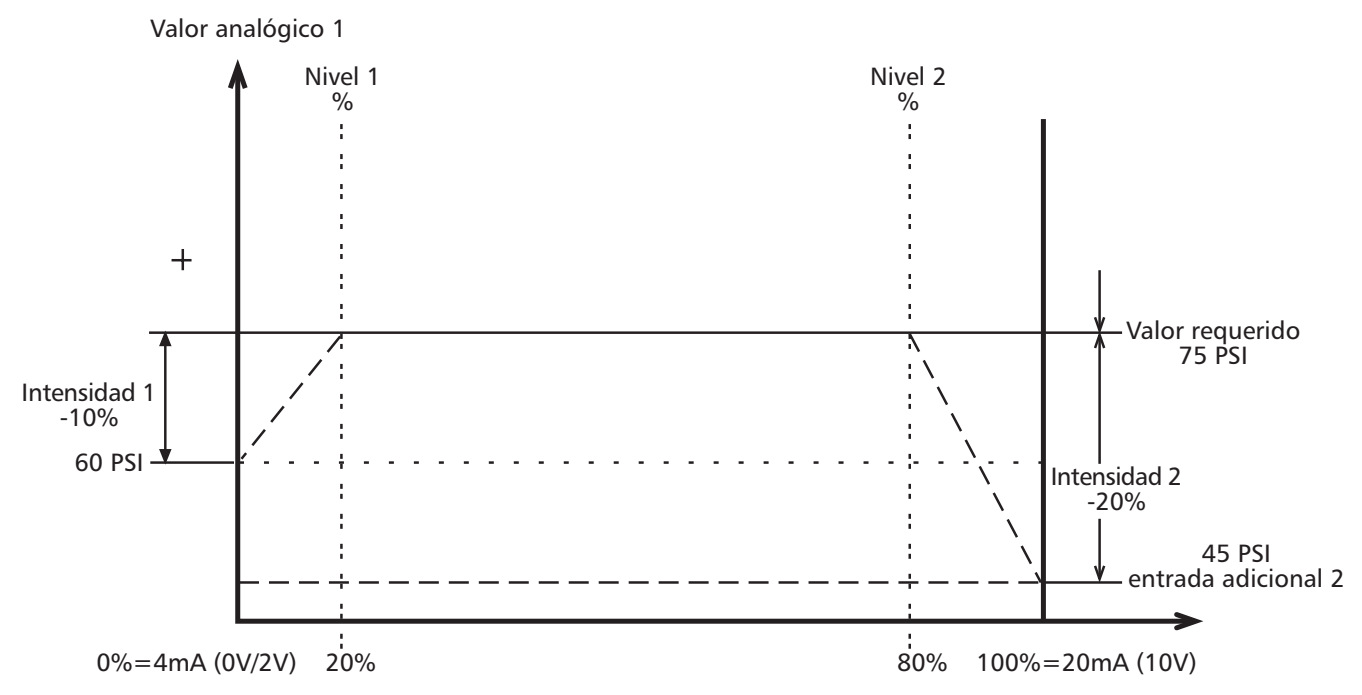

A los *niveles 1 y 2*, usted ingresa el valor requerido como un porcentaje de la segunda entrada adicional, (20%) y (80%).

La intensidad 1 y 2 dependen del *rango del sensor* del valor de la señal externa. La *Intensidad 1* que ha ingresado es válida hasta llegar al *Nivel 1*; una vez que se ha alcanzado el *Nivel 1* el *valor requerido* no tiene desplazamiento.

El Valor Requerido es válido hasta llegar al Nivel 2. Una vez alcanzado el Nivel 2, el nuevo valor es válido, dependiendo de la Intensidad 2.

#### Observe que para la mayoría de las aplicaciones se necesita sólo un nivel y una intensidad.

Presione la tecla 😽 para avanzar a:

Use las flechas ▲ y ▼ para ingresar el % del rango de la entrada adicional donde ocurrirá el primer desplazamiento del valor requerido. El cuadro de la página anterior usa 20% como ejemplo.

Presione la tecla 🛠 para avanzar a:

Use las flechas ▲ y ▼para ingresar el % del rango de la entrada adicional donde ocurrirá el segundo desplazamiento del valor requerido (si se requiere).

El cuadro de la página anterior usa 80% como ejemplo.

| NIVEL 1<br>XX.X% |  |
|------------------|--|
|                  |  |
| NIVEL 1<br>20.0% |  |
|                  |  |

NIVEL 2

XX.X%

| NIVEL 2 |  |
|---------|--|
| 80.0%   |  |
|         |  |

Presione la tecla \star para avanzar a:

Use las flechas ▲ y ▼ para ingresar el % del valor requerido que desea aumentar o disminuir <u>cuando</u> la entrada del segundo sensor esté por debajo del

<u>nivel 1</u>. El cuadro de la página anterior usa -10% como ejemplo. Esto representa una aplicación en la cual el segundo sensor se encuentra en un pozo o tanque. Cuando la lectura de presión en el segundo sensor cae por debajo de un mínimo aceptable, el punto de ajuste de la presión de descarga se reduce automáticamente en un 10% para darle al pozo o al tanque tiempo para que se recuperen. Tan pronto como la presión en el pozo alcanza nuevamente el nivel mínimo, el punto de ajuste retorna al nivel normal.

Presione la tecla \star para avanzar a:

Use las flechas ▲ y ▼ para ingresar el % del valor requerido que desea aumentar o reducir cuando la entrada del segundo sensor esté por encima del

nivel 2. El cuadro de la página anterior daba -20% como ejemplo. Esto representa una aplicación en la cual el segundo sensor es un transductor de caudal en la línea de descarga. Cuando la lectura de caudal en este segundo sensor está por encima de un máximo aceptable, el punto de ajuste de la presión de descarga se reduce automáticamente en un 20% hasta que se reduzca la demanda de caudal. Tan pronto como el caudal vuelve a estar por debajo del máximo, el punto de ajuste retorna al nivel normal.

Para salir del submenú mantenga apretada la tecla 🗶 .

Presione la tecla \star para avanzar a:

Presione ambas flechas para guardar los valores.

| SUBMENÚ<br>DESPLAZAMIENTO |  |
|---------------------------|--|
| GUARDAR ??? ▲+▼           |  |
| GUARDAR ??? GUARDADO      |  |

INTENSIDAD 2 +XX.X%

**INTENSIDAD 2** 

-20.0%

INTENSIDAD 1 -10.0%

**INTENSIDAD 1** 

+XX.X%

# IX. Presión constante con bombas múltiples y compensación de la curva del sistema

Cuando en un sistema se encuentran dos, tres o cuatro bombas conectadas y controladas por el controlador AQUAVAR II, se las puede programar para que trabajen juntas para mantener la presión del sistema hasta el nivel de caudal máximo de todas las bombas combinadas. Cuando la primera bomba alcanza su punto máximo de velocidad y caudal, la segunda bomba se enciende automáticamente, y lo mismo ocurre con las bombas sucesivas. Además, la secuencia de la bomba que operará primero (bomba líder) se puede modificar automáticamente para reducir el desgaste prematuro de una bomba individual dentro del sistema.

1. Consulte la sección **"El menú principal – Ajuste de la presión constante con bomba única".** Siga las instrucciones de los pasos 1 a 6 y continúe luego con el paso 2 a continuación.

### Instrucciones

- Desde el menú principal, mantenga oprimida la tecla por 2 ó 3 segundos hasta que la pantalla indique:
  - Use **A** para ingresar el número:
- 3. Modo: Multicontroller (multicontrolador). Esta modalidad permite que las unidades del controlador AQUAVAR II se comuniquen entre sí en un sistema de bombas múltiples.
  - Use la tecla 🖈 para avanzar a la pantalla:
  - Use las flechas ▲▼ para cambiar los valores de configuración a:

#### Nota

Otras posibilidades son el controlador sincrónico que se describe más adelante en esta sección y el actuador, que apaga el controlador interno y permite que el AQUAVAR II funcione como un VFD estándar. Esto puede ser a partir de una entrada externa (actuador) o por control manual (actuador local). Esta opción se describe en mayor detalle en la sección de funciones y pantallas personalizadas por el operador.

4. Avance hasta la pantalla siguiente:

SUBMENÚ CONTROL SEC.

Pantalla CONTRASEÑA 0000 0066

MODO: CONTROLADOR

MODO: MULTICONTROLADOR

### Presión constante con bombas múltiples... (continuación)

Generalmente, se permite una leve caída de presión en la primera bomba antes de que arranque la segunda. Esto permite que existan fluctuaciones breves dentro del sistema sin que resulten en el ciclaje de las bombas. Sin embargo, una vez que arranca la bomba siguiente, el sistema debe recuperar su presión predeterminada normal.

 Para hacer esto, ingrese el valor de la caída de presión que desea permitir antes de que arranque la bomba siguiente.

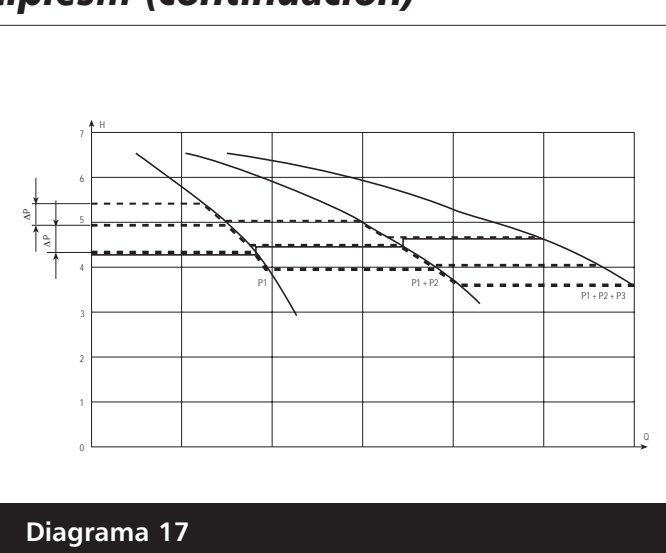

El diagrama 19 muestra la caída y el aumento de la presión.

6. Para aumentar aún más la presión a fin de compensar las pérdidas del sistema a caudales mayores, **ingrese el total de la caída de presión permitida** antes de que arranque la bomba siguiente y la presión aumentada que desea.

Por ejemplo, si la caída de presión permitida es 5 psi antes de que arranque la bomba siguiente, y la presión aumentada requerida para compensar las pérdidas del sistema es +3 psi, debe ingresar 5 + 3, es decir, 8 psi para compensar tanto la caída de presión del sistema como los requisitos de compensación.

Ejemplos: Aumento del valor = Disminución del valor -> La presión es constante Aumento del valor > Disminución del valor -> La presión aumenta con cada bomba adicional Aumento del valor < Disminución del valor -> La presión disminuye con cada bomba adicional

#### Nota

Este valor es acumulativo. Se agregarán 3 psi adicionales a la presión total del sistema con cada bomba adicional que entra en operación. Por ejemplo, si la presión inicial del sistema era de 50 psi, la bomba número dos llevará la presión del sistema a 53 psi, la bomba número tres la llevará a 56 psi, y la bomba número cuatro la llevará a 59 psi.

- 7. Pressure Incr. 000 psi (Aumento de presión 000 psi) Este valor le dice al controlador AQUAVAR cuánto debe aumentar el valor de la presión cuando arranca la segunda bomba.
  - Mantenga oprimida la tecla por 2 ó 3 segundos hasta que la pantalla muestre:

AUMENTO DEL VALOR REAL 000 PSI

### Presión constante con bombas múltiples... (continuación)

- 8. Ingrese el valor requerido.
  - Presione **\*** para avanzar a la pantalla siguiente:
  - Ingrese la caída de presión (PSI drop) antes de que arranque la segunda bomba. Use este valor para cada bomba en el sistema del controlador AQUAVAR.
- 9. Enable Seq. Ctl. 60.0 hz (Habilitar control de frecuencia) Esta función le comunica a la bomba siguiente cuándo la bomba anterior ha alcanzado su velocidad máxima.
  - Presione \* para avanzar a la pantalla siguiente:

Pantalla

AUM. DEL VALOR REAL 0003 PSI

DISM. DEL VALOR REAL 000 PSI

DISM. DEL VALOR REAL 0002 PSI

Pantalla

HABILITAR CONTROL SEC. 60.0 HZ

En la mayoría de las aplicaciones dentro de Estados Unidos, este valor estará fijado en 58-60 Hz. Si su sistema es un sistema de 50 Hz, ajuste la pantalla para 50 Hz.

#### Nota

La bomba siguiente no arrancará hasta que se hayan alcanzado los dos límites, el de caída de presión del sistema y el de velocidad máxima de la primera bomba. Si la función de habilitación de control de secuencia Enable Sequence Control está configurada por encima de la frecuencia máxima, la bomba siguiente no arrancará.

- 10. Switch Interval (Intervalo de alternancia) Permite determinar el período de tiempo a transcurrir antes de que la posición de "bomba líder" pase a otra bomba del sistema. Esto significa que la bomba que arrancará primero cuando arranque el sistema será distinta cada vez que se cumpla el intervalo de alternancia. También se puede cambiar el papel de las bombas manualmente usando la flecha de en el primer menú.
  - Presione \star para avanzar a la pantalla siguiente:

INTERVALO DE ALTERNANCIA

Use las flechas para fijar el tiempo deseado.
(Si se fija en más de 100 horas, la función queda inhabilitada.)

### Presión constante con bombas múltiples... (continuación)

#### Fuente del valor requerido

La pantalla siguiente se refiere al uso de una segunda señal de entrada para modificar el valor requerido. Esta función se describió en la Sección VIII.

Si se utiliza un segundo sensor o interruptor, se le debe comunicar al controlador AQUAVAR II qué bomba tiene esta conexión. Use las flechas ▲ y ▼ para

seleccionar ADR1, ADR2, ADR3 o ADR4. Si no se utiliza un segundo sensor, deje este parámetro en "off" o en "disabled".

Siga los otros pasos en la Sección VIII para el uso de un segundo sensor con múltiples bombas.

- **11. Control sincrónico:** Si elige control sincrónico, la segunda bomba (y las bombas 3 ó 4) tratarán de regular la presión en conjunto funcionando a la misma frecuencia (velocidad). Para lograr que la segunda bomba se detenga es necesario fijar una frecuencia mínima.
  - Para seleccionar control sincrónico, mantenga apretada la tecla para ingresar al submenú.
  - Cuando la pantalla indique "synchron. Limit" (límite sincrónico) use la flecha para fijar la frecuencia a la que se detendrá la bomba número 2. Para las bombas de 60 Hz, este valor normalmente será 50 Hz.
  - Si se usan una tercera y cuarta bomba, avance a la ventana sincrónica con la tecla \* .
  - La ventana se puede fijar entre 0 y 10 Hz. Este número se suma al límite sincrónico.
     Por ejemplo, si la ventana sincrónica se fija en 5 Hz, la bomba número 4 se apagará cuando todas las bombas estén por debajo de 50 Hz y la bomba número 3 se detendrá cuando todas las bombas estén por debajo de 45 Hz.

SUBMENÚ CONTROL SINC.

LÍMITE SINCRON. – INHABILITADO

LÍMITE SINCRON. –50 HZ

VENTANA DE SINCRON. – 0 HZ

VENTANA DE SINCRON. – 5 HZ

Nota

La opción de operación sincrónica se puede utilizar sólo si todas las bombas son iguales.

### Presión constante con bombas múltiples... (continuación)

12. Pump Address (Dirección de la bomba) En esta sección usted asignará un número de dirección a la bomba. Generalmente, la primera bomba programada será la número 1, la segunda será la bomba número 2, y así sucesivamente. El propósito de este paso es ayudar al controlador AQUAVAR II a determinar la secuencia de la actividad de arranque y detención de las bombas que componen el sistema, incluyendo la selección de la bomba líder y las bombas de reserva o retrasadas.

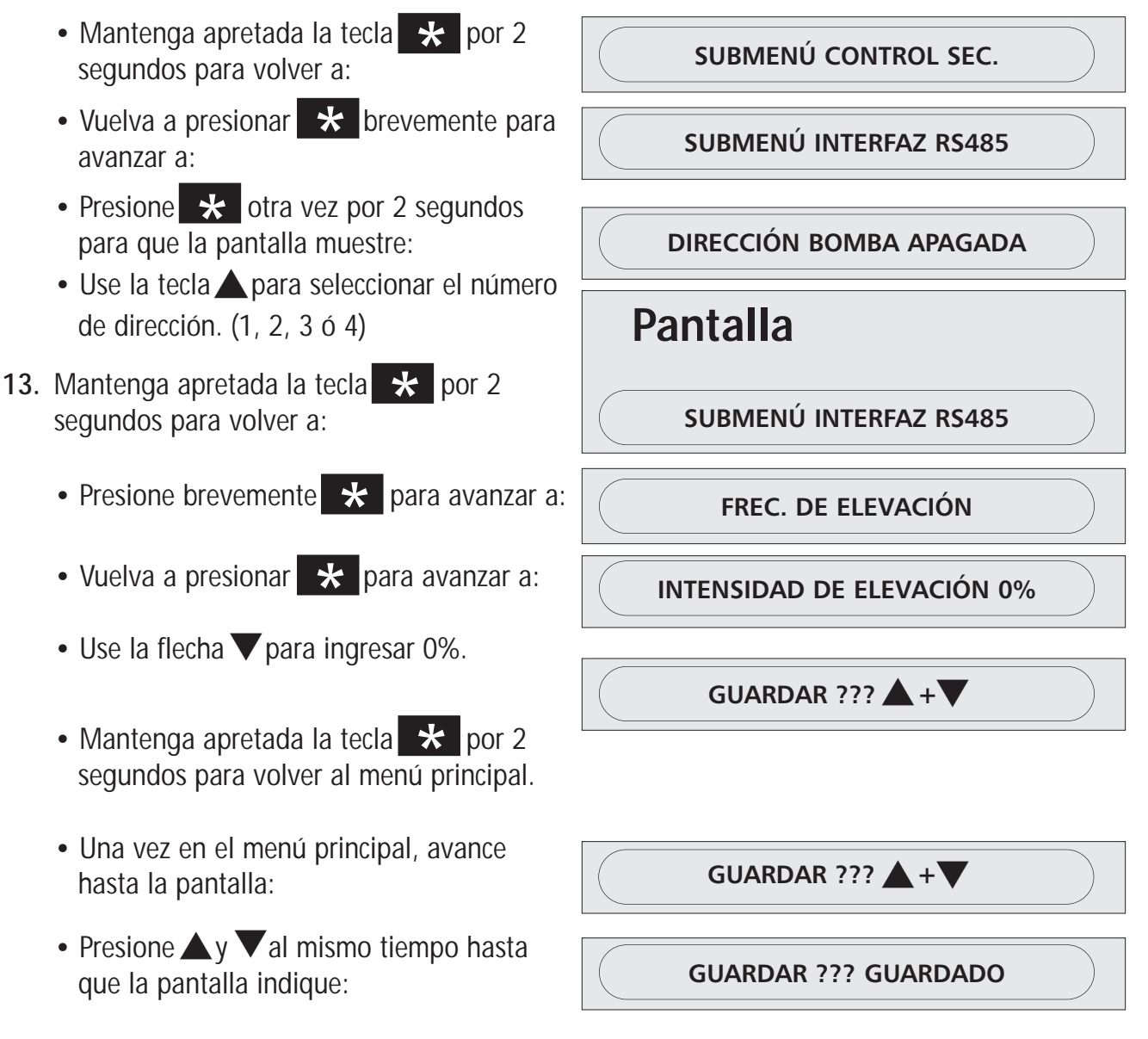

14. Repita los pasos 1 a 12 para todas las bombas del sistema. Asigne un número de dirección distinto a cada bomba.

### Programación- Presión constante con bombas múltiples

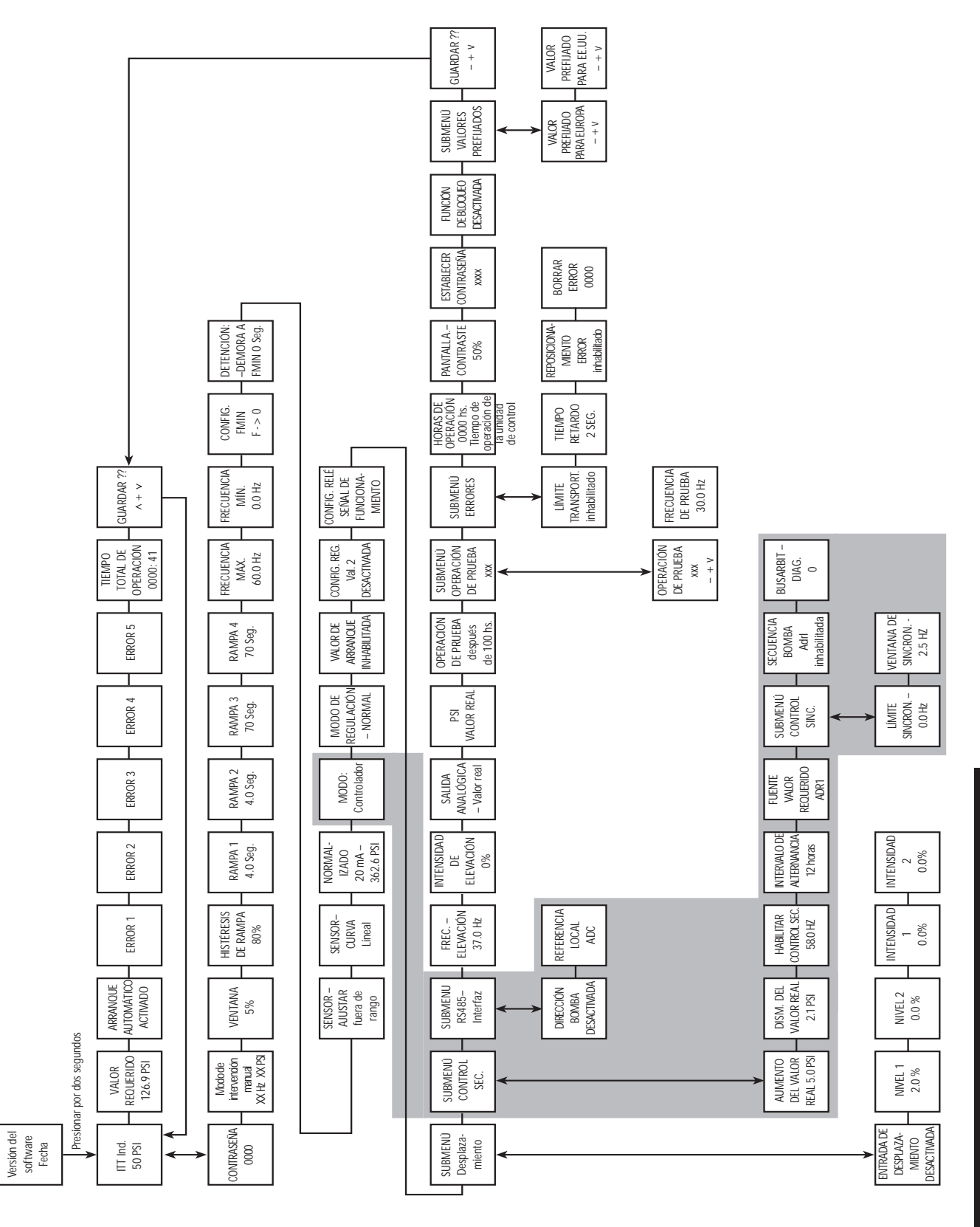

Diagrama 18

# X. Bombas múltiples – Protección de las bombas

El controlador AQUAVAR puede proteger las bombas deteniéndolas en condiciones de aspiración baja o nula o en condiciones de descarga ("run out").

#### Nota

La protección contra aspiración nula o baja depende de la instalación de un interruptor de presión en la línea de aspiración o de un interruptor flotante si se trata de un tanque. Este interruptor se conecta al controlador AQUAVAR II según se explicó en la sección Instalación eléctrica. El punto de cierre de este interruptor debe ser la carga de succión positiva neta máxima (NPSH) requerida por la bomba.

### Para ajustar la protección por descarga y por caudal bajo o nulo:

### Instrucciones

- 1. Presione la tecla \* por 2 segundos y avance hasta:
  - Use para ingresar 66.
  - Use la tecla \star para desplazarse hasta:

\*La configuración por defecto del límite del transportador es "disabled" (inhabilitado). Use ▲ y ▼para establecer un valor de cierre por baja presión de descarga.

2. Presione la tecla 🖈 por 2 segundos para que la pantalla indique:

Establezca la presión mínima que el sistema puede mantener antes de apagarse. Por

ejemplo, si el punto de ajuste para el sistema es 60 PSI y el operador permitirá cualquier valor por encima de 55 PSI, el límite del transportador se fijaría en 54 PSI.

 Vuelva a presionar \* brevemente para avanzar a:

TIEMPO RETARDO 2.0 SEG.

 Ingrese el período de tiempo por el cual permitirá que la bomba funcione después de que se haya activado el interruptor de presión de aspiración o el interruptor por flotación. Esto también se usa para fijar el período de tiempo por el cual la bomba puede funcionar a la frecuencia máxima después de que la presión caiga por debajo del límite del transportador.

#### Nota

Al usar esta característica, cada bomba dentro del sistema puede tener su propio interruptor, o se debe utilizar una caja de conexiones para la operación de bombas múltiples con un interruptor en serie.

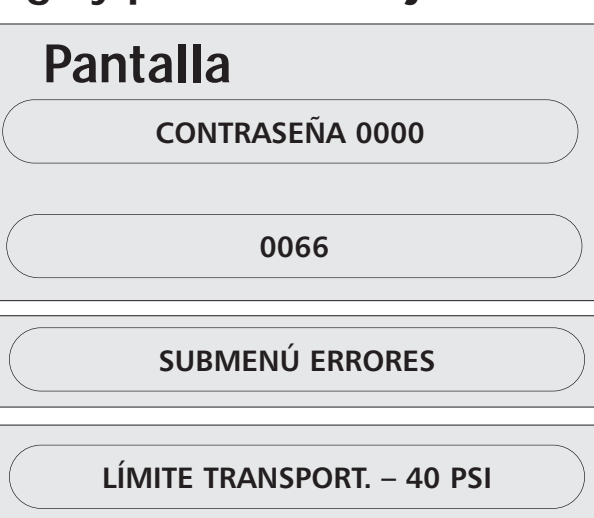

TIEMPO RETARDO 0.0 SEG.

### Bombas múltiples – Protección de las bombas... (continuación)

### Instrucciones

- 3. Error Reset (Reposicionamiento luego de error). Al activar este control se permite que el controlador AQUAVAR II vuelva a intentar funcionar 5 veces cada vez que se produce una condición de falla. Cuando este control está en "off" el controlador AQUAVAR II se detendrá la primera vez que ocurre la falla.
  - Presione \star para avanzar la pantalla a:

| Pantalla       |  |
|----------------|--|
| REPOSIC. ERROR |  |

• Use las teclas  $\blacktriangle$  y  $\nabla$  para seleccionar la modalidad que desea.

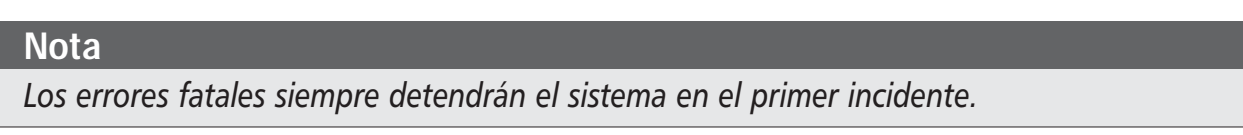

### Para volver a la operación normal:

- 4. Mantenga oprimida la tecla 📩 por 2 ó 3 segundos hasta que la pantalla muestre:
  - Oprima brevemente la tecla para pasar las pantallas siguientes hasta llegar a:

SUBMENÚ ERRORES

GUARDAR ??? ▲+▼

Guarde los nuevos valores de configuración presionando las teclas ▲ y ▼al mismo tiempo hasta que la pantalla indique:

GUARDAR ??? GUARDADO

Luego de un momento, la pantalla retornará automáticamente a la posición inicial del menú principal.

6. Repita los pasos 1 a 5 para cada una de las bombas restantes del sistema que tienen interruptores de aspiración o por flotación.

### Funciones y pantallas personalizadas por el operador

Consulte el diagrama de flujo de programación general para ubicar las siguientes funciones que puede personalizar el operador. Para tener acceso a una función en particular:

- Ingrese la contraseña (66) en el menú principal.
- Desplácese a la función seleccionada usando la tecla "\*".
   Las demás funciones ya se han comentado antes en las instrucciones de configuración de la aplicación.

#### Nota

Las funciones personalizadas están preprogramadas para los valores predeterminados. Estos valores son los mismos para todas los niveles de potencia (HP) y pueden necesitar ajustes para adaptarse a las exigencias de potencia o de bombeo específicas del sistema.

#### Jog Mode (modo de intervención manual)

Esta pantalla muestra la frecuencia real (en Hz) a la que funciona la bomba y la señal que está leyendo el transductor de la bomba. La frecuencia (velocidad) también puede cambiarse manualmente usando las teclas de desplazamiento hacia arriba y hacia abajo. Cuando se abandona el modo "jog", la bomba automáticamente retoma la velocidad normal de operación, a menos que se haya establecido 0.0 Hz como valor de frecuencia (esto apaga el controlador AQUAVARII).

#### Window (ventana)

El controlador AQUAVAR II regula la velocidad del motor con incrementos muy pequeños, permitiendo así que la presión ascienda y descienda dentro de un rango próximo al valor prefijado. A ese rango se lo denomina "ventana". El tamaño de esta ventana puede determinarse como un porcentaje de la presión establecida.

Por ejemplo, si la presión establecida es de 100 PSI y la ventana se establece en 10%, la variación de presión durante la operación sería de 10 PSI (5 PSI por encima de la presión establecida y 5 PSI por debajo de la presión establecida). Esta gran variación probablemente se haría evidente como sobrevoltaje transitorio o ciclaje del motor. Este valor debe ajustarse de acuerdo con el valor requerido que sea necesario. Los valores requeridos bajos usarán alrededor de 10% y los valores requeridos más altos, alrededor de 5%. Puede ser necesario realizar ajustes según los sistemas.

#### Ramp Hysteresis (histéresis de rampa)

Esta configuración le indica al controlador AQUAVAR II qué porción de la ventana de operación debe reservarse para las fluctuaciones eléctricas del sistema (histéresis). Parte de esta imprecisión incorporada se debe al transductor de presión, y parte obedece al motor del inversor. Normalmente, la histéresis se establecería en 50%. En una ventana de 4 PSI el error de histéresis esperado sería de 2 PSI. Éste también es el punto en el que el AQUAVAR II cambia a las rampas largas y lentas.

#### Ramp Settings (configuración de las rampas)

Las cuatro pantallas siguientes se relacionan con el tiempo que tarda el controlador AQUAVAR II en

acelerar y desacelerar el motor cuando cambian los requerimientos de caudal o presión. En situaciones normales de operación, estos valores no deben modificarse. Lea detenidamente la descripción de las velocidades de las rampas.

#### Ramp 1 (rampa 1)

Esta rampa es el tiempo de aceleración rápida de marcha que se usa cuando la bomba se activa por primera vez y está tratando de alcanzar el valor prefijado. El valor prefijado normal de esta rampa es 4 segundos para potencias de entre 2 y 15 HP. Para las versiones con potencias más altas (de 20 HP o más), la configuración debe ser de 10 segundos como mínimo. Una configuración que sea demasiado rápida puede sobrecargar el inversor. Una configuración demasiado lenta tiende a causar irregularidades en la presión de salida (caídas de presión).

#### Ramp 2 (rampa 2)

Esta rampa es el tiempo de disminución rápida de marcha que se usa cuando la bomba está parando después de haber finalizado la demanda. El valor prefijado normal de esta rampa es 4 segundos para potencias de entre 2 y 15 HP. Para las versiones con potencias más altas (de 20 HP o más), la configuración debe ser de 10 segundos como mínimo. Una configuración que sea demasiado rápida producirá oscilación o funcionamiento errático (fluctuante) de la bomba. Una configuración demasiado lenta tiende a generar sobrepresión. Nota: la existencia de aire en el sistema de bombeo puede causar también el funcionamiento errático. Asegúrese de que se haya purgado todo el aire del sistema antes de intentar cambiar la rampa 2.

#### Ramp 3 (rampa 3)

Esta rampa es el tiempo de aceleración lenta de marcha que se usa cuando la bomba está operando dentro de la ventana de su valor prefijado descripta más arriba. La configuración normal es de 50 segundos. Una configuración que sea demasiado lenta puede provocar que la presión de salida descienda cuando la demanda varía. Una configuración demasiado rápida puede provocar oscilación excesiva y sobrecarga del inversor.

#### Ramp 4 (rampa 4)

Esta rampa es el tiempo de disminución lenta de marcha que se usa cuando la bomba está operando dentro de la ventana de su valor prefijado. La configuración normal es de 50 segundos. Una configuración que sea demasiado lenta provocará oscilación. Una configuración demasiado rápida demora la detención del motor después de que se ha terminado la demanda.

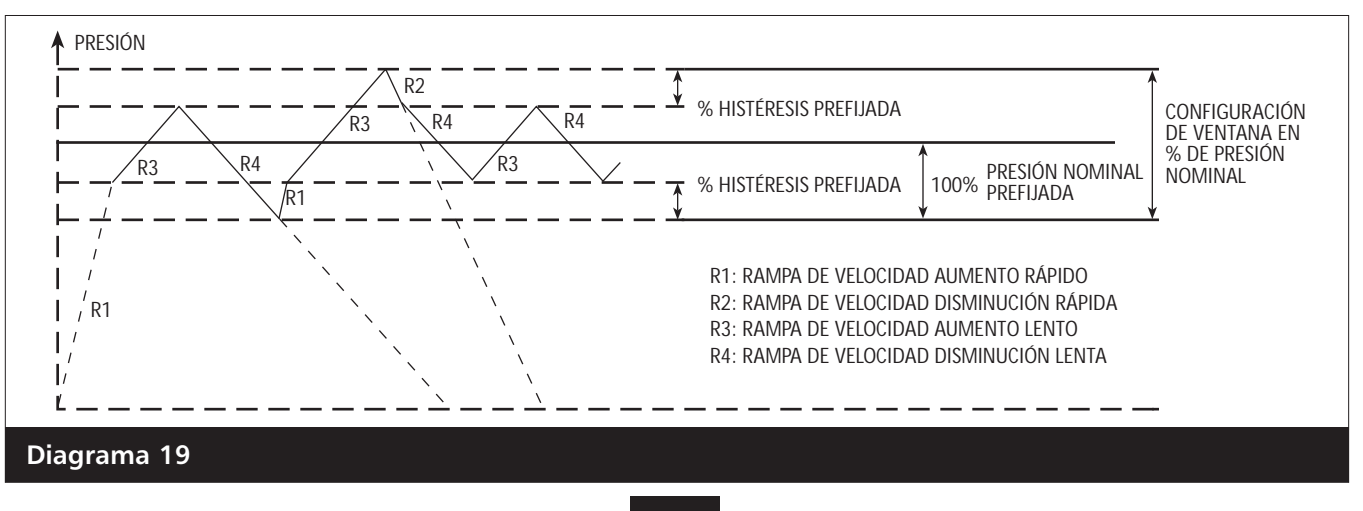

#### Maximum Frequency (frecuencia máxima)

Esta configuración debe ser igual a los requisitos del motor que se está usando. Si el motor es de 60 Hz, la configuración debe ser de 60 Hz. Si el motor es de 50 Hz, cambie la configuración a 50 Hz.

#### Nota

Es posible establecer esta frecuencia hasta 70 Hz. Esto no es recomendable para las bombas estándar. Un 10% de aumento de la frecuencia aumenta el uso de energía en 33%. Las garantías del motor y de la bomba serán anuladas si se opera a más de 60 Hz. iConsulte primero a los fabricantes del motor y de la bomba!

#### Minimum Frequency (frecuencia mínima)

Son posibles valores entre 0 y 50 Hz. Cuando se establece una frecuencia mínima, el AQUAVAR II no hará funcionar la bomba por debajo de esa velocidad. Consulte la sección sobre bombas sumergibles, pagina 44.

#### Config. F Min. (configuración de frecuencia mínima)

Esta configuración le permite establecer una frecuencia mínima de dos maneras distintas. Si selecciona "f->0", el inversor descenderá a la frecuencia mínima y entonces continuará marchando a ese nivel durante el período de tiempo de retardo (vea las funciones siguientes). Si no existe demanda, el inversor se apagará, no descenderá por la rampa a frecuencias más bajas.

Si la selección es "f->f min", el inversor descenderá a la frecuencia mínima pero no se detendrá a menos que haya una falla o que un control externo esté conectado a las terminales X1/4 y X1/5. **Precaución: sin la detención automática, existe la posibilidad de recalentamiento de la bomba**.

#### Stop-Delay F Min. (detención-retardo frecuencia mínima)

Este es el tiempo de retardo en uso si "F->0" ha sido configurado en el paso anterior. Si se ha configurado una frecuencia mínima y F->0, el controlador AQUAVAR operará a la frecuencia mínima por el período de tiempo de retardo establecido y luego se detendrá. El tiempo de retardo se establece en segundos.

#### Sensor Adjustment (ajuste de sensores)

El controlador AQUAVAR II puede calibrar automáticamente el sensor (transductor o caudalímetro). Cierre todas las válvulas de compuerta que rodean el sensor, retire el transductor de la tubería, apague la bomba y alivie la presión estática de manera que el sensor lea cero presión o caudal. Presione las flechas ascendente y descendente al mismo tiempo hasta que aparezca "**adjusted**" (ajustado) en la pantalla.

#### Nota

Si aparece "Out of Range" (fuera de rango) en pantalla, el sistema aún está bajo presión y el transductor no puede ser calibrado.

El segundo ajuste del sensor, **"Sensor Curve,"** (curva del sensor) permite la regulación de sensores lineales y cuadráticos. Use la configuración lineal para presión, presión diferencial, temperatura, nivel y los transmisores de caudal. Use la configuración cuadrática solamente para el control de caudal constante con orificios calibrados y transmisores de presión diferencial.

El tercer ajuste del sensor, **"Normalize,"** (normalizar) permite establecer valores de presión o caudal máximos para el sensor que se está usando. Consultar la hoja de especificaciones del sensor en uso para determinar el valor máximo a 20mA. Use la flecha ascendente o descendente para avanzar a la configuración correcta. <u>El transductor estándar suministrado</u> con el controlador AQUAVAR II es de 25 bar (362.6 PSI).

#### Mode (modo)

Esta configuración se usa para indicarle al controlador AQUAVARII qué tipo de entrada se usará para regular el sistema.

**Controller (controlador)** - Se usa cuando el controlador AQUAVAR II controla una sola bomba. **Multicontroller (multicontrolador** – Se usa cuando varias bombas están conectadas al controlador AQUAVAR II por medio de RS485.

*Synchronous Controller (controlador sincrónico)* – Se usa para sistemas de bombas múltiples en los que todas las bombas funcionarán a la misma frecuencia.

**Actuator (actuador)** – Se usa si se cuenta con un controlador externo (PID). En este modo el controlador interno se apaga. La frecuencia de salida cambia proporcionalmente en relación con la entrada del sensor (X1/2) y según el diagrama siguiente. Las funciones de bajo nivel de agua, protección térmica y encendido y apagado externos continúan funcionando.

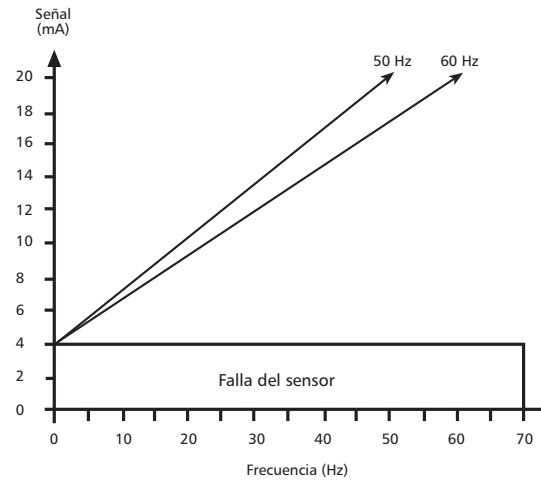

*Manual* - Cuando se usa esta función, la ventana de valores requeridos en el menú principal cambiará a "manual control" (control manual) y aparecerán en pantalla la frecuencia real y el valor real (similar al modo de intervención manual). Las teclas ▲ y ▼ pueden usarse entonces para establecer una frecuencia específica. Si se guarda este valor, se convertirá en el valor predeterminado después de una pérdida de alimentación eléctrica.

#### Start Value (valor de arranque)

Esta función permite que el operador establezca la caída de presión con respecto al valor requerido a la cual el controlador AQUAVAR II comenzará a transitar la rampa ascendente cuando haya demanda. Por ejemplo, si el valor requerido es 50 psi y el valor de arranque está establecido en 45 psi, el controlador AQUAVAR II arrancará cuando la presión del sistema caiga a 45 psi. Esta función es muy útil cuando pequeñas fugas dentro del sistema ocasionan pérdidas de presión que no se pueden reparar.

#### Config. Required Value 2 (configuración del valor requerido 2)

Esta función permite seleccionar el tipo del segundo valor de entrada en uso en un sistema de dos valores. Consulte la Sección VII.

#### Relay Config. (configuración de relés)

Esta función se usa para seleccionar la función del relé de salida: motor en funcionamiento o bomba esclava. Consulte la Sección IX.

#### Submenu Offset (Submenú Desplazamiento)

En la Sección VIII encontrará una descripción de las diversas ventanas y funciones de este submenú.

#### Regulation Mode (modo regulación)

La configuración **"Normal"** aumenta la velocidad de salida con señal descendente (control de descarga). La configuración **"Inverse"** (inverso) disminuye la velocidad de salida con señales descendentes (control de aspiración).

# Submenu Sequence Control (Submenú control de secuencia) – para más información consulte la Sección IX, pagina 53.

Use este menú para permitir el arranque y la detención de hasta 4 bombas con el puerto de comunicación RS-485. Los siguientes recursos de configuración le permiten al usuario determinar cuándo arrancarán y se detendrán las bombas.

#### Actual Value Increase (aumento del valor real)

Ingrese el valor en el cual aumentará el valor predeterminado (valor requerido) luego de que se inicie una bomba de reserva.

#### Actual Value Decrease (disminución del valor real)

Ingrese el valor en el cual disminuirá el valor predeterminado (valor requerido) luego de que arranque la bomba de reserva. El valor requerido será calculado a partir de la siguiente ecuación, después de que se inicie una bomba de reserva:

NUEVO VALOR REQUERIDO = VALOR REQUERIDO - DISMINUCIÓN DEL VALOR REAL + AUMENTO DEL VALOR REAL

Para no modificar el valor predeterminado, mantenga iguales los valores de aumento y disminución.

#### Enable Sequence Control (habilitar control de secuencia)

Ingrese la velocidad máxima antes del arranque de la/s bomba/s de reserva. Normalmente se establece en +2 Hz por debajo de la frecuencia máxima. Para desactivar el secuenciamiento de las bombas establezca este valor por encima de la frecuencia máxima.

#### Switch Interval (intervalo de alternancia)

Ingrese la cantidad de tiempo que la bomba líder debe operar antes de alternar la secuencia de las bombas. Esta variable permite que todas las bombas del sistema se desgasten en forma pareja. Para desactivar la alternancia, establezca este valor por encima de 100 horas.

#### Source Required Value (fuente del valor requerido)

Usado para establecer la dirección para la fuente de un segundo valor requerido. Puede establecerse en off, ADR1, ADR2, ADR3 o ADR4.

#### Submenu Synchronous Control (submenú control sincrónico)

Para usar este método de control de varias bombas todas las bombas deben ser exactamente iguales. Cuando el control sincrónico está activo, todas las bombas activadas funcionan juntas para alcanzar el valor requerido. Cuando el control sincrónico está desactivado, la/s bomba/s líder/es funciona/n a toda velocidad mientras la bomba de reserva modula en velocidad para alcanzar el valor requerido.

#### Synchronous Limit (límite sincrónico)

Para desactivar el control sincrónico, establezca este valor por debajo de 0 Hz. Esta será la velocidad más baja a la que las bombas operarán antes de detenerse la última bomba de la secuencia. Para los sistemas de 60 Hz que usan modo sincrónico, éste normalmente se establecerá en 40 Hz. Esta ventana también se usa para el valor de detención de una bomba esclava.

#### Synchronous Window (ventana sincrónica)

Se trata de un desplazamiento de frecuencia que aumenta el límite sincrónico en el que se detiene cada bomba de reserva. Esto permite aumentar la velocidad mínima de cada bomba de reserva. Por ejemplo, si el límite sincrónico se fija en 40 Hz y la ventana sincrónica en 50 Hz, la bomba 3 se apaga a 45 Hz y la bomba 2, a 40 Hz.

#### Pump Sequence (secuencia de las bombas)

Esta pantalla está en el Submenú de control de secuencia y muestra la dirección y el estado de la bomba de la siguiente manera:

| AdrX *            | (dirección X) Muestra la dirección de la bomba, de 1 a 4, según fue asignada por el operador durante la configuración del sistema. Si aparece *, ésta es la dirección de esta bomba.     |
|-------------------|----------------------------------------------------------------------------------------------------|
| hold Px           | (en espera bomba x) La bomba está apagada y el regulador de presión y caudal está funcionando.                                                                                           |
| run Px            | (marcha bomba x) La bomba está en marcha y el regulador de presión y caudal está funcionando.                                                                                            |
| stop Px           | (detención bomba x) La bomba está detenida y el regulador de presión y caudal de esta bomba                                                                                              |
|                   | está bloqueado.                                                                                                    |
| disabled          | (deshabilitado) El controlador AQUAVAR II no está listo para arrancar (la función "Autostart"–arranque automático- en el menú principal está desactivada).                               |
| error             | Hay una falla en la operación del controlador AQUAVAR II. El error será identificado en la pantalla de errores (vea las páginas 67 y 68).                                                |
| fault<br>detected | (falla) Hay un problema de comunicación con otras bombas a través de la conexión RS-485.<br>(detectada) La comunicación con otras bombas a través de la conexión RS-485 está habilitada. |
|                   |                                                                                                    |

#### **Bus ARBIT**

La pantalla de diagnóstico del bus de datos es una advertencia que muestra el número de intentos realizados por la interfaz RS-485 para sincronizar los controladores de las bombas del sistema. En un sistema de bombas múltiples, cada uno de los controladores AQUAVAR II debe configurarse con los mismos parámetros de operación. De no ser así, o si existe algún bloqueo mecánico o eléctrico de la señal, la pantalla indicará una falla. Para despejar la pantalla, desconecte el controlador AQUAVAR II durante aproximadamente un minuto.

#### Pump – Address (bomba – dirección)

Si se usa solamente una unidad, la configuración correcta es "OFF" (desactivado). Si están instaladas de 2 a 4 unidades, se debe asignar un número único de dirección a cada una.

#### ADC Reference (referencia del conversor analógico digital)

Esta configuración le indica al controlador dónde buscar la señal del valor real. Se debe establecer en "LOCAL" si el valor real se obtiene de un transmisor de 4 a 20 mA conectado a las terminales de entrada de valor real de la unidad (X1: 2, 3). Si el valor real se obtiene del puerto RS-485 a través de un dispositivo remoto, se debe establecer en "REMOTE" (remoto).

#### Frequency Lifting (elevación de la frecuencia)

Permite modificar la presión requerida para compensar las pérdidas por fricción del sistema debido a caudales más elevados. Ingrese la velocidad a la cual las pérdidas del sistema son preocupantes y debería comenzar a sumarse la compensación de la presión requerida. Los valores típicos son 40 Hz para un motor de 60 Hz, y 30 Hz para uno de 50 Hz. Consulte la sección III para más información.

#### Lift Intensity (intensidad de elevación)

Ingrese un valor para aumentar la presión requerida debido a pérdidas por fricción una vez que se ha excedido la velocidad de elevación de frecuencia. Calcule la caída de presión debido a pérdidas por fricción, divídala por la presión requerida e ingrese este valor como porcentaje. Ingrese 0% si las pérdidas por fricción no son de consideración.

#### **Reference (referencia)**

Esta pantalla se encuentra en el Submenú RS-485 y muestra si el control se recibe desde el conversor analógico-digital local (ADC) o desde otra fuente indicada como **"SIO"** (Serial Input/ Output = entradas y salidas en serie) a través de la interfaz RS-485.

#### Analog Out (salida analógica)

El controlador AQUAVAR II puede proveer una señal de salida de entre 0 y 10 V con un máximo de 2 mA. La conexión del dispositivo de grabación externo (como ser, un medidor) se hace en las terminales 1 (retorno analógico) y 2 (señal de salida) de la regleta de terminales X9 ubicada dentro del impulsor del controlador AQUAVAR II. La pantalla *"Analog Out"* permite seleccionar la presión como la salida a ser mostrada. 0-10 Volts es igual a 0-100% de la presión indicada en la pantalla.

#### Pressure Units (unidades de presión)

Esta pantalla permite al usuario seleccionar Bar, psi, o metros de agua para la presión o galones por minuto para el caudal, o bien porcentaje. Si se selecciona porcentaje, el porcentaje indicado será el porcentaje del valor máximo del sensor.

#### Test Run (operación de prueba)

El controlador AQUAVAR II puede llevar a cabo una operación de prueba de la bomba ya sea automática o manualmente. Para la configuración automática, ingrese el número de horas que desea que transcurran entre la detención de la última bomba y la prueba. Los valores posibles están entre 10 y 100 horas. Cuando el tiempo haya transcurrido, la bomba arrancará automáticamente al 50% de la frecuencia máxima (normalmente 30 Hz) durante 20 segundos, y entonces se apagará nuevamente.

#### Nota

Esto sólo es posible cuando la función Auto Start (arranque automático) del menú principal está activada. Si no desea usar la función de operación de prueba automática, puede desactivarla seleccionando 100 horas y presionando entonces al mismo tiempo las teclas de desplazamiento hacia arriba y hacia abajo hasta que la pantalla cambie a "deactivated" (desactivada).

#### Submenu Manual Test Run (Submenú operación de prueba manual)

Para realizar la operación de prueba de la bomba en forma manual, ingrese a este submenú manteniendo presionada la tecla **S**. La primera pantalla del submenú es la pantalla de activación de la operación de prueba. Para iniciar la prueba, presione las teclas de desplazamiento hacia arriba y hacia abajo al mismo tiempo. Si quiere que la prueba se realice a alguna otra frecuencia que no sea 30 Hz, use la pantalla siguiente del submenú: *"Test Frequency"(frecuencia para la prueba).* Ésta se puede establecer entre 6 y 60 Hz. Cuando haya finalizado, mantenga presionado el botón **\*** hasta que la pantalla vuelva a **Submenu (submenú)**.

#### Submenu Errors (Submenú errores)

Ya se describieron dos de las funciones de este submenú: "Conveyor Limit" (límite del transportador), usada para establecer la detención del sistema cuando se excede el caudal máximo, y "Delay Time" (tiempo de retardo), usada para establecer la detención de la bomba conjuntamente con el límite del transportador y un interruptor flotante o de presión en el lado de aspiración. Las pantallas restantes de este submenú se usan para mostrar la causa de falla en las últimas tres instancias en las que una falla de la bomba o del sistema hizo que el controlador AQUAVAR detuviera la bomba.

Dentro del submenú de errores, la pantalla **"Error Reset" (reposicionar error)** permite que el operador le diga al controlador AQUAVAR II que vuelva a intentar el bombeo después de una falla no fatal. Cuando esta función está activada, el controlador AQUAVAR II reintentará hasta cinco veces antes de apagar la unidad. Si el reposicionamiento de errores está desactivado, el controlador AQUAVAR II detendrá el sistema la primera vez que ocurra una falla. En ambos casos, el controlador AQUAVAR II se puede volver a las condiciones originales retirando toda alimentación eléctrica a la unidad por lo menos por un minuto. Esto reposicionará el contador de fallas a cero. **NOTA:** El reposicionamiento de error no es aplicable al interruptor por bajo nivel de agua en las terminales X1, 6 y 7. Si este contacto está abierto ("Open"), el AQUAVAR II se detendrá luego del tiempo de retardo.

#### **Clear Errors (borrar errores)**

Esta pantalla le permite borrar la memoria de errores ingresando una contraseña. Ingrese 0726 en la pantalla "Clear Errors" y presiona la tecla " $\star$ ".

#### **Operating Hours (horas de operación)**

Este contador muestra la cantidad total de tiempo que el cabezal de impulsión del controlador AQUAVARII estuvo en funcionamiento (ya sea que haya funcionado la bomba o no). Este tiempo puede reposicionarse en cero presionando las flechas ascendente y descendente al mismo tiempo durante 25 segundos.

#### Total Run Time (tiempo total de funcionamiento)

Esta pantalla muestra el tiempo total de funcionamiento del motor de la bomba en horas y minutos. Esta pantalla vuelve automáticamente a cero cuando se reposicionan las horas de operación.

#### Display Contrast (contraste de la pantalla)

Esta función permite que el operador establezca el contraste de la pantalla de cristal líquido desde el panel de control, entre 10% y 100%. Use las flechas de desplazamiento hacia arriba y hacia abajo para establecer el contraste deseado.

#### Set Password (establecer contraseña)

La contraseña preestablecida de fábrica es 0066. Esta pantalla le permite crear una nueva contraseña para mayor seguridad. Si decide cambiar la contraseña, **anótela y guárdela en un lugar seguro**.

#### NOTA

NI SU DISTRIBUIDOR GOULDS NI UN INGENIERO EN SISTEMAS PODRÁN AYUDARLO CON PROBLEMAS DE PROGRAMACIÓN SI USTED CAMBIÓ LA CONTRASEÑA Y LA PERDIÓ.

#### Lock Function (función de bloqueo)

Esta función le permite al operador bloquear todos los valores del menú principal con excepción de "On/Off" (activado o desactivado). Cuando la función de bloqueo está desactivada, los valores del menú principal se pueden modificar normalmente. En los sistemas preempaquetados, la función de bloqueo asegura que los valores del paquete permanezcan tal cual fueron selecciona dos en la fábrica.

#### **Default Values (valores predeterminados)**

Los valores predeterminados se pueden establecer para datos según el uso en Estados Unidos de América o en Europa. Los predeterminados para Estados Unidos son psi, 60 Hz, etc. Para volver todos los valores a los valores preprogramados en la fábrica: presione al mismo tiempo las teclas de desplazamiento hacia arriba y hacia abajo y manténgalas presionadas mientras un contador cuenta de 5 a 0. Cuando llegue a 0, la pantalla volverá al menú principal y mostrará "Inverter -Stop/Default" (inversor – detención/ predeterminados). Todos los valores pueden ingresarse nuevamente siguiendo las instrucciones dadas en la sección de programación. Después de cargar los valores predeterminados, la pantalla centelleará hasta que los valores se guarden.

#### Save ?? (guardar ??)

Esta pantalla permite guardar los cambios de programación y volver al menú principal. Recuerde que todos los cambios de programación serán anulados cuando el sistema se apague, a menos que estén guardados.

# **Reparación de fallas y errores**

#### **ADVERTENCIA**

#### Voltaje peligroso

#### ADVERTENCIA DESCONECTE LA ALIMENTACIÓN ELÉCTRICA DEL CONTROLADOR AQUAVAR ANTES DE CONECTAR LAS FALLAS PARA EVITAR UN POTENCIAL REARRANQUE AUTOMÁTICO DE LA BOMBA.

#### Lack of Water (falta de agua)

Este mensaje de error aparecerá cuando un interruptor indigue que la presión o el nivel del agua que ingresa en un depósito de aspiración están por debajo de la carga de succión positiva neta requerida de la bomba. Si las condiciones de aspiración son aparentemente correctas, inspeccione el interruptor de presión o el interruptor flotante para confirmar que estén funcionando correctamente. Cuando las condiciones de aspiración hayan retornado a la normalidad, la bomba volverá a arrancar automáticamente. Este mensaje también aparecerá si las terminales 6 y 7 del bloque de terminales X1 no están conectadas en puente.

Conveyor Control - Value Range Control (Control del transportador – control del rango de valores) El impulsor no puede obtener el valor mínimo reguerido establecido en la configuración del límite del transportador. Busque los motivos probables de la señal baja o disminuya el valor de "CONVEYOR CONTROL" o aumente el valor de "DELAY TIME" (tiempo de retardo).

#### Error 1 through Error 8 (error 1 a error 8)

Éstos son errores de programación en el sistema de control del controlador AQUAVAR. Si ocurre uno de estos errores, apaque la unidad por lo menos durante 30 segundos y entonces enciéndala nuevamente. Si el error aparece nuevamente en la pantalla, comuníquese con el distribuidor AQUAVAR de Goulds Pumps y presente una descripción exacta de la falla.

- **Error 1** Error de Eprom
- **Error 2** Error de protección de seguridad del software
- **Error 4** Error de teclado, verifique el correcto funcionamiento de las teclas, o que los botones no estén presionados por la tapa demasiado ajustada.
- **Error 5** Error de Eprom
- **Error 6** Error de Watchdog
- **Error 7** Error de pulsos del procesador (falla del oscilador para el procesador)
- **Error 8** Error de comando inválido del procesador, los cables de alimentación y los cables conductores del motor pueden estar demasiado cerca del panel de control o del cable plano de comunicación.

#### Pressure Sensor Error (error del sensor de presión)

El sensor de presión o de caudal está fuera de servicio, no está conectado correctamente, no está puesto en cero correctamente o el cable está dañado. Verifique el sensor y póngalo en cero, entonces vuelva a encender la unidad.

#### Actual Value Sensor Error (error en el sensor de valor real)

El AQUAVAR no recibe una señal de 4-20 mA desde el transmisor. Examine el cableado y las conexiones del transductor y la señal de 4-20 mA. Una vez corregido el problema, apague el controlador durante al menos 30 segundos para reposicionar la señal.
#### Inverter Error (error del inversor)

Ha ocurrido un problema o se ha producido un error en el impulsor interno. Consulte el historial de fallas activas en la pantalla interna, página 70. Presione las teclas **SHIFT** + **ENTER** para leer el historial y los códigos de fallas, y consulte el diagrama 20 en la página 70 para una lista de los códigos.

#### External Device Error (error de dispositivo externo)

Esto indica que existe un problema eléctrico con la línea de entrada, el impulsor o el motor de la bomba. Para determinar cuál es exactamente el problema, abra la puerta del panel frontal y lea el mensaje de error que aparece en la pantalla interna.

### Active Fault/Warning and Fault History Mode (Modalidad de advertencia / falla activa

e historial de fallas) Cuando se produce una falla o advertencia, la modalidad Operate (operación) cambia automáticamente al modo Active Fault (falla activa). El impulsor almacena hasta tres advertencias o fallas activas y provee un área de visualización separada para cada una. El diagrama 19 muestra un ejemplo de falla activa.

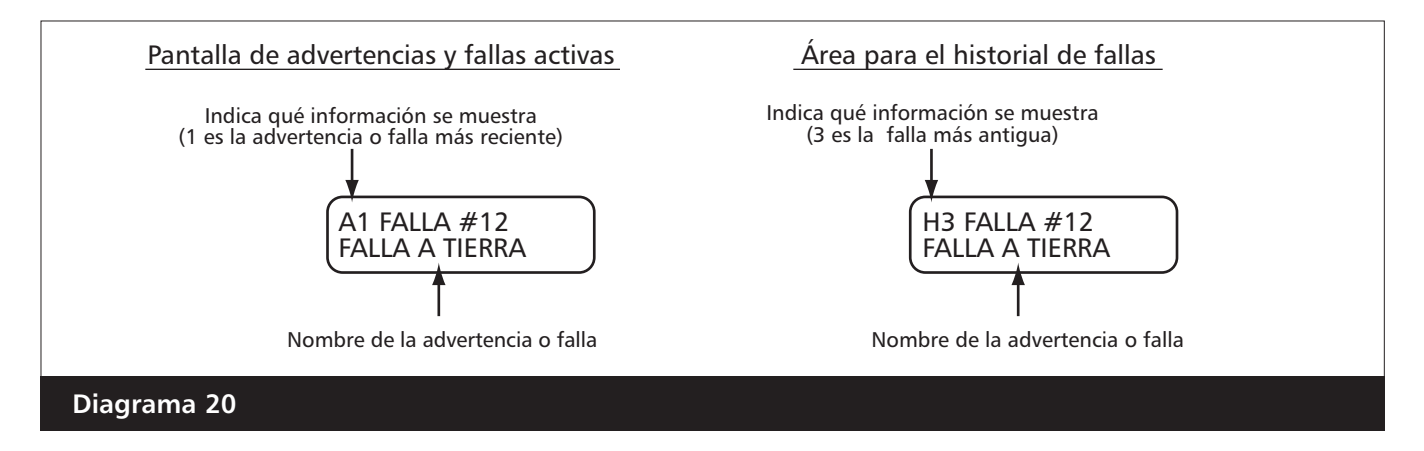

Una vez que aparece la pantalla de falla activa, debe corregir la condición que originó la falla y luego volver a reposicionar el impulsor para retornar a la modalida Operate. Sin embargo, si las tres pantallas de fallas activas sólo indican advertencias, puede retornar al modo Operate presionando las teclas SHIFT + ENTER.

Además de las fallas activas, la unidad mantiene un historial de fallas. Las tres fallas más recientes se guardan en el registro histórico de fallas. Se puede acceder a este registro presionando las teclas **SHIFT + ENTER**. Como se observa en el diagrama 20, la pantalla es igual a la de fallas activas, con excepción de la H que aparece en la esquina superior izquierda. (Consulte la tabla 12 para una descripción de los códigos de falla.)

Luego de ver el registro histórico de fallas, puede retornar al modo Operate presionando PROG dos veces.

### Tabla 13: Códigos de fallas eléctricas del controlador AQUAVARII

| Código de falla | Nombre de la falla                    | Causas(s) probables(s)                                                                                                    | Solución                                                                                                    |
|-----------------|---------------------------------------|----------------------------------------------------------------------------------------------------|----------------------------------------------------------------------------------------------------|
| 01              | Disparo Watch Dog                     | Consulte a la fábrica                                                                                                    | Consulte a la fábrica                                                                                                    |
| 02              | Puente ID                             | <ul> <li>El cable plano no está correctamente<br/>asentado entre los paneles de<br/>alimentación y de control.</li> <li>Ruido eléctrico.</li> </ul>                                                                                                    | <ul> <li>Asegúrese de que el cable plano<br/>esté correctamente asentado.</li> <li>Identifique la fuente del<br/>ruido y elimínela.</li> </ul>                                                                  |
| 03              | Calibración de<br>corriente           | Los sensores de corriente tienen un problema de desplazamiento (offset).                                                                                                    | Consulte a la fábrica.                                                                                                    |
| 04              | Sobrecarga<br>Alimentación<br>24V TSP | Alimentación de +24 V CC sobrecargada.                                                                                                    | Verifique la carga de la ali-<br>mentación de +24 V CC y retire<br>cualquier carga excesiva.                                                                                                    |
| 05              | Calibración<br>voltaje CC             | <ul> <li>El voltaje de la CC está fuera de los<br/>límites normales durante la operación.</li> <li>Esto puede ser resultado de:</li> <li>Voltaje de línea alto o bajo.</li> <li>Parámetro de voltaje de alimenta-<br/>ción configurado incorrectamente.</li> </ul> | <ul> <li>Verifique el voltaje de línea.</li> <li>Verifique el parámetro<br/>Supply Voltage.</li> </ul>                                                                                                    |
| 06              | Disparo IOC                           | Cortocircuito de salida.<br>También puede ser causado por<br>una falla a tierra (consulte el<br>código de falla 11 más abajo).                                                                                                    | <ul> <li>Verifique el cableado del motor.</li> <li>Extienda la rampa de aceleración.</li> <li>Reduzca el refuerzo de voltaje.</li> <li>Compruebe que no haya fallas a tierra.</li> </ul>                        |
| 07              | Falla/Advertencia<br>externa (falla)  | La entrada configurada detectó una falla externa.                                                                                                    | Investigue por qué se produjo la falla externa y corrija la situación.                                                                                                    |
| 09              | Comunicación<br>inter-proc.           | Pérdida de comunicación con<br>la regleta de terminales<br>de control.                                                                                                    | Reposicione la unidad presionando<br>la tecla Stop por más de 1 segundo.<br>Si el problema persiste, consulte<br>a la fábrica.                                                                                  |
| 11              | Falla a tierra                        | La unidad detectó que la suma de la<br>corriente de las fases del motor no<br>es igual a cero. Esto puede ser<br>producido por una falla de aisla-<br>miento en el motor o en los cables.                                                                          | <ul> <li>Inspeccione el cableado del motor.</li> <li>Identifique y retire cualquier<br/>carga capacitiva.</li> <li>Inspeccione el motor y los cables para<br/>comprobar que no haya cortos a tierra.</li> </ul> |
| 12              | Pérdida fase<br>de entrada            | La medición de corriente detectó<br>una fase de entrada sin corriente.                                                                                                    | Inspeccione los cables de<br>alimentación de entrada.                                                                                                    |

| Código de falla | Nombre de la falla                           | Causas(s) probables(s)                                                                                                    | Solución                                                                                                    |
|-----------------|----------------------------------------------|----------------------------------------------------------------------------------------------------|----------------------------------------------------------------------------------------------------|
| 13              | Sobrevoltaje                                 | El voltaje del enlace interno de<br>CC ha excedido 135% del voltaje<br>nominal. Esto se puede deber a<br>tiempo incorrecto de desacelera-<br>ción o a grandes picos de<br>sobrevoltaje en la línea.                                                             | <ul> <li>Ajuste el tiempo de<br/>desaceleración.</li> <li>Agregue un módulo de<br/>interrupción dinámica.</li> </ul>                                                                                                    |
| 14              | Bajo voltaje                                 | El voltaje en el bus de CC cayó por<br>debajo del 65% del voltaje nom-<br>inal. Esto se puede deber a una<br>falla en la línea de alimentación<br>o a una falla interna de la unidad.                                                                           | Reposicione la falla e intente volver a<br>arrancar la unidad. Verifique que la línea<br>tenga la alimentación adecuada. Si la<br>falla persiste, se ha producido una falla<br>interna, comuníquese con la fábrica.                                                                                        |
| 16              | Sobrecalenta-<br>miento del motor<br>(falla) | El modelo de temperatura del im-<br>pulsor del motor detectó un sobre-<br>calentamiento lo suficientemente<br>serio como para causar una falla.                                                                                                    | Disminuya la carga del motor. Si el<br>motor no está recalentado, verifique<br>los parámetros del modelo de<br>temperatura.                                                                                                    |
| 17              | Falla de salida                              | El sensor de salida<br>detectó un error.                                                                                                    | <ul> <li>Inspeccione el cableado del motor.</li> <li>Identifique y retire cualquier<br/>carga capacitiva.</li> <li>Inspeccione el motor y los cables para<br/>comprobar que no haya cortos a tierra.</li> </ul>                                                                                            |
| 18              | Sobrecorriente                               | <ul> <li>La unidad ha medido corriente<br/>excesiva en la salida del motor.</li> <li>Esto se puede deber a:</li> <li>Aumento súbito y significativo<br/>de la carga.</li> <li>Cortocircuito en los cables<br/>del motor.</li> <li>Motor inapropiado.</li> </ul> | <ul> <li>Verifique la carga, el tamaño del motor y los cables.</li> <li>Revise la configuración de los tiempos de aceleración y desaceleración.</li> </ul>                                                                                                    |
| 19              | Sobrecalenta-<br>miento del<br>disipador     | La temperatura del disipador de calor de la unidad es muy alta.                                                                                                    | <ul> <li>Verifique el flujo de aire.</li> <li>Verifique que el disipador de calor<br/>no esté obstruido.</li> <li>Verifique la temperatura ambiente.</li> <li>Compruebe que la frecuencia de<br/>conmutación no sea demasiado<br/>alta con relación a la temperatura<br/>ambiente y a la carga.</li> </ul> |

| Código de falla | Nombre de la falla                | Causas(s) probables(s)                                                                                                  | Solución                                                                                                    |
|-----------------|-----------------------------------|----------------------------------------------------------------------------------------------------|----------------------------------------------------------------------------------------------------|
| 20              | Sobrecarga                        | Carga excesiva en el motor                                                                                              | Examine el motor y la carga.                                                                                                    |
|                 | del motor                         | (por ejempio, una carga atascada.)                                                                                      |                                                                                                    |
| 21              | del disipador                     | de calor de la unidad está por<br>debaio de 0º C (32º E)                                                                | <ul> <li>Eleve la temperatura<br/>ambiente.</li> <li>Asegúrese de que el cable plano</li> </ul>                                                                                                    |
|                 |                                   | <ul> <li>El cable plano no está asentado<br/>entre los tableros de<br/>alimentación y de control.</li> </ul>            | esté asentado correctamente.                                                                                                    |
| 22              | Atascamiento<br>del motor (falla) | La protección de atascamiento del<br>motor detectó un atascamiento lo<br>bastante serio como para generar<br>una falla. | Examine el motor.                                                                                                    |
| 23              | Baja carga<br>del motor           | La carga del motor es tan<br>insuficiente (por ejemplo, una<br>cinta transportadora rota) que se<br>produce una falla.  | Examine el motor y la carga.                                                                                                    |
| 24              | Sobrecarga<br>referencia 10 V     | La referencia de 10 V para<br>entradas analógicas está<br>sobrecargada.                                                 | <ul> <li>Asegúrese de que la carga total<br/>de la terminal +10 no exceda<br/>los 20 mACC.</li> <li>Verifique la conexión correcta de<br/>los dispositivos a la terminal +10.</li> <li>Verifique que no haya cortocir-<br/>cuitos relacionados con los disposi-<br/>tivos conectados a la terminal +10.</li> <li>Consulte a la fábrica.</li> </ul> |
| 25              | Error en la suma<br>de referencia | Error en la restauración de parámetros<br>debido a una falla de interferencia o a<br>la falla de algún componente.      | Reposicione la falla e intente volver a<br>arrancar. Si la falla persiste, consulte a<br>la fábrica.                                                                                                    |
| 26              | Error en la<br>suma de par        | Error en la restauración de parámetros<br>debido a una falla de interferencia o a<br>la falla de algún componente.      | Reposicione la falla e intente volver a<br>arrancar. Si la falla persiste, consulte a<br>la fábrica.                                                                                                    |
| 27              | Error en la suma<br>de EEPROM     | Error en la restauración de parámetros<br>debido a una falla de interferencia o a<br>la falla de algún componente.      | Reposicione la falla e intente volver a<br>arrancar. Si la falla persiste, consulte a<br>la fábrica.                                                                                                    |
| 28              | Pérdida de fase<br>de salida      | La medición de corriente detectó<br>una fase del motor sin corriente.                                                   | Inspeccione los cables del motor.                                                                                                    |

| Código de falla | Nombre de la falla                                      | Causas(s) probables(s)                                                                                                    | Solución                                                                |
|-----------------|---------------------------------------------------------|----------------------------------------------------------------------------------------------------|-------------------------------------------------------------------------|
| 29              | Falla de precarga                                       | Consulte a la fábrica.                                                                                                    | Consulte a la fábrica.                                                  |
| 30              | Falla de terminal                                       | Consulte a la fábrica.                                                                                                    | Consulte a la fábrica.                                                  |
| 31              | Satur FIt (ASIC)                                        | Consulte a la fábrica.                                                                                                    | Consulte a la fábrica.                                                  |
| 32              | Empty Trp (ASIC)                                        | Consulte a la fábrica.                                                                                                    | Consulte a la fábrica.                                                  |
| 33              | Cambio de aplicación                                    | Consulte a la fábrica.                                                                                                    | Consulte a la fábrica.                                                  |
| 34              | Corriente alta<br>desbalanceada                         | Consulte a la fábrica.                                                                                                    | Consulte a la fábrica.                                                  |
| 35              | Software MCP                                            | Consulte a la fábrica.                                                                                                    | Consulte a la fábrica.                                                  |
| 36              | Pérdida de ref.<br>(falla)                              | La unidad detectó la pérdida de la señal de referencia.                                                                                                    | Restablezca la señal de referencia.                                     |
| 37              | Pérdida de ref.<br>(advertencia)                        | La unidad detectó la pérdida de la señal de referencia.                                                                                                    | Restablezca la señal de referencia.                                     |
| 38              | Disparo por cable<br>roto (falla)                       | La unidad detectó un cable dañado<br>hacia la entrada analógica 1.                                                                                                    | Examine el cableado de control y reemplace el cable dañado.             |
| 39              | Disparo por cable<br>roto (advertencia)                 | La unidad detectó un cable dañado<br>hacia la entrada analógica 1.                                                                                                    | Examine el cableado de control y reemplace el cable dañado.             |
| 40              | Pérdida de<br>teclado                                   | No hay comunicación con el tablero mientras el tablero está activo.                                                                                                    | Investigue y corrija el problema<br>de comunicación.                    |
| 41              | Falla/advertencia<br>externa (advertencia)              | La entrada configurada detectó una falla externa.                                                                                                    | Investigue la causa de<br>la falla externa.                             |
| 42              | Intervalo trans-<br>currido enlace<br>serial (time out) | Se excedió el tiempo permitido<br>por el watchdog para el modbus<br>de comunicaciones en serie.                                                                                          | Reposicionar y restaurar<br>comunicaciones enlace serial                |
| 43              | Lógica DI<br>no configurada                             | La lógica activa de DI no está establecida.                                                                                                    | Establezca la lógica activa de DI en el parámetro <b>Active Logic</b> . |
| 44              | Lógica DI modificada                                    | Consulte a la fábrica.                                                                                                    | Consulte a la fábrica.                                                  |
| 50              | Falla del<br>ventilador                                 | El ventilador de enfriamiento<br>en la carcasa del impulsor está<br>tomando demasiada corriente,<br>lo que puede indicar que el<br>ventilador está atascado o ha<br>dejado de funcionar. | Retire la obstrucción.<br>Reemplace el ventilador.                      |

### Resolución de fallas y errores

| Código de falla | Nombre de la falla                                 | Causas(s) probables(s)                                                                                                    | Solución                                                                                                    |
|-----------------|----------------------------------------------------|----------------------------------------------------------------------------------------------------|----------------------------------------------------------------------------------------------------|
| 51              | Advertencia del<br>ventilador                      | El ventilador de enfriamiento en<br>la carcasa del impulsor está<br>tomando excesiva corriente,<br>pero no lo suficiente para<br>generar una falla. Esto puede<br>indicar que el ventilador está<br>atascado. | Retire la obstrucción.                                                                                                    |
| 52              | Sobrecalenta-<br>miento del motor<br>(advertencia) | El modelo de temperatura del<br>motor de la unidad detectó<br>sobrecalentamiento del motor,<br>aunque no lo suficientemente<br>serio como para generar<br>una falla.                                          | Reduzca la carga del motor. Si el<br>motor no está sobrecalentado,<br>verifique los parámetros del<br>modelo de temperatura. |
| 53              | Atascamiento<br>del motor<br>(advertencia)         | La protección de atascamiento<br>del motor detectó un atasca-<br>miento que no es lo suficiente-<br>mente serio como para generar<br>una falla.                                                               | Examine el motor.                                                                                                    |
| 54              | Baja carga<br>del motor<br>(advertencia)           | La carga del motor es insuficiente,<br>pero no es tan baja como para<br>generar una falla.                                                                                                    | Examine el motor y la carga.                                                                                                 |
| 55              | Tiempo vencido<br>para DeviceNet<br>(falla)        | No se ha establecido<br>comunicación con DeviceNet<br>en el tiempo especificado y<br>se genera una falla.                                                                                                    | Reposicione y restablezca la<br>comunicación con DeviceNet.<br>Consulte el manual de DeviceNet<br>para mayor información.    |
| 56              | Tiempo vencido<br>para DeviceNet<br>(advertencia)  | No se ha establecido<br>comunicación con DeviceNet<br>en el tiempo especificado y<br>se genera una advertencia.                                                                                               | Reposicione y restablezca la<br>comunicación con DeviceNet.<br>Consulte el manual de DeviceNet<br>para mayor información.    |
| 57              | Falla externa<br>de red                            | La red de comunicación externa<br>hizo llegar una orden a la unidad<br>que ha generado un error en todo<br>el sistema.                                                                                        | Reposicione y restablezca la comunicación con DeviceNet.                                                                     |
| 58              | Tiempo vencido<br>para Ser Lnk<br>(Advertencia)    | Se excedió el valor<br>programado en el parámetro<br>CommTimeout.                                                                                                    | Reposicione y restablezca la comunicación por enlace en serie.                                                               |

### --- Diagrama de flujo del controlador AQUAVAR

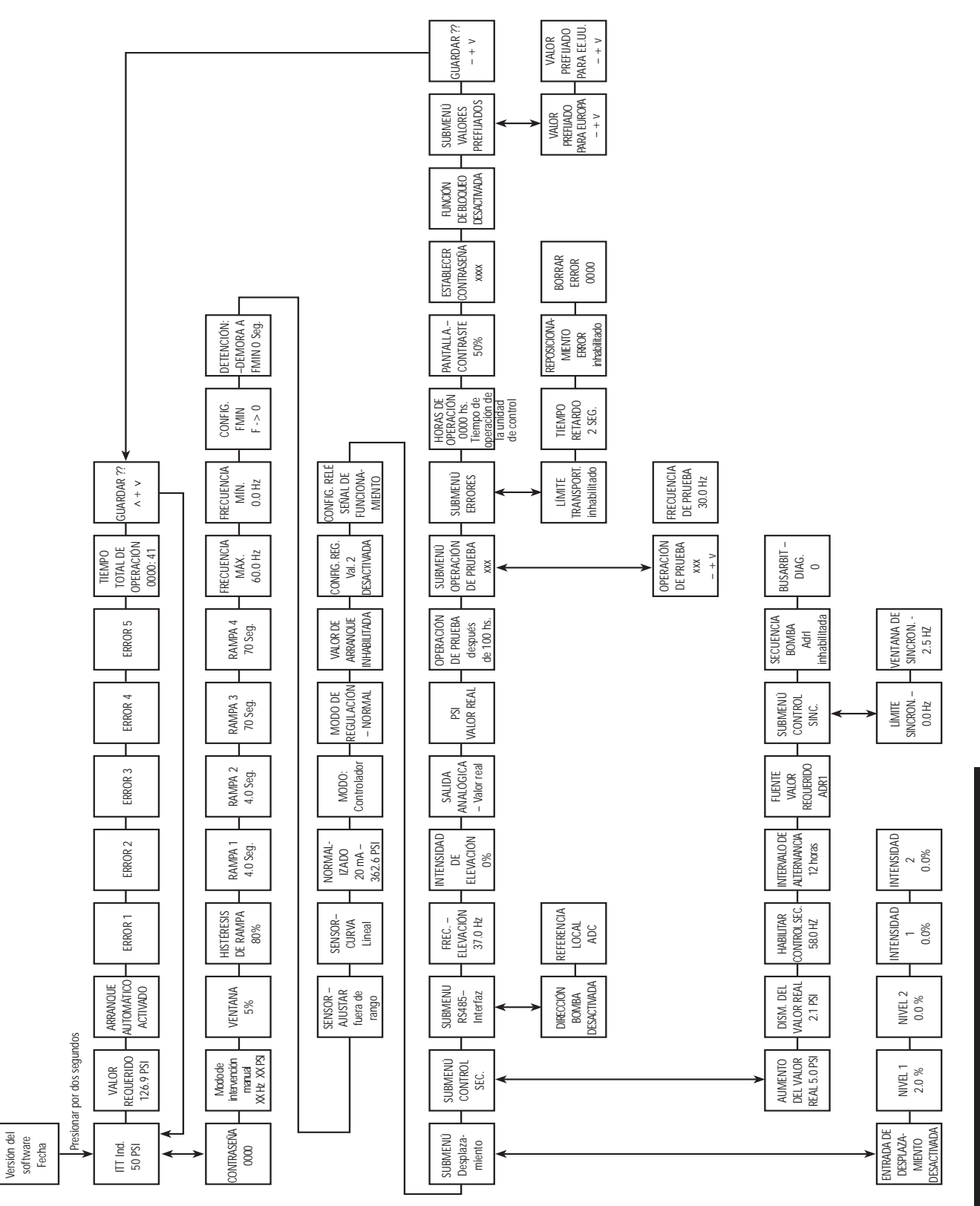

# Help Windows (ventanas de ayuda)

Usted puede acceder a la pantalla de ayuda en cualquier momento presionando la tecla de selección (S) y la flecha de desplazamiento hacia arriba al mismo tiempo. Al hacerlo, el segundo renglón de la ventana cambiará a texto que amplía la información sobre la función de la ventana. La lista siguiente muestra el texto de la ventana normal y el texto de ayuda disponible.

| Texto de la ventana                                                             | Texto de ayuda                                                                                                    |
|---------------------------------------------------------------------------------|----------------------------------------------------------------------------------------------------|
| Arranque auto. inhabilitado / ITT Industries<br>Inversor desactivado / X.XX PSI | Español > Inc.; Inglés > Dec; Francés > Seleccionar,<br>para cambiar el idioma, consultar "Nota" en la página 28.                                                                                                    |
| Valor requerido<br>x.xx PSI                                                     | Presión de entrada requerida / Caudal para valor n.º 1 o para valor n.º 2.                                                                                                    |
| Arranque automático<br>Desactivado                                              | ON > Arranque automático activado; Off Arranque automático desactivado, permite el funcionamiento automático de AV II.                                                                                                |
| Error<br>1                                                                      | Último error.                                                                                                    |
| Error<br>2                                                                      | 4º error registrado.                                                                                                    |
| Error<br>3                                                                      | 3º error registrado.                                                                                                    |
| Error<br>4                                                                      | 2º error registrado.                                                                                                    |
| Error<br>5                                                                      | 1º error registrado.                                                                                                    |
| Tiempo total de operación<br>0000:00                                            | Tiempo total de funcionamiento del motor hh:mm.                                                                                                    |
| Guardar ???<br>Inc + Dec                                                        | Presionar INC + DEC para guardar los valores de los pará-<br>metros. Siempre almacene los cambios a la programación.                                                                                                  |
| Contraseña<br>0000                                                              | Ingrese la contraseña.<br>Default is 0066.                                                                                                    |
| Modo de intervención manual<br>0.0Hz xx.xx PSI                                  | Modo de intervención manual: frecuencia controlada<br>con Inc o Dec. Presenta la frecuencia y presión del motor;<br>para el control manual del mismo, oprima la tecla<br>de flecha hacia arriba o flecha hacia abajo. |

| Texto de la ventana                   | Texto de ayuda                                                                                                    |
|---------------------------------------|----------------------------------------------------------------------------------------------------|
| Ventana<br>5%                         | Ventana de presión, porcentaje por encima y por debajo de la presión establecida. Ver las páginas 62 y 63.                                                                                                    |
| Histéresis de rampa                   | Histéresis                                                                                                    |
| 50%                                   | Ver las páginas 62 y 63.                                                                                                    |
| Rampa 1                               | Rampa 1: tiempo de aceleración rápida. (Rampa de aceleración.) Ver la                                                                                                    |
| 4.0 Sec                               | página 63. Ajustar a un valor más alto para motores HP más grandes.                                                                                                    |
| Rampa 2                               | Rampa 2: tiempo de desaceleración rápida. (Rampa de disminución.) Ver la                                                                                                    |
| 4.0 Sec.                              | página 63. Ajustar a un valor más alto para motores HP más grandes.                                                                                                    |
| Rampa 3                               | Rampa 3: tiempo de aceleración lenta.                                                                                                    |
| 50%                                   | Ver la página 63.                                                                                                    |
| Rampa 4                               | Rampa 4: tiempo de desaceleración lenta.                                                                                                    |
| 50%                                   | Ver la página 63.                                                                                                    |
| Frecuencia Máx.                       | Rango máximo de frecuencia de salida: 6 - 60 Hz.                                                                                                    |
| 60.0 Hz                               | Ver la página 63.                                                                                                    |
| Frecuencia Mín.                       | Frecuencia de salida mínima                                                                                                    |
| 0.0 Hz                                | (rango: 0 – frecuencia máx.) Ver las páginas 44 y 64.                                                                                                    |
| Config. FMin                          | Comportamiento de configuración                                                                                                    |
| f->0                                  | a mínima frecuencia, Ver la página 64.                                                                                                    |
| Tiempo de detención-retardo<br>O Seg. | Retardo para detención de la bomba cuando se elige f->0, Ver la página 64.                                                                                                    |
| ¿Ajustar sensor?                      | Puesta a cero del sensor                                                                                                    |
| Fuera de rango                        | (presionar inc + dec). Ver la página 64.                                                                                                    |
| Curva del sensor                      | Curva característica del sensor. Ver la página 64.                                                                                                    |
| Rango del sensor                      | Normalizar a máx. valor del sensor.                                                                                                    |
| 20mA = 25.0 bar                       | Ver la página 64.                                                                                                    |
| Modo:<br>Controlador                  | Modo: controlador > control de presión; Actuador > valor<br>predeterminado de frecuencia como valor del conversor A/D;<br>Multicontrolador > control de hasta 4 bombas.<br>Synchronous > Todos los motores están sincronizados para<br>funcionar a la misma velocidad. Ver la página 65. |

| Texto de la ventana                       | Texto de ayuda                                                                                                    |
|-------------------------------------------|----------------------------------------------------------------------------------------------------|
| Modo de regulación                        | Modo de regulación de bombeo, normal o aumentado.<br>Ver la página 64.                                                                                          |
| Valor de arranque<br>%                    | Valor de arranque, permite que la presión se reduzca<br>en el sistema antes de que arranque la unidad.<br>(El valor implícito es "inactivo"). Ver la página 65. |
| Config. 2º valor requerido                | Configuración de un segundo valor.                                                                                                    |
| Desactivado                               | Ver la página 65.                                                                                                    |
| Configuración de relés                    | Configuración de relés.                                                                                                    |
| Motor en marcha                           | Ver la página 65.                                                                                                    |
| Submenú                                   | Submenú desplazamientos: para ingresar, oprima                                                                                                    |
| Desplazamiento                            | "select" por lo menos por 1 segundo.                                                                                                    |
| Entrada de desplazamiento                 | Selección de entrada de desplazamiento.                                                                                                    |
| Desactivada                               | Ver la página 50.                                                                                                    |
| Nivel 1 XX.X %                            | Nivel inicial para el desplazamiento 1. Ver la página 51.                                                                                                    |
| Nivel 2 XX.X %                            | Nivel inicial para el desplazamiento 2. Ver la página 51.                                                                                                    |
| Intensidad 1                              | Intensidad del desplazamiento 1.                                                                                                    |
| XX.X %                                    | Ver la página 52.                                                                                                    |
| Intensidad 2                              | Intensidad del desplazamiento 2.                                                                                                    |
| XX.X %                                    | Ver la página 52.                                                                                                    |
| Submenú                                   | Submenú Control de secuencia; para ingresar, oprima "select"                                                                                                    |
| Control de secuencia                      | por lo menos por 1 segundo. Ver las páginas 53 y 54.                                                                                                    |
| Aumento de presión                        | Aumento de presión cuando se cambia                                                                                                    |
| 4 PSI                                     | a otra bomba. Ver las páginas 53 y 54.                                                                                                    |
| Reducción de presión                      | Reducción de presión de las bombas consecutivas.                                                                                                    |
| 4 PSI                                     | Ver las páginas 53 y 54.                                                                                                    |
| Habilitar control de secuencia<br>40.0 hz | Límite de frecuencia para habilitar el control de secuencia. Ver el paso 9 en la página 56.                                                                     |
| Intervalo de alternancia                  | Tiempo del intervalo de cambio de la secuencia                                                                                                    |
| 12h                                       | de las bombas. Ver el paso 10 en la página 56.                                                                                                    |

| Texto de la ventana                                   | Texto de ayuda                                                                                                    |
|-------------------------------------------------------|----------------------------------------------------------------------------------------------------|
| Submenú<br>Control sincrónico                         | Submenú: regulación sincrónica; para ingresar, oprima<br>"select" por lo menos por 1 segundo. Consulte la página 57.                                          |
| Límite sincrónico<br>35.0 Hz                          | Límite de frecuencia para habilitar la regulación sincrónica. Consulte la página 57, paso 11.                                                                 |
| Ventana sincrónica<br>5.0 hz                          | Desplazamiento de frecuencia para el límite de frecuencia que activa la regulación sincrónica. Consulte la página 57.                                         |
| Secuencia de bombeo<br>Dirección 1 En espera P1       | Diagnóstico: Secuencia y estado de la bomba<br>Identifica las direcciones y los números de las bombas<br>en las modalidades de multicontrolador y sincrónica. |
| DIAG BUSARBIT<br>O                                    | Diagnóstico: Arbitraje del bus (esta bomba).<br>Diagnóstico únicamente, no ajustar.                                                                           |
| SUBMENU<br>Interfaz RS485                             | Submenú: Interfaz en serie; para ingresar oprima la tecla "+" por lo menos por dos segundos.                                                                  |
| Dirección de bomba<br>Desactivada                     | Dirección de E/S en serie de la bomba para identificar cada AV II en la modalidad de multicontrolador.                                                        |
| Referencia conversor A/D<br>local (valor por defecto) | Referencia de presión o frecuencia habilitada por el conversor AD local o las E/S en serie.                                                                   |
| Elevación de frecuencia<br>30.0 hz                    | Frequency limit for pressure lift Límite de frecuencia para la elevación de presión.                                                                          |
| Intensidad de elevación<br>0.0%                       | Máx. elevación como % del valor predeterminado de presión a máx. frecuencia.                                                                                  |
| Valor real<br>salida analógica                        | Salida del medidor: frecuencia; presión.                                                                                                    |
| Unidad de medida<br>PSI                               | Unidad de medida mostrada.                                                                                                    |
| Operación de prueba<br>después de 24 hs.              | Intervalo de tiempo para la operación de prueba 10 - 100 hr. o desactivada (inc + dec).                                                                       |
| Submenu<br>Operación prueba manual                    | Submenú operación de prueba manual; para ingresar, oprima "select" por lo menos por 1 segundo.                                                                |

| Texto de la ventana                                                                                     | Texto de ayuda                                                                                                    |
|----------------------------------------------------------------------------------------------------|----------------------------------------------------------------------------------------------------|
| Operación de prueba man.<br>(Inc + Dec)                                                                 | Inicia le operación de prueba oprimiendo las teclas<br>hacia arriba y hacia abajo simultáneamente.                                                                                            |
| Frecuencia de prueba<br>30.0 hz                                                                         | Frecuencia de prueba. La frecuencia a la que operará el motor en la modalidad de prueba.                                                                                                    |
| Submenú<br>Errores                                                                                      | Submenú: errores; para ingresar oprima la tecla<br>"*" por lo menos por dos segundos.                                                                                                    |
| Límite del<br>transportador                                                                             | Valor al que el sistema de<br>bombeo deberá desactivarse.                                                                                                    |
| Segundos de retardo<br>Desactivado (valor preseleccionado)                                              | Ingrese el tiempo por el cual la bomba puede seguir funcio-<br>nando después de que un sensor de la línea de aspiración se<br>haya activado, o se haya alcanzado el límite del transportador. |
| Reposicionar error<br>Segundos                                                                          | Reposicionamiento automático de errores. La unidad<br>AV II rearrancará 5 veces. Si aún hay un error, la<br>unidad AV II se mantendrá apagada.                                                |
| Borrar errores<br>0000                                                                                  | Borre el historial de errores, ingrese 0726 0000<br>y presione la tecla "*".                                                                                                    |
| Horas de operación<br>xxxxh                                                                             | Tiempo total de funcionamiento del controlador AQUAVAR<br>(para reposicionar los contadores presione inc + dec)                                                                               |
| Contraste de la pantalla<br>100%, 50% valor preseleccionado                                             | Contraste de la pantalla, ajustable entre 0 y 100%.                                                                                                    |
| Establecer contraseña<br>0000                                                                           | Modificar contraseña. La modificación de contraseña permite que el usuario seleccione una contraseña nueva.                                                                                   |
| Función de bloqueo<br>Desactivada                                                                       | On > teclado bloqueado:<br>off > permite cambios                                                                                                    |
| Submenú<br>Valores predeterminados                                                                      | Submenú para cargar parámetros predeterminados; para ingresar, oprima "select" por lo menos por 1 segundo.                                                                                    |
| Valores por defecto USA/Europa<br>Presione las flechas hacia arriba y<br>hacia abajo (si es necesario). | Restablece los parámetros<br>preseleccionados para USA o Europa.                                                                                                    |
| Guardar ???<br>Inc + dec                                                                                | Orpima Inc + Dec para guardar<br>los valores ingresados                                                                                                    |

### Apéndice A

# Datos del transductor de presión

### Serie 1200

### Especificaciones

Rango de medición (FS):.52 bar10 bar 25 bar (otros rangos por pedido)Sobrepresión (PMAX):2 bar 40 bar 100 barClase de protección:IP 65 (Nema 4)

### Tipo

Señal de salida: Alimentación: Linealidad: Estabilidad:

Error total:

Temperatura de operación:

4-20mA; 2 hilos 7-35 VCC 0.5% FS 0.2% FS máx. 2% FS

Elemento medidor sellado:

-22°F a 260° F

Material: cuerpo y diafragma: 17-4 PH

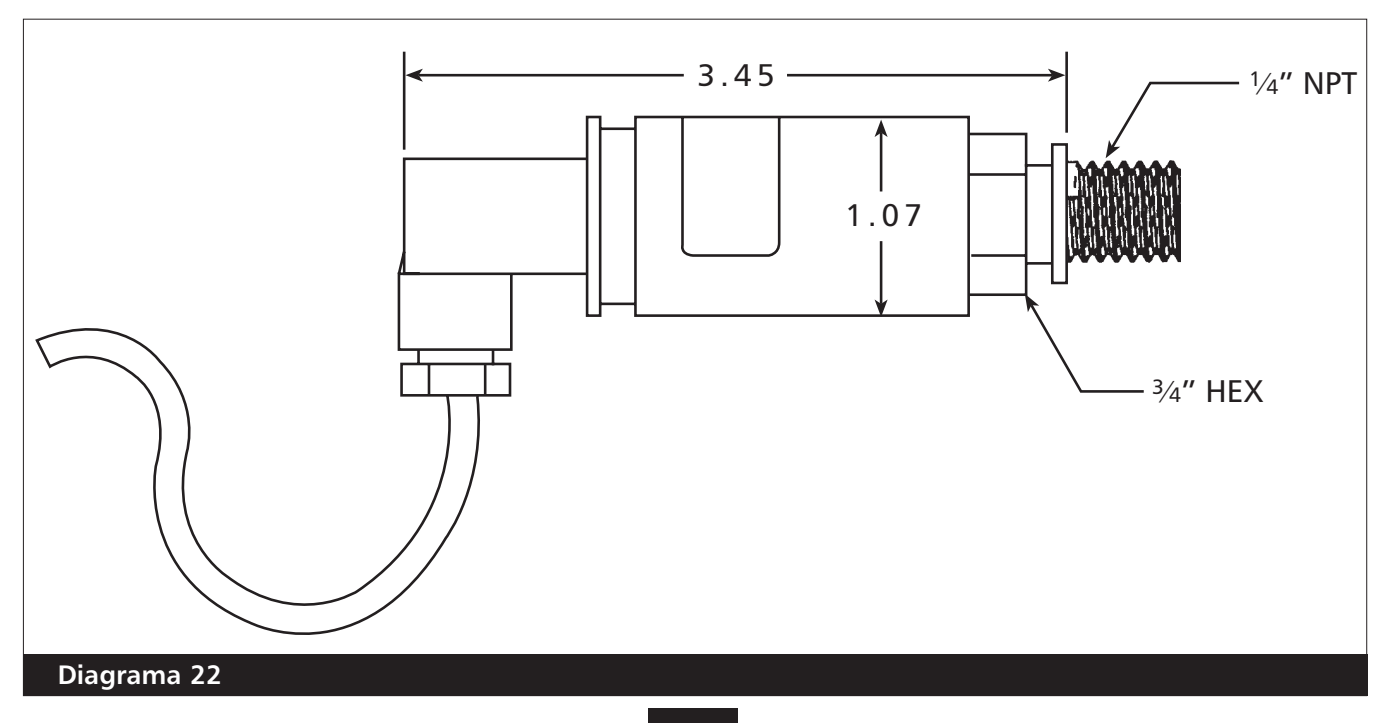

# **Apéndice A**

### Transmisor de presión diferencial

### Serie PD-39S

Este transmisor diferencial consta de dos sensores de silicio piezoresistivos montados sbore una cinta (TAP) que flota libremente en una cámara de aceite. La presión es transferida al sensor por un diafragma separador de acero en la cámara de aceite.

Unión a tornillo y cubierta: Clavija: mPm 193 incl. 2 m cable

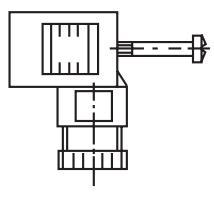

Cable: De salida (blanco) + Vcc (marrón) Pantalla

Cubierta y junta de tornillo: 44  $\oplus$ Æ 60 26 P +95 Diagrama 23

### **Especificaciones**

Rango de medición (FS): Sobrepresión (PMAX): IP 65 Clase de protección:

0,4 bar 16 bar

4 bar 10 bar 16 bar 16 bar IP 65

Unilateral

Diferencial (otros rangos por pedido)

### Tipo

Señal de salida: Alimentación: Resistencia de carga:

Linealidad: Estabilidad:

Temperatura de operación:

### Elemento medidor sellado:

4-20mA; 2 hilos 8-28 VCC máx. 50 $\Omega$  con voltaje de alimentación = 10V CC $\pm$  0.2% FS; máx  $\pm$  0.5% FS

 $\pm$  0.1% FS; máx  $\pm$  0.2% FS

-20° to +80° C Temperatura de almacenamiento:  $-40^{\circ}$  to  $+120^{\circ}$  C

Material: cuerpo y diafragma: acero inoxidable 1.4435

# Apéndice A

# Datos del transductor de presión

Modelo Delta 692 Transductor de presión diferencial y placa de orificio calibrado

| Especificaciones       | Estándar 80096 ND |
|------------------------|-------------------|
| Rango (FS)"            | 2, 5 bar - 37 PSI |
| Sobrepresión (PMAX)    | 12 bar - 177 PSI  |
| Señal sobre el rango   | 4 20mA; 2 hilos   |
| Alimentación eléctrica | 9 33 voltios CC   |
| Conexión E1            | Clavija DIN 43650 |
|                        |                   |
|                        |                   |

| Conexión hidráulica              | R 1⁄8"                               |
|----------------------------------|--------------------------------------|
| Linealidad:                      | punta $\pm$ .25%FS; máx. $\pm$ .5%FS |
| Estabilidad                      | punta $\pm$ .1%FS; máx. $\pm$ .5%FS  |
| Temperatura<br>de operación      | -15° - 80° C                         |
| Temperatura de<br>almacenamiento | -15° - 80° C                         |
| Materiales                       | Acero inoxidable (cuerpo)            |
|                                  | Cerámica (diafragma)                 |

| Tamaño nominal<br>tubería/descarga | Rango de<br>caudal constante |
|------------------------------------|------------------------------|
| 1"                                 | 12-35 GPM                    |
| 1"                                 | 18-52 GPM                    |
| 1 1/2"                             | 20-62 GPM                    |
| 1 1/2"                             | 32-90 GPM                    |
| 2 1/2"                             | 35-105 GPM                   |
| 2 1/2"                             | 52-160 GPM                   |
| 3"                                 | 52-160 GPM                   |
| 3"                                 | 70-210 GPM                   |
| 3"                                 | 120-350 GPM                  |

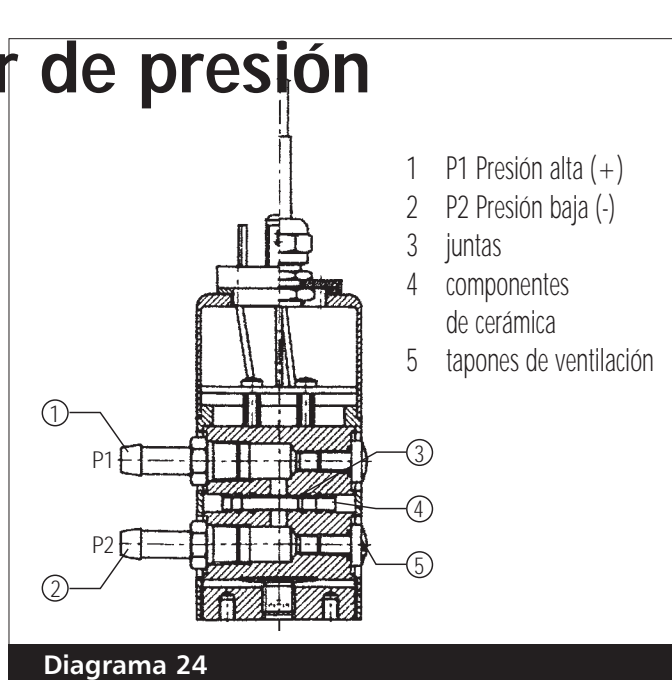

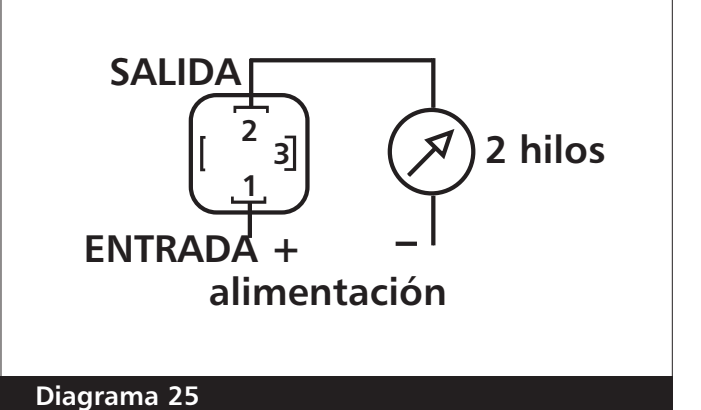

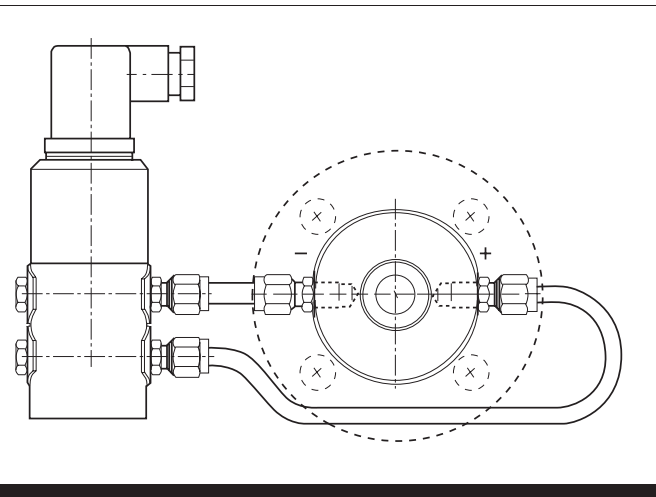

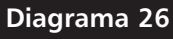

### Características técnicas

### Cómo interpretar los números de modelo

El número de modelo del controlador AQUAVAR se encuentra en la etiqueta de la caja utilizada para el embarque y en la etiqueta de datos técnicos fijada a la unidad. La información contenida en el número de modelo se indica a continuación:

| AV Serie 🖌                                                                                                    | <u>AVZ V 20 010 D</u> |
|----------------------------------------------------------------------------------------------------|-----------------------|
| Par de torsión<br>C = Par de torsión constante<br>V = Par de torsión variable                                                       |                       |
| Voltaje de entrada<br>2S = 230 V CA, monofásico<br>20 = 230 V CA, trifásico<br>40 = 460 V CA, trifásico<br>50 = 575 V CA, trifásico |                       |
| Capacidad nominal caballos de fuerza $\prec$<br>Por ejemplo, 010 = 1 HP                                                             |                       |
| Cubierta 🖌                                                                                                    |                       |

D = NEMA 12 / IP55, con tablero

N = NEMA 4 o NEMA 3R

#### Capacidad nominal de potencia y corriente

|            | Potencia | del motor | Enti       | rada            |                      |           | Corriente        | e de salida |
|------------|----------|-----------|------------|-----------------|----------------------|-----------|------------------|-------------|
| Número     |          |           |            | Corriente       |                      | Voltaje   | carga máxima (A) |             |
| de modelo  | ЦД       | ۲/۷/      | Voltaje    | máxin           | na (A)               | de salida | 200/200          | 220/460/    |
|            | IIF      | K V V     | (V CA)     | 200/380<br>V CA | 230/460/<br>575 V CA | (V CA)    | V CA             | 575 V CA    |
| AV2V2S010D | 1.0      | 0.7       |            |                 | 8.9                  |           | 4.8              | 4.2         |
| AV2V2S020D | 2.0      | 1.5       | Manafásiaa |                 | 16.2                 |           | 7.8              | 6.8         |
| AV2V2S030D | 3.0      | 2.2       |            |                 | 23.1                 | 0 0 220   | 11.0             | 9.6         |
| AV2V2S050D | 5.0      | 3.7       | ±15%       |                 | 32.9                 | 0 a 230   | 17.5             | 15.2        |
| AV2V2S075D | 7.5      | 5.5       |            |                 | 47.5                 |           | 25.3             | 22.0        |
| AV2V2S100D | 10.0     | 7.5       |            |                 | 62.8                 |           | 32.2             | 28.0        |
| AV2V20010D | 1.0      | 0.7       |            | 5.6             | 4.8                  |           | 4.8              | 4.2         |
| AV2V20020D | 2.0      | 1.5       | IFITASICO  | 9.0             | 7.8                  | 0 0 0 0 0 | 7.8              | 6.8         |
| AV2V20030D | 3.0      | 2.2       |            | 12.7            | 11.0                 | 0 a 230   | 11.0             | 9.6         |
| AV2V20050D | 5.0      | 3.7       | ±1370      | 20.2            | 17.5                 |           | 17.5             | 15.2        |

### Características técnicas

#### Capacidad nominal de potencia y corriente (continuación)

|            | Potencia | del motor  | Enti             | rada       |          |           | Corriente    | e de salida |
|------------|----------|------------|------------------|------------|----------|-----------|--------------|-------------|
| Número     |          |            |                  | Corri      | iente    | Voltaje   | carga m      | áxima (A)   |
| de modelo  | НР       | kW         | Voltaje          | máxin      | na (A)   | de salida | 200/380      | 230/460/    |
|            |          |            | (V CA)           | 200/380    | 230/460/ | (V CA)    | V CA         | 575 V CA    |
|            | 75       | 55         |                  |            | 373 V UA |           | 25.2         | 22.0        |
| AV2V20073D | 10.0     | 0.0<br>7 5 | Trifácico 200    | 29.2       | 20.0     |           | 20.0         | 22.0        |
| AV2V20100D | 10.0     | 1.0        | 111103100200     | 57.Z       | JZ.Z     | 0 a 230   | 3Z.Z         | 20.0        |
| AV2V20150D | 20.0     | 11.0       | $d 230 \pm 13\%$ | 52.0       | 40.4     |           | 40.3<br>62.1 | 42.0        |
| AV2V20200D | 20.0     | 0.7        |                  | 21         | 47.4     |           | 02.1<br>2.1  | 24.0        |
| AV2V40010D | 1.0      | 0.7        |                  | 5.4<br>5.2 | 2.4      |           | 2.4          | 2.1         |
| AV2V40020D | 2.0      | 1.0        |                  | <u> </u>   | 5.6      |           | 5.0          | J.4<br>// Q |
| AV2V40050D | 5.0      | 2.2        |                  | 12.0       | 0.0      |           | <u> </u>     | 4.0         |
| ΔV2V40030D | 7.5      | 5.7        |                  | 15.0       | 12.8     |           | 12.0         | 11.0        |
| ΔV2V40073D | 10.0     | 7.5        |                  | 10.7       | 16.3     |           | 15.6         | 1/ 0        |
| ΔV2V40100D | 15.0     | 11.0       |                  | 30.9       | 25.8     |           | 22.0         | 21.0        |
| AV2V40100D | 20.0     | 15.0       | Trifásico        | 40.0       | 33.3     |           | 31.0         | 27.0        |
| AV2V40250D | 20.0     | 18.6       | 380 a 460        | 40.0       | 40.0     | 0 a 460   | 37.0         | 34.0        |
| AV2V40300D | 30.0     | 22.0       | + 15%            | 57.5       | 47.8     |           | 43.0         | 40.0        |
| AV2V40400D | 40.0     | 30.0       |                  | 62.3       | 53.3     |           | 61.0         | 52.0        |
| AV2C40500D | 50.0     | 37.0       |                  | 71.0       | 65.0     |           | 71.0         | 65.0        |
| AV2C40600D | 60.0     | 45.0       |                  | 86.0       | 77.0     |           | 86.0         | 77.0        |
| AV2C40750D | 75.0     | 55.0       |                  | 105.0      | 96.0     |           | 105.0        | 96.0        |
| AV2V40500D | 50.0     | 37.3       |                  | 69.0       | 58.0     |           | 73.0         | 65.0        |
| AV2V40600D | 60.0     | 44.7       |                  | 82.0       | 68.8     |           | 87.0         | 77.0        |
| AV2V40750D | 75.0     | 56.0       |                  | 98.3       | 82.2     |           | 105.0        | 96.0        |
| AV2V50010D | 1.0      | 0.7        |                  |            | 2.0      |           |              | 1.7         |
| AV2V50020D | 2.0      | 1.5        |                  |            | 3.6      |           |              | 2.7         |
| AV2V50030D | 3.0      | 2.2        |                  |            | 5.0      |           |              | 3.9         |
| AV2V50050D | 5.0      | 3.7        |                  |            | 7.6      |           |              | 6.1         |
| AV2V50075D | 7.5      | 5.5        |                  |            | 10.4     |           |              | 9.0         |
| AV2V50100D | 10.0     | 7.5        |                  |            | 14.1     |           |              | 11.0        |
| AV2V50150D | 15.0     | 10.0       | Trifásico        |            | 20.8     | 0 2 575   |              | 17.0        |
| AV2V50200D | 20.0     | 15.0       | $575 \pm 15\%$   |            | 27.8     | 0 4 575   |              | 22.0        |
| AV2V50250D | 25.0     | 18.6       |                  |            | 33.4     |           |              | 27.0        |
| AV2V50300D | 30.0     | 22.0       |                  |            | 39.1     |           |              | 32.0        |
| AV2V50400D | 40.0     | 30.0       |                  |            | 52.0     |           |              | 41.0        |
| AV2C50500D | 50.0     | 37.0       |                  |            | 52.0     |           |              | 52.0        |
| AV2C50600D | 60.0     | 45.0       |                  |            | 62.0     |           |              | 62.0        |
| AV2C50750D | 75.0     | 55.0       |                  |            | 77.0     |           | <u> </u>     | 77.0        |

(1) Consulte a la fábrica.

### Características técnicas

#### Capacidad nominal de potencia y corriente (continuación)

#### Especificaciones

# Especificaciones ambientales - TEMPERATURA MÁXIMA DEL DISIPADOR DE CALOR = $100^{\circ}$ C (212° F)

| Temperatura de operación      | 0° C a +40° C (32° F a 104° F) *                |
|-------------------------------|-------------------------------------------------|
| Temperatura de almacenamiento | -20° C a +65° C (-4° F a 149° F)                |
| Humedad                       | 0% a 95% no condensante                         |
| Altitud                       | 1000 m (3300 pies) sin reducción de capacidad * |
| Perturbación acústica         | 80 dBA de potencia acústica a 1 m (3 pies)      |

#### Especificaciones eléctricas

| Entrada de voltaie                | Modelos AV2C2x: 200 a 230 V CA, ±15%         |
|-----------------------------------|----------------------------------------------|
| ,                                 | Modelos AV2C4x: 380 a 460 V CA, ±15%         |
|                                   | Modelos AV2C5x: 575 V CA, $\pm 15\%$         |
| Frecuencia de la línea de entrada | 50 / 60 Hz ±2 Hz                             |
| Disparo por sobrevoltaje          | 407 V CC 814 V CC 1017 V CC (DC BUS Voltaje) |
| Disparo por bajo voltaje          | 202 V CC 404 V CC 505 V CC (DC BUS Voltaje)  |
| Voltaje de salida                 | 0 a 100% del voltaje de línea, trifásico     |
| Capacidad de sobrecarga           | 110% de rms nominal por 60 segundos          |
| Frecuencia de salida nominal      | 50/60 Hz ±5%                                 |
| Sobrecarga regulada               | Disparo ajustable por tiempo para            |
| en función del tiempo             | 110% de la corriente nominal del motor.      |
| Aprobación industrial             | Aprobado por UL y CUL, con marca de CE.      |

#### Características de control

| Circuitos y características | Sobrecorriente, sobretensión, pérdida de fase,                 |
|-----------------------------|----------------------------------------------------------------|
| de protección               | temperatura excesiva del motor, temperatura excesiva,          |
|                             | falla a tierra, baja tensión, cortocircuito, falla del sensor. |

\* En situaciones de temperatura ambiente alta, reduzca el régimen nominal de caballos de fuerza del impulsor. A altitudes superiores a 3300 pies sobre el nivel del mar, reduzca 2% de caballos de fuerza por cada 1000 pies por encima de 3300 pies. Consulte a la fábrica si requiere asistencia.

### **Apéndice B**

# Terminales y datos técnicos del cabezal de impulsión del controlador AQUAVAR

| Termi | nales: | Dentro del controlador AQUAVAR hay una regleta de terminales para la<br>conexión de una amplia variedad de dispositivos externos para<br>visualización o control. En estas terminales se deben usar cables blindados,<br>pues los cables sin blindaje podrían producir interferencias en las señales<br>que afectarán al inversor.                                                       |
|-------|--------|----------------------------------------------------------------------------------------------------|
| X1    | 1      | Conexión a tierra                                                                                                    |
|       | 2      | Entrada de valor real 4- 20 mA, 50 ohm resistencia de carga. Se usa para conectar un transductor de presión externo, un medidor de caudal, etc. También se puede utilizar como fuente de entrada desde otro dispositivo indicando la velocidad real cuando se selecciona "actuator" como el modo del controlador.                                                                        |
|       | 3      | Fuente de energía para el transductor externo, 15 V CC, máx. 25 mA.                                                                                                    |
|       | 4      | Conexión a tierra para apagado/encendido externo.                                                                                                    |
|       | 5      | Conexión de apagado/encendido externo, 10 kOhm resistencia, 5 V CC contacto enchapado en oro. Observar que el dispositivo externo debe tener un interruptor apropiado para $<$ 10 V. Si no se usa un panel o control externo, se debe instalar un cable de puente en los contactos 4 y 5.                                                                                                |
|       | 6<br>7 | Conexión a tierra para el interruptor de bajo nivel de agua.<br>Conexión del interruptor de bajo nivel de agua, resistencia 10 kOhm, 5 V CC.<br>Aquí es donde se instalaría el interruptor de nivel externo, el interruptor<br>flotante o el interruptor de presión. Si no se utilizan dispositivos de presión<br>de succión se debe instalar un cable puente entre los contactos 6 y 7. |
|       | 8      | Fuente de alimentación de 5 V para el interruptor térmico Klixon montado<br>en la caja de derivaciones del motor. Resistencia 10 kOhm. En los contactos<br>8 y 9 se instala un cable puente                                                                                                    |
|       | 9      | Conexión de retorno del interruptor térmico.                                                                                                    |
|       | 10     | Conexión a tierra de la salida analógica                                                                                                    |
|       | 11     | Conexión de la salida analógica 0 - 10 V, máximo 2 mA. Puede usarse para<br>conectar un medidor externo o panel de visualización para mostrar la<br>presión o frecuencia real de funcionamiento de la bomba según se<br>seleccione en la función "Analog Out" del programa.                                                                                                    |
|       | 12     | Entrada señal de corriente 4-20mA                                                                                                    |
|       | 13     | Entrada senal de voltaje 0-10V ó 2-10V                                                                                                    |
|       | 14     | Entrada digital                                                                                                    |
| VO    |        |                                                                                                    |

X2 1 Conexión del relé de señal de falla. Este relé enciende la luz indicadora de fallas en el panel de control cuando ocurre una falla. También se puede conectar el relé a una pantalla o panel externo a través de las conexiones 1, 2, y 3. Cada una de ellas es una conexión de 250V CA máximo con 1 Amp libre de inductividad.

### **Apéndice B**

- Conexión común para el relé de la señal de fallas. 250 V CA con 1 Amp libre de inductividad.
   Conexión comúnmente abierta para el relé de la señal de fallas. 250 V CA
- Conexión comúnmente abierta para el relé de la señal de fallas. 250 V CA con 1 Amp libre de inductividad. La conexión 3 está normalmente cerrada.
   \*\* Conexión para el relé de señal de operación de la bomba. Este relé
  - \*\* Conexión para el relé de señal de operación de la bomba. Este relé enciende la luz indicadora de operación en el panel de control cuando la bomba está en funcionamiento. Este relé también puede conectarse a una pantalla o panel externo a través de las conexiones 4, 5 y 6. Cada una de ellas es una conexión de 250V CA máximo con 1 Amp de inductividad libre. La conexión 6 está normalmente cerrada. 4, 5 y 6 son relés de falla conectados al impulsor interno.
- 5 \*\* Conectada al impulsor interno. (Utilice la conexión del impulsor interno para el relé de falla.)
- **6** \*\* Conectada al impulsor interno. (RC2, NC2, NO2, Diagrama 8, página 25)
- **X5/6 1** Conexión para interfaz RS-485. SIO (bajo) para conexión del controlador AQUAVAR con otros controladores AQUAVAR dentro de un conjunto o con un controlador externo.
  - 2 Conexión para interfaz RS-485. SIO + (alto) para conexión del controlador AQUAVAR con otros controladores AQUAVAR dentro de un conjunto o con un controlador externo.
  - **3** Conexión para interfaz RS-485. A tierra común.
  - 4 Conexión para interfaz RS-485. Señal de salida +5 V CA. Salida máxima 20 mAmp.

#### Nota

Cuando se usa la conexión RS-485 para conectar varias bombas, las conexiones 9, 10 y 11 deben conectarse con tres cables tripolares blindados a sus similares en el cabezal de impulsión de cada controlador AQUAVAR.

| X9 | 6  | Alimentación de 24 V CC, conectada a la unidad,                   |
|----|----|-------------------------------------------------------------------|
|    |    | alimentación del panel de control                                 |
|    | 5* | Conectada al impulsor, potencia de +24 V CC al tablero de control |
|    | 4* | +24 V CC (cable puente) conectado al impulsor                     |
|    | 3  | Conectado a la unidad (relé de falla)                             |
|    | 2  | Señal de salida analógica, 0-10 V CC (referencia de presión)      |
|    | 1  | Señal de retorno para salida analógica                            |

\* El cable puente es instalado en la fábrica, no lo retire.

\*\* Los contactos X2, 4, 5 y 6 están conectados al impulsor interno para un relé de luz de operación (operación de la bomba). Para un relé de operación externo, utilice las conexiones internas TB3, RC2, NC2, NO2, ubicadas en el diagrama 8, página 25. Las especificaciones del bloque de terminales TB3 se encuentran en la página 26.

# Apéndice C

### Medidas para la supresión de interferencias

#### Introducción

Los dispositivos eléctricos y electrónicos pueden perturbarse o influenciarse mutuamente a través de cables de conexión u otras conexiones metálicas. Las medidas de supresión de interferencias (compatibilidad electromagnética) constan de dos elementos: resistencia a la interferencia y emisión de interferencia.

La correcta instalación del inversor, conjuntamente con medidas de supresión de interferencias locales, son de crucial importancia en la minimización o supresión de interferencias mutuas.

#### Pautas para la supresión de interferencias

Las siguientes reglas generales suponen una fuente de energía no contaminada con interferencia de alta frecuencia. Si la fuente de energía está contaminada, pueden ser necesarias otras medidas para reducir o suprimir interferencias y no es posible ofrecer recomendaciones generales para tales casos. Por favor consulte al departamento de Applications Engineering de G&L si las medidas para la supresión de interferencias que se indican a continuación no producen los resultados deseados.

#### Las recomendaciones generales son las siguientes:

- Al trabajar con RFI (interferencia radioeléctrica), el área de superficie de los conductores requiere más consideración que sus áreas transversales. Dado que la interferencia de alta frecuencia no fluye a través de toda el área transversal del conductor sino que tiende a permanecer cerca de la superficie externa (efecto pelicular), se deben utilizar cintas de cobre trenzado con secciones transversales iguales.
- Se debe utilizar un punto de descarga a tierra central para la supresión de interferencias. Tienda los cables a tierra radialmente a partir de ese punto, evitando circuitos cerrados que podrían generar interferencias.
- El inversor y todos los componentes utilizados para la supresión de interferencias, en particular el blindaje del cable del motor, deben estar conectados a través de un área lo más grande posible cuando pasan sobre superficies metálicas. Quite la pintura de las superficies de contacto para asegurar una buena conexión eléctrica. Consulte el diagrama 26 para la técnica de conexión recomendada.

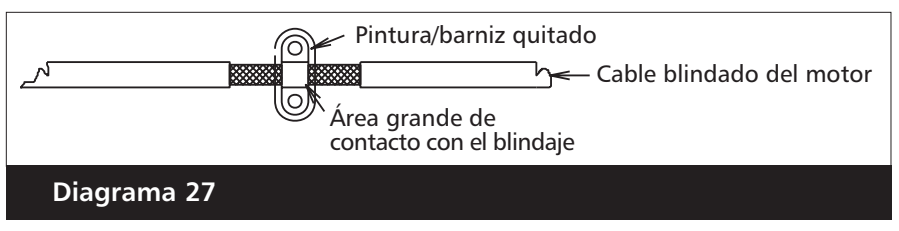

• Tenga cuidado de no dañar el área transversal del blindaje al conectarlo a las líneas siguientes. Esto eleva la resistencia radioeléctrica del blindaje e irradia en vez de descargar la energía radioeléctrica que viaja por el blindaje. Los blindajes, en especial aquellos de cables de control, no se deben tender a través de contactos de pines (conectores de enchufe).

# Apéndice C

### Medidas para la supresión de interferencias

(continuación)

- Cuando los cables blindados deben pasar a través de una conexión de enchufe, use el resguardo manual metálico del enchufe para la continuación del blindaje. Se recomienda enfáticamente no interrumpir el blindaje dentro de lo posible.
- Use un cable blindado para el motor, con descarga a tierra, sobre una superficie grande en ambos extremos. El blindaje de este cable no debe ser interrumpido. Si no puede utilizar un cable blindado para el motor, el cable sin blindaje debe tenderse dentro de un conducto o canal metálico, ininterrumpido y conectado a tierra en ambos extremos.
- Al seleccionar cables blindados para usar como hilos conductores del motor, es importante seleccionar cables que hayan sido diseñados para operar a los niveles de potencia y frecuencia de su sistema. La selección incorrecta de los cables del motor puede hacer que exista alto potencial en el blindaje, lo cual podría causar daños al inversor o a otros equipos y podría acarrear también riesgos de seguridad y de lesiones personales.
- Los siguientes cables son aceptables para estos fines: OLFlex Series 150CY, 110CY, 10CS, 100CY, 100CS y 540CP. Siemens CordaflexSM también es aceptable. Algunos de estos cables cuentan con la aprobación de VDE únicamente, mientras otros han sido aprobados por VDE, UL, CSA o alguna combinación de estas entidades. Asegúrese de verificar que el cable que está utilizando cuenta con la certificación de la entidad requerida.
- Los cables OLFlex se pueden conseguir directamente en OLFlex Wire & Cable, 30 Plymouth Street, Fairfield, NJ 07004, 1-800-774-3539.
- Los cables Cordaflex pueden obtenerse en Siemens Energy and Automation, Inc., Power Cables, 3333 State Bridge Road, Atlanta, GA 30202, 1-800-777-3539.
- Si la instalación requiere el uso de un reactor de salida, como el filtro de línea, se lo debe colocar tan cerca del inversor como sea posible.
- Los cables de control con longitud mayor a 3 pies (1 metro) deben tenderse con cables blindados y el blindaje debe terminar en el punto CM (common) del inversor. Observe que se permite la conexión a CM, el punto común del circuito, en vez de a tierra porque los inversores X2C tienen entradas de control aisladas. Si la longitud de la conexión excede los 30 pies (9 metros), se deberá usar una señal de 0-2- mA o 4-20 mA, ya que tendrá mejor inmunidad al ruido que un voltaje de bajo nivel.
- Otras cargas conectadas a la fuente de energía eléctrica pueden causar oscilaciones transitorias (picos) de voltaje que pueden interferir con el inversor o incluso dañarlo. Se pueden utilizar reactores o filtros de línea en la electricidad de entrada para proteger al inversor de tales oscilaciones transitorias.
- Si el inversor se opera desde dispositivos de distribución o conmutación o está próximo a dispositivos de distribución o conmutación (como por ejemplo, en un mismo gabinete), se recomiendan los siguientes procedimientos para evitar que tales dispositivos interfieran con la operación del inversor:

# Apéndice C

### Medidas para la supresión de interferencias

(continuación)

- Alambre las bobinas de los dispositivos de CC con diodos de marcha libre. Los diodos se deben colocar tan cerca de la bobina física del dispositivo como sea posible.
- Alambre las bobinas de los dispositivos de CA con redes de protección "snubber" tipo RC. Coloque los snubbers tan cerca de la bobina física del dispositivo como sea posible.
- Use cables blindados para todas las señales de control y monitoreo.
- Tienda los cables de distribución (por ejemplo, circuitos de potencia y del contactor) separados y tan lejos de los cables de señales de control y monitoreo como sea posible.

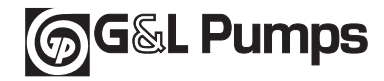

#### GARANTÍA LIMITADA DE GOULDS PUMPS

Esta garantía es aplicable a todas las bombas para sistemas de agua fabricadas por Goulds Pumps. Toda parte o partes que resulten defectuosas dentro del período de garantía serán reemplazadas sin cargo para el comerciante durante dicho período de garantía. Tal período de garantía se extiende por doce (12) meses a partir de la fecha de instalación o dieciocho (18) meses a partir de la fecha de fabricación, cualquiera que se cumpla primero.

El comerciante que considere que existe lugar a un reclamo de garantía deberá ponerse en contacto con el distribuidor autorizado de Goulds Pumps del cual adquiriera la bomba y brindar información detallada con respecto al reclamo. El distribuidor está autorizado a liquidar todos los reclamos por garantía a través del Departamento de Servicios al Cliente de Goulds Pumps.

#### La presente garantía excluye:

- (a) La mano de obra, el transporte y los costos relacionados en los que incurra el comerciante;
- (b) los costos de reinstalación del equipo reparado;
- (c) los costos de reinstalación del equipo de reemplazo;
- (d) daños emergentes de cualquier naturaleza, y
- (e) el reembolso de cualquier pérdida causada por la interrupción del servicio.

A los fines de esta garantía, los términos "Distribuidor", "Comerciante" y "Cliente" se definen como sigue:

- (1) "Distribuidor" es aquel individuo, sociedad, corporación, asociación u otra entidad jurídica que opera entre Goulds Pumps y el comerciante para la compra, consignación o contratos de venta de las bombas en cuestión.
- (2) "Comerciante" es todo individuo, sociedad, corporación asociación u otra entidad jurídica que realiza negocios de venta o alquiler/venta (*leasing*) de bombas a los clientes.
- (3) "Cliente" es toda entidad que compra o adquiere bajo la modalidad de *leasing* las bombas en cuestión de un comerciante. El término "cliente" puede significar un individuo, sociedad, corporación, sociedad de responsabilidad limitada, asociación o cualquier otra entidad jurídica con actividades en cualquier tipo de negocios.

#### LA PRESENTE GARANTÍA SE EXTIENDE AL COMERCIANTE ÚNICAMENTE.

AQUAVAR, G&L Pumps y Goulds Pumps son nombres comerciales y marcas registradas de ITT Industries y sus subsidiarias.

#### www.goulds.com

Especificaciones sujetas a cambio sin previo aviso.

©2002 ITT Industries, Inc. Octubre, 2002 Impreso en EE.UU. Goulds Pumps 1 Goulds Drive Auburn, NY 13021 **Goulds Pumps** 

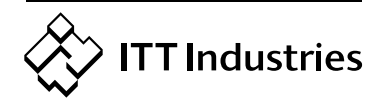